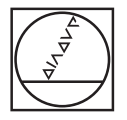

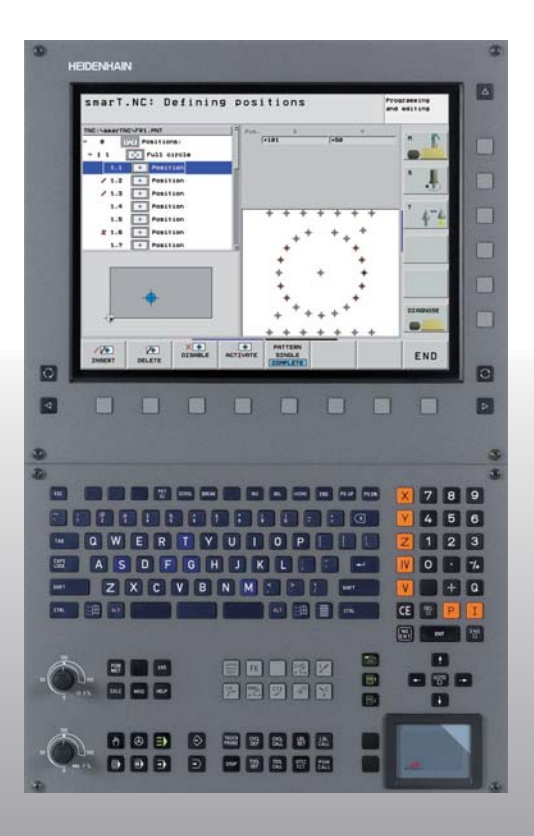

# HEIDENHAIN

# Vednis smarT.NC

# **iTNC 530**

NC programmatūra 340 490-03 340 491-03 340 492-03 340 493-03 340 494-03

Latviešu (lv) 8/2006

# smarT.NC vednis

... ir iTNC 530 jaunā režīma **smarT.NC** īsa programmēšanas palīdzība. Pilnu iTNC 530 programmēšanas un lietošanas instrukciju atradīsiet lietotāja rokasgrāmatā.

#### Simboli vednī

Svarīga informācija vednī izcelta ar šādiem simboliem:

|   | Ω  |
|---|----|
| M | 14 |
| ĩ | 7  |

Svarīga norāde!

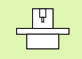

Aprakstīto funkciju izpildei mašīna un TNC jāsagatavo mašīnas ražotājam!

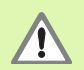

Brīdinājums: Neievērojot, pastāv ievainojumu risks operatoram vai bojājumu risks mašīnai!

| Vadības sistēma                               | NC programmatūras<br>numurs |
|-----------------------------------------------|-----------------------------|
| iTNC 530                                      | 340 490-03                  |
| iTNC 530, eksporta versija                    | 340 491-03                  |
| iTNC 530 ar Windows 2000                      | 340 492-03                  |
| iTNC 530 ar Windows 2000,<br>eksporta versija | 340 493-03                  |
| iTNC 530 programmēšanas stacija               | 340 494-03                  |

# Saturs

| smarT.NC vednis                              | 3   |
|----------------------------------------------|-----|
| Pamati                                       | 5   |
| Apstrādes definēšana                         | 32  |
| Apstrādes pozīciju definēšana                | 121 |
| Kontūru definēšana                           | 137 |
| DXF datu apstrāde (programmatūras opcija)    | 147 |
| UNIT programmas grafiska pārbaude un izpilde | 162 |

# Pamati

# levads smarT.NC

Ar T.NC iespējams vienkāršā veidā atsevišķos apstrādes posmos (vienībās) izveidot pakārtotas atklātā teksta dialogu programmas, kuras var apstrādāt arī ar atklātā teksta redaktoru. Atklātā teksta redaktorā izmainītos datus, protams, varat aplūkot arī formulāra skatījumā, jo smarT.NC "normālo" atklātā teksta dialogu programmu vienmēr izmanto kā **vienīgo datu bāzi**.

Pārskatāmi ievades formulāri ekrānā augšā pa labi atvieglo nepieciešamo apstrādes parametru definēšanu, kas papildu grafiski attēloti palīgattēlā (kreisajā apakšējā ekrāna daļā). Strukturētais programmas attēlojums koka struktūrā (kreisajā augšējā ekrāna daļā) palīdz ātri pārskatīt konkrētās apstrādes programmas apstrādes posmus.

smarT.NC ir atsevišķs universālais režīms, ko iespējams izmantot kā alternatīvu zināmajai atklātā teksta dialogu programmēšanai. Tiklīdz definēts apstrādes posms, jūs to varat grafiski pārbaudīt un/vai apstrādāt jaunajā režīmā.

#### Paralēlā programmēšana

smarT.NC programmas var arī izveidot vai rediģēt, kamēr TNC apstrādā programmu. Lai to veiktu, nomainiet uz režīmu Programmēšana/ rediģēšana un tur atveriet vajadzīgo smarT.NC programmu.

Ja smarT.NC programmu vēlaties apstrādāt ar atklātā teksta redaktoru, datņu pārvaldē izvēlieties funkciju ATVĒRT AR un pēc tam ATKLĀTAIS TEKSTS.

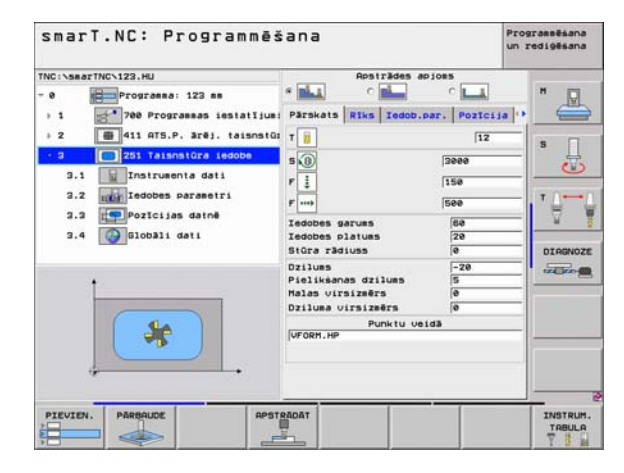

### **Programmas/Datnes**

Programmas, tabulas un tekstus TNC saglabā datnēs. Datnes apzīmējums sastāv no diviem komponentiem:

#### PROG20

.HU

Datnes nosaukums Datnes tips

smarT.NC izmanto lielākoties trīs datņu tipus:

 Vienību programmas (datnes tips .HU) Vienību programmas ir atklātā teksta dialogu programmas, kas papildu satur divus strukturēšanas elementus: apstrādes posma sākumu (UNIT XXX) un beigas (END OF UNIT XXX)
 Kontūru apraksti (Datnes tips .HC) Kontūrapraksti ir atklātā teksta dialogu programmas, kas drīkst saturēt tikai trajektorijas funkcijas, ar kurām apstrādes plaknē aprakstīta kontūra: tie ir elementi L, C ar CC, CT, CR, RND, CHF un brīvās

kontūras programmēšanas FK elementi FPOL, FL, FLT, FC und FCT

Punktu tabulas (datnes tips .HP) Punktu tabulās smarT.NC saglabā apstrādes pozīcijas, kas definētas ar funkcionējošu paraugu ģeneratoru

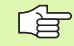

smarT.NC visas datnes standarta variantā saglabā mapē **TNC:\smarTNC**. Taču iespējams izvēlēties arī jebkuru citu sarakstu.

| Datnes TNC                                                                                                    | Tips                                          |
|----------------------------------------------------------------------------------------------------|-----------------------------------------------|
| <b>Programmas</b><br>HEIDENHAIN formātā<br>DIN/ISO formātā                                                                                                    | .H<br>.I                                      |
| <b>smarT.NC datnes</b><br>Strukturētas vienību programmas<br>Kontūru apraksti<br>Punktu tabulas apstrādes pozīcijām                                              | .HU<br>.HC<br>.HP                             |
| Tabulas<br>instrumentiem<br>instrumentu mainītājiem<br>paletēm<br>nulles punktiem<br>Presets (atsauces punktiem)<br>griešanas datiem<br>asmeņu datiem, sagatavēm | .T<br>.TCH<br>.P<br>.D<br>.PR<br>.CDT<br>.TAB |
| <b>Teksti kā</b><br>ASCII datnes<br>palīdzības datnes                                                                                                    | .A<br>.CHM                                    |
| <b>Rasējuma dati kā</b><br>DXF datnes                                                                                                    | .DXF                                          |

## Pirmo reizi izvēlieties jauno režīmu

- Izvēlieties režīmu smarT.NC: TNC atrodas datņu pārvaldē
- Izvēlieties vienu no pieejamajām paraugprogrammām ar bultiņu taustiņiem un taustiņu ENT vai,
- lai atvērtu jaunu apstrādes programmu, nospiediet programmtaustiņu JAUNA DATNE: smarT.NC parāda izlecošu logu
- Ievadiet datnes vārdu ar datnes tipu .HU, apstipriniet ar taustiņu ENT
- nospiediet programmtaustiņu MM (jeb INCH) vai pogu MM (jeb INCH): smarT.NC atver .HU programmu ar izvēlētajām mērvienībām un automātiski pievieno programmas galvas formulāru
- Programmas galvas formulāra dati jāievada obligāti, jo tie attiecas globāli uz visu apstrādes programmu. Noklusējuma vērtības noteiktas iekšēji. Nepieciešamības gadījumā izmainiet datus un saglabājiet ar taustiņu END
- Lai definētu apstrādes posmus, ar programmtaustiņu REDIĢĒT izvēlieties vajadzīgo apstrādes posmu

## Datņu pārvalde smarT.NC sistēmā

Kā minēts iepriekš, smarT.NC izšķir trīs datņu tipus - vienību programmas (.HU), kontūraprakstus (.HC) un punktu tabulas (.HP). Šos trīs datņu tipus ar datņu pārvaldi režīmā smarT.NC iespējams izvēlēties un rediģēt. Kontūraprakstu un punktu tabulu rediģēšana iespējama arī tad, ja ir jau definēta apstrādes vienība.

Papildu smarT.NC ietvaros iespējams atvērt arī DXF datnes, lai no tām ekstrahētu kontūraprakstus (.**HC datnes**) un apstrādes pozīcijas (.**HP-Dateien**) (programmatūras opcija).

Datnes pārvaldi smarT.NC iespējams apkalpot arī ar peli. It īpaši datnes pārvaldē ar peli var mainīt logu lielumu. Lai to veiktu, uzklikšķiniet uz horizontālās vai vertikālās atdalošās līnijas un ar nospiestu peles taustiņu pārbīdiet to vajadzīgajā pozīcijā.

| smarT.NC          | : datnes pārvade               |                                  | Prograssēšan.<br>un rediģēšan |
|-------------------|--------------------------------|----------------------------------|-------------------------------|
| NC:\searTNC       | FR1.HP                         | -1                               |                               |
| CODOROF           | File name                      | <ul> <li>Size Changed</li> </ul> | Stat _                        |
| CIEUT             | Ecap_eno_2005                  | 1707k 26.09.05 06:33             |                               |
| BHB               | CONT1                          | 812 25.10.05 10:16               |                               |
| DEMO              | IE COORD                       | 930 02.12.05 07:46               | 5                             |
| DUMPPON           | IECOORD1                       | 1390 02.12.05 09:47              |                               |
| Cidxf             | IECP0C1                        | 1130 06.12.05 00:22              |                               |
| E CIFK            | L IECPOCENE                    | 1020 26.07.05 13:53              |                               |
| CHI               | CPOCKLINKS                     | 130 29.04.05 06:29               |                               |
| CHGB              | CSTUDLINKS                     | 124 29.04.05 06:29               |                               |
| OHH               | DREIECKRECHTS                  | 150 29.04.05 06:29               | ¥                             |
| > ONFUDENO        | In flansch                     | 470k 17.11.05 09:50              |                               |
| PERMORI N         | WFR1                           | 2800 11.04.06 15:15              | DIGONO                        |
| CISCHULE          | IN GEARLHEEL                   | 16573 05.04.04 14:23             |                               |
| - OssarTNC        | GEARWHEEL                      | 3580 22.09.05 08:30              |                               |
| 1 1 1 1 1 1 1 1   | E GEARWHEEL                    | 815 12.10.05 14:37               |                               |
| **                | - HAKEN                        | 876 09.07.05 07:32               | ****                          |
| 4 + + + +         | Thaus                          | 2622 21.03.06 14:05              |                               |
| · · · · · · · · · | HEBEL                          | 512 09.07.05 15:46               |                               |
| 2 . 2             | IE HEBEL                       | 772 18.05.05 07:07               |                               |
| XYX               | THEBELPLANE                    | 914 27.04.05 07:56               |                               |
| 4. 4              | IE HEBELPOC                    | 878 28.87.85 89:84               |                               |
| 4 T+44            | HEBELSTUD                      | 150 29.04.05 06:29               | •                             |
| ++++++            | 79 Objects / ES28 AKBytes / 14 | 447.4MBytes free                 |                               |
|                   |                                |                                  |                               |
| LAPA LA           | PA IZVELE COPY                 | TIPS JAUNA PE                    | DEJ.                          |
| T                 |                                | DATNE DH                         | BET BET                       |

#### Izsauciet datnes pārvaldi

Izvēlieties datnes pārvaldi: nospiediet taustiņu PGM MGT: TNC parāda datņu pārvaldes logu (attēls parāda pamatiestatījumu). Ja TNC rāda citu ekrāna sadalījumu, nospiediet programmtaustiņu LOGS otrajā programmtaustiņu rindā)

Kreisais, augšējais logs rāda pieejamos diskdziņus un mapes. `Diskdziņi apzīmē ierīces, ar kurām saglabā vai pārraida datus. Diskdzinis ir TNC cietais disks, tīklā savienotas mapes vai USB ierīces. Mapi vienmēr var atpazīt pēc mapes simbola (pa kreisi) un mapes nosaukuma (blakus pa labi). Apakšmapes ir izvirzītas vairāk pa labi. Ja priekšā mapes simbolam atrodas pa labi norādošs trīsstūris, tad šajā mapē ir vēl apakšmapes, kuras iespējams aplūkot ar bultiņu taustiņu pa labi.

Kreisais, apakšējais logs parāda ieskatu attiecīgajā datnes saturā, ja izgaismotais lauks atrodas uz .HP vai .HC datnes.

|                                                                                                    | -                                                                                                    | un redigësana                                                                                                    |
|----------------------------------------------------------------------------------------------------|----------------------------------------------------------------------------------------------------|----------------------------------------------------------------------------------------------------|
| TNC:\searTNC                                                                                                    | FR1.HP                                                                                                    | 100000000000000000000000000000000000000                                                                                                    |
| 2320                                                                                                    | File name + Size Ch                                                                                                    | anged Stat                                                                                                    |
|                                                                                                    | ■ care_sec_2845         1787/25           ■ CORFI         102 25           ■ CORFI         102 25           ■ CORFI         102 25           ■ CORFI         128 82           ■ CPOCH         1138 86           ■ CPOCH         129 25           ■ CPOCH         129 26           ■ CPOCH         129 26           ■ CPOCH         129 28           ■ CPOCH         129 28           ■ CPUCLINKS         124 28           ■ CPUCLINKS         124 28           ■ CPUCLINKS         124 28                                                                                                    | .09.05         061:32           .10.05         101:15           .12.05         07:46           .12.05         09:47           .07.05         12:52           .04.05         05:22           .04.05         05:22           .04.05         05:22           .04.05         05:22                                                                                                    |
| AFUDEHO                                                                                                    | Filansch 478k 17                                                                                                    | .11.05 09:50                                                                                                    |
| • PENDELN<br>SCHULE<br>• SearTNC<br>• + + + + + +<br>+<br>+<br>+<br>+<br>+<br>+<br>+<br>+<br>+<br>+<br>+<br>+<br>+ | Frid         2000           MCRAWHEL         16572         45           MCRAWHEL         15572         45           MCRAWHEL         3599         25           MCRAWHEL         155         12           MCRAWHEL         155         12           MCRAWHEL         155         12           MCRAWHEL         155         22           MCRAWHEL         152         24           MCRAWHEL         152         24           MCRAWHEL         152         24           MCRAWHEL         152         24           MCRAWHEL         152         24           MCRAWHEL         152         24           MCRAWHEL         152         24           MCRAWHEL         152         24 | C4.463 19:13 → C14.42 → C14.42 → |
| +++++                                                                                                    | 79 Objects / 6570.0KBytes / 14447.4MBytes                                                                                                    | free                                                                                                    |
|                                                                                                    | APR IZUELE COPY TIPS J                                                                                                    |                                                                                                    |

Labais, platais logs parāda visas datnes, kas saglabātas izvēlētajā mapē. Katrai datnei blakus norādīta papildinformācija, kas izskaidrota zemāk tabulā:

| Indikācija          | Nozīme                                                                                                    |
|---------------------|----------------------------------------------------------------------------------------------------|
| Datnes<br>nosaukums | Vārds ar maksimāli 16 zīmēm                                                                                                    |
| Tips                | Datnes tips                                                                                                    |
| Lielums             | Datnes lielums baitos                                                                                                    |
| Mainīts             | Datums un laiks, kad datnē pēdējo reizi veiktas<br>izmaiņas                                                                                                    |
| Statuss             | Datnes īpašības:<br>E: Programma izvēlēta režīmā<br>Programmēšana/rediģēšana<br>S: Programma izvēlēta režīmā Programmas<br>pārbaude<br>M: Programma izvēlēta programmas izpildes<br>režīmā<br>P: Datne ir aizsargāta pret dzēšanu un<br>izmaiņām (Protected)<br>+: Ir pieejamas atkarīgās datnes (Iedalījuma<br>datne, instrumentu izmantošanas datne) |

#### Diskdziņu, mapju un datņu izvēle

PGM MGT Izsauciet datnes pārvaldi

Lai izgaismoto lauku pārbīdītu vajadzīgajā vietā uz ekrāna, izmantojiet bultiņu taustiņus vai programmtaustiņus:

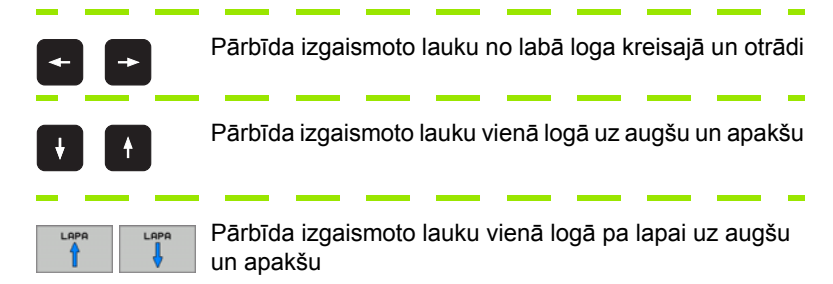

1. solis: izvēlieties diskdzini

Kreisajā logā iezīmējiet diskdzini:

| IZUELE                          | Izvēlieties diskdzini: nospiediet programmtaustiņu<br>IZVĒLE vai                         |
|---------------------------------|------------------------------------------------------------------------------------------|
| ENT                             | nospiediet taustiņu ENT                                                                  |
| 2. solis: izvēlie               | ties mapi                                                                                |
| Marķējiet map<br>mapē, kas ir n | i kreisajā logā: labais logs automātiski parāda visas datnes<br>narķēta (gaiši iezīmēta) |

Pamati

i

#### 3. solis: izvēlieties datni

| TIPS       | nospiediet taustiņu IZVĒLĒTIES TIPU                                                                                                    |
|------------|----------------------------------------------------------------------------------------------------|
| IZVELE     | nospiediet vajadzīgā datnes tipa programmtaustiņu vai                                                                                                 |
| VISU IND.  | parādīt visas datnes: nospiediet programmtaustiņu<br>PARĀDĪT VISU vai                                                                                 |
| labajā loç | jā iezīmēt datni:                                                                                                    |
| IZVELE     | nospiediet programmtaustiņu IZVĒLE vai                                                                                                    |
| ENT        | nospiediet taustiņu ENT: TNC atver izvēlēto datni                                                                                                    |
|            |                                                                                                    |
| <u>í</u>   | Ja ar tastatūras palīdzību ieraksta kādu vārdu, tad TNC<br>sinhronizē izgaismoto lauku uz ievadītajiem cipariem, lai jūs<br>datni ātri varētu atrast. |

#### Jaunas mapes izveidošana

- Izvēlieties datņu pārvaldi: nospiediet taustiņu PGM MGT
- Ar bultiņu taustiņu pa kreisi izvēlieties direktoriju koku
- Izvēlieties diskdzini TNC:\, ja vēlaties izveidot jaunu galveno mapi vai izvēlēties esošu mapi, kurā vēlaties izveidot apakšmapi
- levadiet jaunās mapes nosaukumu, apstipriniet ar taustiņu ENT: smarT.NC parāda izlecošu logu ar jauno ceļa vārdu
- Apstipriniet ar taustiņu ENT vai pogu OK. Lai pārtrauktu procesu: Nospiediet taustiņu ESC vai pogu Pārtraukt

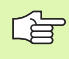

Pamati

Jaunu mapi var atvērt arī ar programmtaustiņu JAUNA MAPE. Ievadiet mapes nosaukumu izlecošajā logā un apstipriniet ar taustiņu ENT.

#### Jaunas datnes atvēršana

- Izvēlieties datņu pārvaldi: nospiediet taustiņu PGM MGT
- Izvēlieties jaunās datnes tipu, kā aprakstīts iepriekš
- Ievadiet datnes vārdu bez datnes tipa, apstipriniet ar taustiņu ENT
- nospiediet programmtaustiņu MM (jeb INCH) vai pogu MM (jeb INCH): smarT.NC atver datni ar izvēlētajām mērvienībām. Lai pārtrauktu procesu: Nospiediet taustiņu ESC vai pogu Pārtraukt

|--|

Jaunu mapi var atvērt arī ar programmtaustiņu JAUNA MAPE. Ievadiet datnes nosaukumu izlecošajā logā un apstipriniet ar taustiņu ENT.

#### Datnes kopēšana tajā pašā mapē

- Izvēlieties datņu pārvaldi: nospiediet taustiņu PGM MGT
- Ar bultiņu taustiņiem uzbīdiet izgaismoto lauku datnei, kuru vēlaties kopēt
- Nospiediet programmtaustiņu KOPĒT: smarT.NC parāda izlecošu logu
- levadiet mērķa datnes vārdu bez datnes tipa, apstipriniet ar taustiņu ENT vai pogu OK: smarT.NC kopē izvēlētās datnes saturu jaunā tā paša tipa datnē. Lai pārtrauktu procesu: Nospiediet taustiņu ESC vai pogu Pārtraukt
- Ja vēlaties datni iekopēt citā mapē: Nospiediet ceļa izvēles programmtaustiņu, izlecošajā logā izvēlieties vajadzīgo mapi un apstipriniet ar taustiņu ENT vai pogu OK

#### Datnes kopēšana citā mapē

- Izvēlieties datņu pārvaldi: nospiediet taustiņu PGM MGT
- Ar bultiņu taustiņiem uzbīdiet izgaismoto lauku datnei, kuru vēlaties kopēt
- Izvēlieties otro programmtaustiņu rindu, nospiediet programmtaustiņu LOGS, lai sadalītu TNC ekrānu
- Ar bultiņu taustiņu pa kreisi pārbīdiet izgaismoto lauku kreisajā logā
- Nospiediet programmtaustiņu CEĻŠ smarT.NC parāda izlecošu logu
- Izlecošajā logā izvēlieties mapi, kurā vēlaties datni iekopēt, apstipriniet ar taustiņu ENT vai pogu OK.
- Ar bultiņu taustiņu pa labi pārbīdiet izgaismoto lauku labajā logā
- Nospiediet programmtaustiņu KOPĒT: smarT.NC parāda izlecošu logu
- Ja nepieciešams, ievadiet mērķa datnes vārdu bez datnes tipa, apstipriniet ar taustiņu ENT vai pogu OK: smarT.NC kopē izvēlētās datnes saturu jaunā tā paša tipa datnē. Lai pārtrauktu procesu: Nospiediet taustiņu ESC vai pogu Pārtraukt

Ja vēlaties kopēt vairākas datnes, ar peles taustiņu varat marķēt pārējās mapes. Lai to veiktu, nospiediet taustiņu CTRL un pēc tam uzklikšķiniet uz vajadzīgās datnes.

| smarT.NC: datne               | es pâr                                                   | vade                          | Prog<br>un r | rassēšana<br>ediģēšana |
|-------------------------------|----------------------------------------------------------|-------------------------------|--------------|------------------------|
|                               |                                                          | FR1.HP                        |              |                        |
|                               |                                                          | IN THE SHAFTNESS              | 1            | " D                    |
| File name                     | + 51Z0                                                   | File hame                     | + 5126       | _ 400 L                |
| _320                          | CD1F:                                                    | Cap_emo_2005                  | 1707         |                        |
| JOGRAF                        | <dir:< td=""><td>CONT1</td><td>812</td><td></td></dir:<> | CONT1                         | 812          |                        |
|                               | CDIF.                                                    | ECOORD                        | 839          | S                      |
|                               | coir.                                                    | ECOORD1                       | 1398         | 1                      |
|                               | cour.                                                    | ECPOC1                        | 1130         |                        |
|                               | CDIF.                                                    |                               | 1020         |                        |
|                               | CDIF.                                                    | CPOCKLINKS                    | 130          | 1                      |
|                               | CDIT.                                                    | CSTOULINKS                    | 124          |                        |
|                               | CD IT.                                                   | ELCRECHTS                     | 100          | 10.00                  |
| Cinco Cinco                   | CD111                                                    | in Flansch                    | 470          |                        |
|                               | CD11                                                     |                               | 40530        | DIAGNOZ                |
|                               | con.                                                     | DEARWHEEL                     | 10073        | WERD !!                |
|                               | CDIT:                                                    | IN DE HRWHEEL                 | 3500         | 100000000              |
|                               | CDIT                                                     | HOKEN                         | 015          |                        |
|                               | chir                                                     | The                           | 2622         |                        |
| invklen                       | CDIT                                                     | - HEREI                       | E12          |                        |
| Denor                         | 2248                                                     | ENEDEL .                      | 222          |                        |
| C SHOT                        | 250                                                      | Diverse PLONE                 | 914          |                        |
| ONTCHORNET                    |                                                          | Gurber Por                    | 978          |                        |
| O NTCHPRNT                    | 132                                                      | HEBEL STUD                    | 158          |                        |
| S Objects / 3053.5KBytes / 14 | 445.118710                                               | 79 Objects / 6578.0KBytes / 1 | 4447,4HByte  |                        |
|                               | T                                                        | PARDEVET LOGS                 | CELS         | BET                    |

Pamati

#### Datnes dzēšana

- Izvēlieties datņu pārvaldi: nospiediet taustiņu PGM MGT
- Ar bultiņu taustiņiem uzbīdiet izgaismoto lauku datnei, kuru vēlaties dzēst
- Izvēlieties otro programmtaustiņu rindu
- Nospiediet programmtaustiņu DZĒST: smarT.NC parāda izlecošu logu
- Lai dzēstu izvēlēto datni: nospiediet taustiņu ENT vai pogu Jā. Lai pārtrauktu dzēšanu: nospiediet taustiņu ESC vai pogu Pārtraukt

#### Datnes pārdēvēšana

- Izvēlieties datņu pārvaldi: nospiediet taustiņu PGM MGT
- Ar bultiņu taustiņiem uzbīdiet izgaismoto lauku datnei, kuru vēlaties pārdēvēt
- Izvēlieties otro programmtaustiņu rindu
- Nospiediet programmtaustiņu PĀRDĒVĒT smarT.NC parāda izlecošu logu
- levadiet jauno datnes vārdu, apstipriniet ar taustiņu ENT vai pogu OK. Lai pārtrauktu procesu: Nospiediet taustiņu ESC vai pogu Pārtraukt

#### Izvēlēties vienu no pēdējām 15 izvēlētajām datnēm

- Izvēlieties datņu pārvaldi: nospiediet taustiņu PGM MGT
- nospiediet programmtaustiņu: PĒDĒJĀS DATNES smarT.NC parāda pēdējās 15 datnes, kuras izvēlētas režīmā smarT.NC
- Ar bultiņu taustiņiem uzbīdiet izgaismoto lauku datnei, kuru gribat izvēlēties
- Pārņemiet izvēlēto datni: nospiediet taustiņu ENT

#### Mapju aktualizēšana

Ja veicat navigāciju ārējā datu nesējā, var būt nepieciešams aktualizēt direktoriju koku:

- Izvēlieties datņu pārvaldi: nospiediet taustiņu PGM MGT
- Ar bultiņu taustiņu pa kreisi izvēlieties direktoriju koku
- nospiediet programmtaustiņu AKT. KOKS: TNC aktualizē direktoriju koku

#### Datņu šķirošana

Datņu šķirošanas funkcijas izpildiet ar peli. Iespējams šķirot pēc datņu vārda, tipa, lieluma, izmaiņu datuma, statusa augšupejoši vai lejupejoši:

- Izvēlieties datņu pārvaldi: nospiediet taustiņu PGM MGT
- Ar peli uzklikšķiniet uz ailes galvas, pēc kuras vēlaties šķirot: trīsstūris ailes galvā parāda šķirošanas secību, atkārtoti uzklikšķinot uz tās pašas ailes galvas, šķirošanas secība mainās

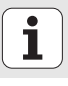

#### Datņu pārvaldes piemērošana

Datņu pārvaldē var veikt šādu piemērošanu:

#### Grāmatzīmes (Bookmarks)

Ar grāmatzīmēm var pārvaldīt mapju izlasi. Var pievienot vai dzēst aktīvo mapi vai izdzēst visas grāmatzīmes. Visas jūsu pievienotās mapes parādās grāmatzīmju sarakstā, un tādējādi tās var ātri izvēlēties

#### Skatījums

Izvēlnes punktā Skatījums nosakiet, kāda informācija datnes logā TNC jāparāda

#### Datuma formāts

Izvēlnes punktā Datuma formāts nosakiet, kādā formātā TNC ailē **mainīts** jārāda datums

Piemērošanas izvēlni var atvērt, uzklikšķinot uz ceļa vārda 1, vai ar programmtaustiņiem:

- Izvēlieties datņu pārvaldi: nospiediet taustiņu PGM MGT
- Izvēlieties trešo programmtaustiņu rindu
- nospiediet programmtaustiņu PAPILDU FUNKC.
- Nospiediet programmtaustiņu OPCIJAS: TNC parāda datņu pārvaldes piemērošanas izvēlni
- Ar bultiņu taustiņiem uzbīdiet izgaismoto lauku uz vajadzīgā iestatījuma
- Ar tukšuma taustiņu aktivizējiet/dezaktivējiet vajadzīgo iestatījumu

| Smarl.N      | L. U. | ities parvi          | sue                                 |               | un r         | edigēšana |
|--------------|-------|----------------------|-------------------------------------|---------------|--------------|-----------|
| INC:\searTNC | FR1   | .HP                  |                                     |               |              |           |
|              | TTE 1 | C:\saattick          |                                     |               | -            | H         |
| 320          | FI    | Booksarks            | TNC:\SmarTNC                        |               | Stat -       | W         |
| C) 3DGRAF    | 100   | Ulen                 | <ul> <li>Add active dire</li> </ul> | ctory         | 20           |           |
| CANT         |       | Date format          | , Delete all                        | irectory est  |              |           |
| ВНВ          |       | 0000                 | 010                                 | 02 12 OF 07.  |              |           |
| DEMO         | 180   | 00801                | 1204                                | az 12 az az.  | •0 ••••      | ° 1       |
| DUMPPGM      | 100   | 0001                 | 1120                                | ac 17 ac ac.  |              | 00        |
| dxf          | 180   | POCEME               | 1130                                | 26 07 05 12-1 |              |           |
| ▶ □FK        |       |                      | 1020                                | 20.07.05 13:  | 33           | 100       |
| CH1          |       |                      | 130                                 | 20.04.05 00.  | 20           | 1         |
| C)HGB        |       | DETECKDECUTE         | 150                                 | 20.04.05 00.  | 20           | 10000000  |
| OHHL         | in e  | lansch               | 4204                                | 17.11.05 00:1 | 10           | 10.70     |
| NEWDEMO      | ETT.  | 2011DGH              | 20.00                               | 11 84 85 15   | IS PROPERTY. |           |
| PENDELN      | 150   | FORUHEE              | 16523                               | 85.84.84 14:  | 23           | DIAGNO    |
| SCHULE       | 100   | FORUHEFI             | 3588                                | 22.09.05 03:  | 20           | 120.004   |
| " SmartNC    |       | FORUHEFT             | 815                                 | 12.18.85 14:1 | 37           | in second |
|              | 152H  | OKEN                 | 875                                 | 89.87.85 87:  | 32           |           |
|              | The   | aus                  | 2622                                | 21.03.05 14   | 26           |           |
|              | E H   | EBEL                 | 512                                 | 89.07.05 15:  | 46           |           |
|              | IBH   | EBEL                 | 772                                 | 18.05.05 07:0 | 87           |           |
|              | The   | EBELPLANE            | 914                                 | 27.84.85 87:1 | 56           |           |
|              | IBH   | EBELPOC              | 870                                 | 28.07.05 09:0 | 84           |           |
|              | EH    | EBELSTUD             | 150                                 | 29.04.05 06:  | 82           |           |
|              | •     |                      |                                     |               |              |           |
|              | 79    | Dbjects / 6570.0KByt | es / 14442.9MByte                   | 9911 66       | -            |           |
| LAPA         | LAPA  |                      |                                     |               | PAPILOU      | BET       |

i

## Navigācija smarT.NC sistēmā

Veidojot smarT.NC, ņēmām vērā, lai no atklātā teksta dialogiem zināmos vadības taustiņus (ENT, DEL, END, ...) varētu izmantot arī jaunajā režīmā. Taustiņiem ir šādas funkcijas:

| Funkcija, kad aktīvs Treeview jeb koka skatījums<br>(kreisā ekrāna puse)                                                                                                    | Taustiņš |
|----------------------------------------------------------------------------------------------------|----------|
| Lai varētu ievadīt vai mainīt datus, aktivizējiet formulāru                                                                                                    |          |
| Pabeidziet rediģēšanu: smarT.NC automātiski izsauc<br>datņu pārvaldi                                                                                                    |          |
| Izvēlētā apstrādes posma (visas vienības) dzēšana                                                                                                    |          |
| Novietojiet izgaismoto lauku uz nākamā/iepriekšējā<br>apstrādes posma                                                                                                    |          |
| Norādiet Treeview jeb koka skatījumā detaļu formulāru<br>simbolus, ja pirms Treeview simbola redzama <b>uz labo<br/>pusi virzīta bultiņa</b> , vai pārejiet uz formulāru, ja<br>Treeview skatījums jau atvēries | +        |
| Norādiet Treeview jeb koka skatījumā detaļu formulāru<br>simbolus, ja pirms Treeview simbola redzama <b>uz leju</b><br>virzīta bultiņa                                                                          | -        |

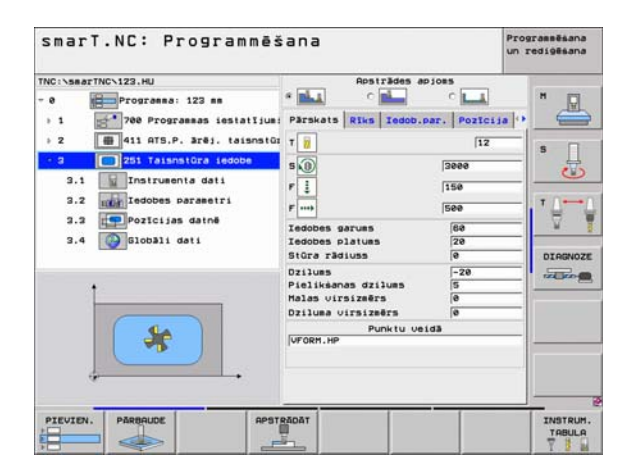

| Funkcija, kad aktīvs Treeview jeb koka skatījums<br>(kreisā ekrāna puse) | Taustiņš |
|--------------------------------------------------------------------------|----------|
| Pārlapot lapas uz augšu                                                  |          |
| Pārlapot lapas uz leju                                                   |          |
| Kursors uz datnes sākumu                                                 | SAKUMS   |
| Kursors uz datnes beigām                                                 | BEIGAS   |

| Funkcija, kad aktīvs formulārs (labā ekrāna puse)                                                                                                    | Taustiņš |
|----------------------------------------------------------------------------------------------------|----------|
| Izvēlieties nākamo ievades lauku                                                                                                    | ENT      |
| Pabeidziet formulāra rediģēšanu: smarT.NC <b>saglabā</b><br>visus mainītos datus                                                                                       |          |
| Pārtrauciet formulāra rediģēšanu: smarT.NC <b>nesaglabā</b><br>mainītos datus                                                                                          | DEL      |
| Novietojiet izgaismoto lauku uz nākamā/iepriekšējā<br>ievades lauka/ievades elementa                                                                                   | + +      |
| Lai varētu mainīt atsevišķas daļu vērtības, novietojiet<br>kursoru aktīvajā ievades laukā vai tad, ja aktīvs izvēles<br>lodziņš: izvēlieties nākamo/iepriekšējo opciju | -        |

| smarT.NC: Programmēš                                                                                                    | ana                                                                                                    | Pri                                                       | ogrammēšana<br>rediģēšana |
|----------------------------------------------------------------------------------------------------|----------------------------------------------------------------------------------------------------|-----------------------------------------------------------|---------------------------|
| TNG (NamerTNCN123,HJ<br>- 0 Programmas: 123 mm<br>1 Programmas installium;<br>2 mm 411 ATS.P. ärej. taisnatur<br>- 2 mm 411 ATS.P. ärej. taisnatur<br>- 3 mm 251 Taisnatura ideobe<br>3.1 mm Instrumenta dati | Parskats Riks Iedeb.                                                                                                    | pjoes<br>C La<br>par,   Pozicija  <br>12<br>[3008<br>[150 | H                         |
| <ul> <li>3.2 mail Indoces parametri</li> <li>3.3 Pozicijas datnā</li> <li>3.4 slobali dati</li> </ul>                                                                                                    | F mini<br>Iedobes garums<br>Iedobes platums<br>Stūra rādiuss<br>Dzilums<br>Pielikšanas dzilums<br>Halas virsizmērs<br>Dziluma virsizmērs | 500<br>60<br>20<br>0<br>-20<br>5<br>6<br>0<br>0<br>0<br>0 | DIAGNOZE                  |
|                                                                                                    | Punktu ve<br>VFORM.HP                                                                                                    | ida                                                       |                           |
|                                                                                                    | REDAT                                                                                                    |                                                           |                           |

# Pamati

i

| Funkcija, kad aktīvs formulārs (labā ekrāna puse)                                                             | Taustiņš |
|----------------------------------------------------------------------------------------------------|----------|
| Jau ievadīto skaitlisko vērtību atiestatiet uz 0                                                              | CE       |
| Pilnīgi izdzēsiet aktīvā ievades loga saturu                                                                  |          |
| Turklāt tastatūrai TE 530 B ir trīs jauni taustiņi, ar kuriem fo<br>ietvaros iespējama vēl ātrāka navigācija: | ormulāra |
| Funkcija, kad aktīvs formulārs (labā ekrāna puse)                                                             | Taustiņš |
| Izvēlieties nākamo apakšformulāru                                                                             |          |
| Izvēlieties nākamajā rāmī pirmo ievades parametru                                                             |          |

目t

Izvēlieties iepriekšējā rāmī pirmo ievades parametru

Pamati

Ja rediģējat kontūras, kursoru iespējams novietot arī ar oranžajiem asu taustiņiem tā, lai koordināšu ievade būtu identiska atklātā teksta dialogu ievadei. Tāpat ar attiecīgajiem atklātā teksta dialoga taustiņiem iespējams veikt absolūto/inkrementālo pārslēgšanos vai pārslēgšanos starp kartēzisko un polāro koordināšu programmēšanu.

| Funkcija, kad aktīvs formulārs (labā ekrāna puse)       | Taustiņš |
|---------------------------------------------------------|----------|
| Izvēlieties X ass ievades lauku                         | X        |
| Izvēlieties Y ass ievades lauku                         | Y        |
| Izvēlieties Z ass ievades lauku                         | Ζ        |
| Pārslēgšanās starp inkrementālo/absolūto vērtību ievadi | Ι        |
| Pārslēgšanās starp kartēzisko/polāro koordināšu ievadi  | Ρ        |

# Ekrāna sadalījums rediģēšanas laikā

smarT.NC datnes rediģēšanas laikā ekrāna izskats atkarīgs no datnes tipa, kas izvēlēts rediģēšanai.

#### Vienību programmu rediģēšana

- 1 Galvene: režīma teksts, kļūdas paziņojumi
- 2 Aktīvais fona režīms
- 3 Koka struktūra (Treeview jeb koka skatījums), kurā strukturēti attēlotas definētās apstrādes vienības
- 4 Formulāra logs ar attiecīgajiem ievades parametriem: Atkarībā no izvēlētā apstrādes posma iespējami pieci formulāri:

#### 4.1: Pārskata formulārs

Ar parametru ievadi pārskata formulārā pietiek, lai izpildītu attiecīgo apstrādes posmu ar pamatfunkcijām. Pārskata formulāra dati ir to svarīgāko datu daļa, kurus iespējams ievadīt arī detaļu formulāros.

- 4.2: Instrumenta detalu formulārs Papildu instrumenta specifisko datu ievade
- 4.3: Izvēles parametru detaļu formulārs Papildu izvēles apstrādes parametru ievade
- 4.4: Pozīciju detaļu formulārs Papildu apstrādes pozīciju ievade
- 4.5: Globālo datu detaļu formulārs Spēkā esošo globālo datu saraksts
- 5 Palīgattēla logs, kurā grafiski attēlots formulārā aktīvais ievades parametrs

| smarT.NC: Programmēš                                                                                                    | ana                                                                                                    | Programmēšana<br>un rediģēšan |
|----------------------------------------------------------------------------------------------------|----------------------------------------------------------------------------------------------------|-------------------------------|
| TNC:\smarTNC\123.HU<br>- 0 Programma: 123 mm<br>- 1 - 700 Programmas iestatījum:<br>- 2                                                                                              | A.1 A.2 4.3 A.                                                                                                    |                               |
| 231     231     Taisnaiūra iedobe       3.1     Instruenta dati       3.2     Instruenta dati       3.2     Instruenta dati       3.1     Pozicijas datné       3.4     Globžli deti | 5 0 3000<br>F 1 150<br>F 100<br>1 150<br>1 15 |                               |
| *                                                                                                    | Dzilums -20<br>Pielikianas dzilums 5<br>Malas virsizmērs 0<br>Dziluma virsizmērs 0<br>Punktu veidā<br>VFORM.HP                                                                                                    |                               |
| 5 PIEVIEN. PARRAUDE APST                                                                                                    | RADAT                                                                                                    | INSTRUM                       |

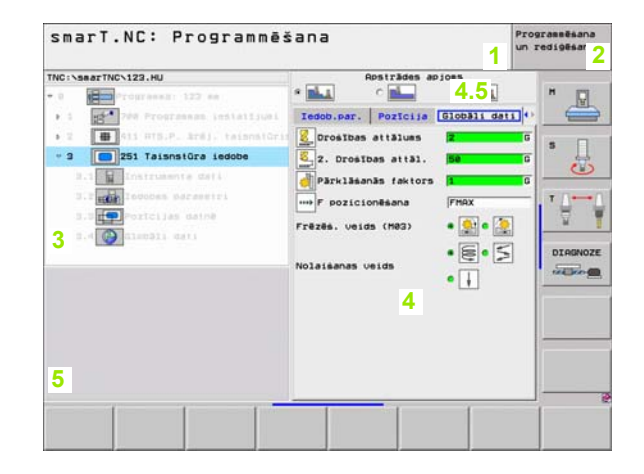

Pamati

#### Apstrādes pozīcijas rediģēšana

- 1 Galvene: režīma teksts, kļūdas paziņojumi
- 2 Aktīvais fona režīms
- 3 Koka struktūra (Treeview jeb koka skatījums), kurā strukturēti attēloti definētie apstrādes paraugi
- 4 Formulāra logs ar attiecīgajiem ievades parametriem
- 5 Palīgattēla logs, kurā grafiski attēlots aktīvais ievades parametrs
- 6 Grafika logs, kurā uzreiz pēc formulāra saglabāšanas attēlotas ieprogrammētās apstrādes pozīcijas

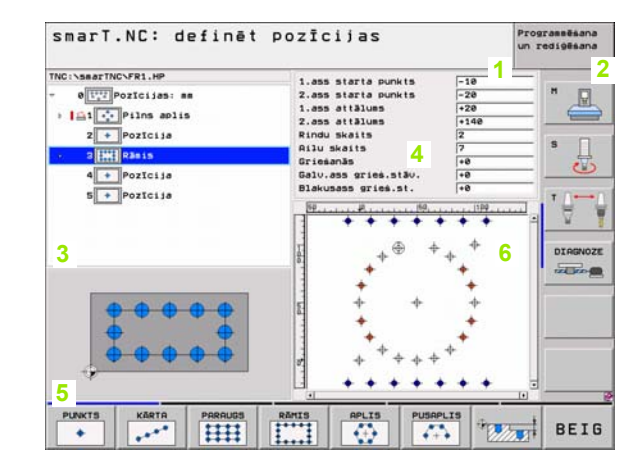

i

#### Kontūru rediģēšana

- 1 Galvene: režīma teksts, kļūdas paziņojumi
- 2 Aktīvais fona režīms
- 3 Koka struktūra (Treeview jeb koka skatījums), kurā strukturēti attēloti kontūras elementi
- 4 Formulāra logs ar attiecīgajiem ievades parametriem: FK programmēšanā iespējami četri formulāri:
  - 4.1: Pārskata formulārs Satur visvairāk izmantotās ievades iespējas
  - 4.2: Detaļu formulārs 1

Satur palīgpunktu (FL/FLT) jeb apļa datu (FC/FCT) ievades iespējas

4.3: Detaļu formulārs 2

Satur relatīvās atsauces (FL/FLT) jeb palīgpunktu (FC/FCT) ievades iespējas

4.4: Detaļu formulārs 3

Pieejams tikai FC/FCT, satur relatīvās atsauces ievades iespējas

- 5 Palīgattēla logs, kurā grafiski attēlots aktīvais ievades parametrs
- 6 Grafika logs, kurā uzreiz pēc formulāra saglabāšanas attēlotas ieprogrammētās kontūras

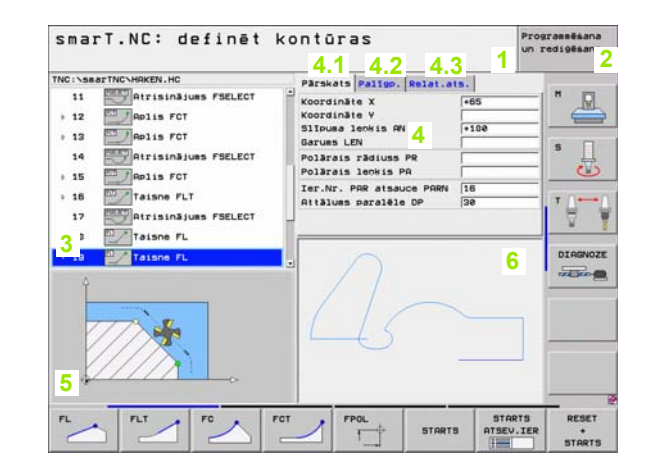

#### DXF datņu parādīšana

- 1 Galvene: režīma teksts, kļūdas paziņojumi
- 2 Aktīvais fona režīms
- 3 DXF datnē esošie slāņi vai jau izvēlēti kontūras elementi jeb izvēlētas pozīcijas
- 4 Rasējumu logs, kurā smarT.NC parāda DXF datnes saturu

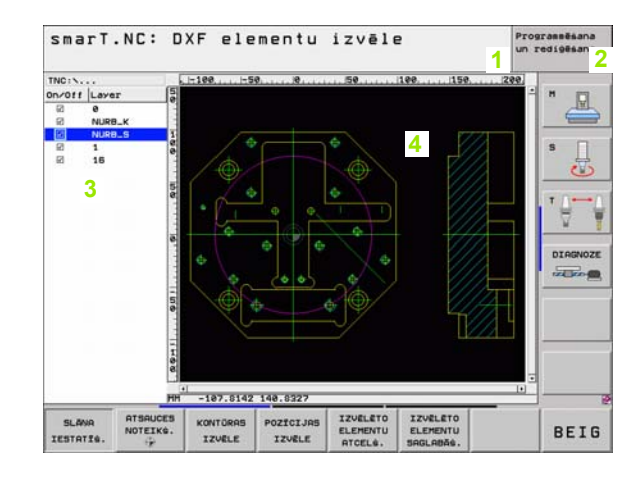

Pamati

i

# Peles lietošana

Īpaši ērta ir arī peles izmantošana. Lūdzu, ņemiet vērā šādas īpatnības:

- Papildu Windows zināmajām peles funkcijām, ar peli iespējams nospiest arī smarT.NC programmtaustiņus
- Ja ir vairākas programmtaustiņu rindas (norāda ar joslu tieši virs programmtaustiņiem), uzklikšķinot ar peli uz vienas no šīm joslām, iespējams aktivizēt vajadzīgo rindu.
- Lai Treeview jeb koka režīmā parādītu detaļu formulārus: uzklikšķiniet uz horizontālā trīsstūra, lai paslēptu - uz vertikālā trīsstūra
- Lai formulārā izmainītu vērtības: ieklikšķiniet jebkurā ievades laukā vai kādā izvēles lodziņā, smarT.NC automātiski pārslēdzas rediģēšanas režīmā.
- Lai atkal izietu no formulāra (lai beigtu rediģēšanu): ieklikšķiniet jebkurā vietā koka skatījumā, smarT.NC parāda vaicājumu, vai saglabāt/ nesaglabāt formulārā veiktās izmaiņas
- Ja novietosiet peles kursoru uz jebkura elementa, smarT.NC parādīs palīgtekstu. Palīgteksts satur īsu informāciju par attiecīgo elementa funkciju

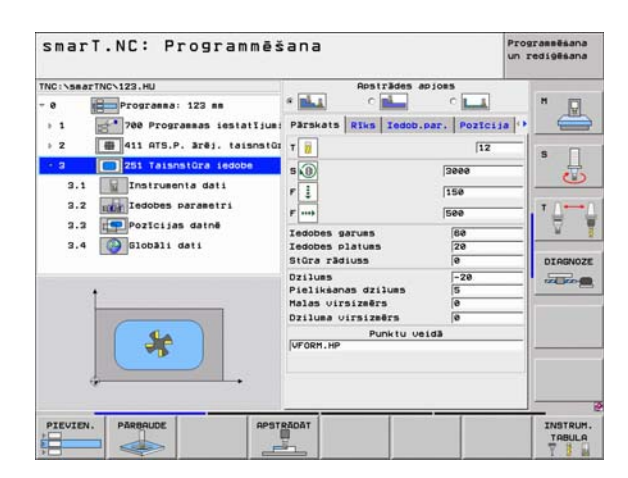

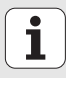

# Vienību kopēšana

Atsevišķas apstrādes vienības iespējams kopēt pavisam vienkārši, izmantojot Windows zināmās īsās komandas:

CTRL+C, lai vienību kopētu

CTRL+X, lai vienību izgrieztu

CTRL+V, lai vienību pievienotu aiz pašlaik aktīvās vienības

Ja vēlaties vienlaikus kopēt vairākas vienības, rīkojieties šādi:

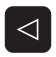

- Pārslēdziet programmtaustiņu rindu augstākajā līmenī
- Ar bultiņu taustiņiem vai ar peli izvēlieties pirmo kopējamo vienību

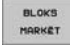

BLOKS

KOPESANA

BLOKS PIEVIEN.

- Marķēšanas funkcijas aktivizēšana
- Ar bultiņu taustiņiem vai programmtaustiņu NĀKOŠĀ BLOKA MARĶĒŠANA izvēlieties visas kopējamās vienības
- lekopējiet marķēto bloku starpatmiņā (iespējams arī ar CTRL+C)
- Ar bultiņu taustiņiem vai programmtaustiņu izvēlieties vienību, aiz kuras vēlaties ievietot nokopēto bloku
- Ievietojiet bloku no starpatmiņas (iespējams arī ar CTRL+V)

Ргодгавлёнара smarT.NC: Programmēšana un redioitiana INC:\searTNC\123.HU Apsträdes apjons « plat c ml CL e Programa: 123 mm Pärskats Riks Iedob.par. Pozicija ---- 700 Programmas iestatījumi T 1 2 411 ATS.P. Brej. taisnstüris 12 50 2 251 Taisnstüra iedobe 动 2888 F 1 158 500 Ħ 68 Iedobes garuns Iedobes platues 28 6 Stora radiuss DIGONOZE -28 Dziluns ----Pielikšanas dzilums Malas virsizmērs Dziluma virsizmērs 4 Punktu veidä UFORM HE PEDEJ. BLOKS BLOKS VIENTBAS MARKET PIEVIEN. PIEVIEN.

Pamati

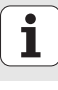

## Instrumentu tabulas rediģēšana

Uzreiz pēc tam, kad izvēlēts smarT.NC režīms, var rediģēt instrumentu tabulu TOOL.T. TNC formulāros parāda iedalītus instrumentu datus, navigācija instrumentu tabulā ir tāda pati kā navigācija smarT.NC (skatīt "Navigācija smarT.NC sistēmā" 20 lpp.).

Instrumentu dati ir iedalīti šādās grupās:

Cilne Pārskats:

Tādu visbiežāk izmantoto instrumentu datu kā instrumenta vārds, garums, rādiuss apkopojums

Cilne Pap. dati:

Papildu instrumentu dati, kas ir svarīgi speciālajam pielietojumam

Cilne Pap. dati:

Aizvietotājinstrumenta pārvalde un citi papildu instrumentu dati

Cilne Sken. sist.:

3D skenēšanas sistēmu un galda skenēšanas sistēmu dati

Cilne PLC:

Dati, kas nepieciešami jūsu mašīnas piemērošanai TNC un ko noteicis mašīnas izgatavotājs

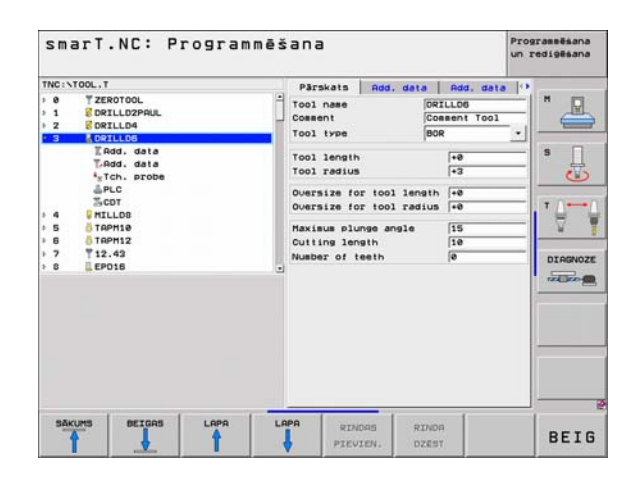

Pamati

Cilne CDT:

Dati automātiskai griešanas datu aprēķināšanai

| 1 | Z | 3 | - |
|---|---|---|---|
|   |   | 3 |   |

Ņemiet vērā arī instrumentu datu detalizēto aprakstu Atklātā teksta dialoga lietotāja rokasgrāmatā.

Ar instrumenta tipu nosakiet, kādu simbolu TNC parāda Treeview skatījumā. Papildu TNC Treeview skatījumā parāda arī ievadīto instrumenta vārdu.

Instrumentu datus, kas ir dezaktivēti ar mašīnas parametriem, smarT.NC attiecīgajā cilnē neparāda. Tad eventuāli nav redzama viena vai vairākas cilnes.

# Definējiet apstrādes

# Pamati

Apstrādes smarT.NC definējiet kā apstrādes posmus (vienības), kas parasti sastāv no vairākiem atklātā teksta dialogu ierakstiem. Atklātā teksta dialogu ierakstus smarT.NC izveido automātiski .HU datnes fonā (HU: HEIDENHAIN Unit (vienības) programma), kas izskatās kā **normāla** atklātā teksta dialoga programma.

Tiešo apstrādi parasti veic TNC pieejamā ciklā, kura parametrus varat noteikt ar formulāru ievades laukiem.

Apstrādes posmu varat definēt, veicot dažas ievades pārskata formulārā 1 (skatiet attēlu augšā pa labi). smarT.NC apstrādi veic ar pamatfunkcijām. Lai varētu ievadīt papildu apstrādes datus, pieejami detaļu formulāri 2. Ievades vērtības detaļu formulāros automātiski sinhronizē ar pārskata formulāra ievades vērtībām, tātad tās nav jāievada divreiz. Pieejami šādi detaļu formulāri:

#### Instrumenta detaļu formulārs (3)

Instrumenta detaļu formulārā var ievadīt papildu instrumentam specifiskus datus, piemēram, delta vērtības garumam un rādiusam vai papildfunkcijas M

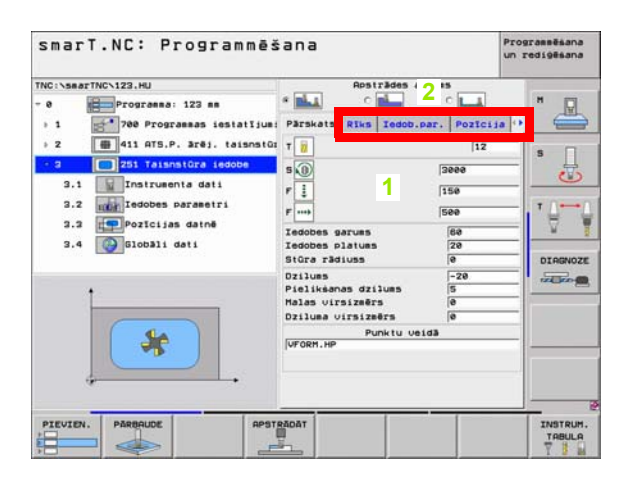

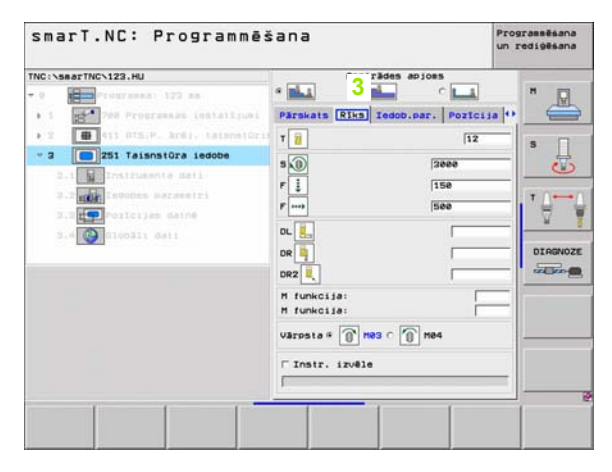

#### Izvēles parametru detaļu formulārs (4)

Izvēles parametru detaļu formulārā var papildus definēt apstrādes parametrus, kuri nav minēti pārskata formulārā, piemēram, dekrementu urbjot vai iedobes stāvokli frēzējot

#### Pozīciju detaļu formulārs (5)

Pozīciju detaļu formulārā var definēt papildu apstrādes pozīcijas, ja nepietiek ar trīs pārskata formulāra apstrādes vietām. Ja apstrādes pozīcijas definē punktu datnē, pozīciju detaļu formulārs tāpat kā pārskata formulārs satur tikai atbilstošās punktu datnes vārdu (skatīt "Apstrādes pozīciju definēšana" 121 lpp.)

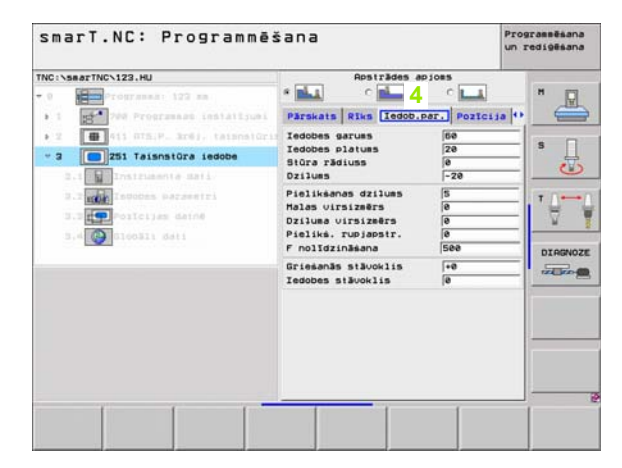

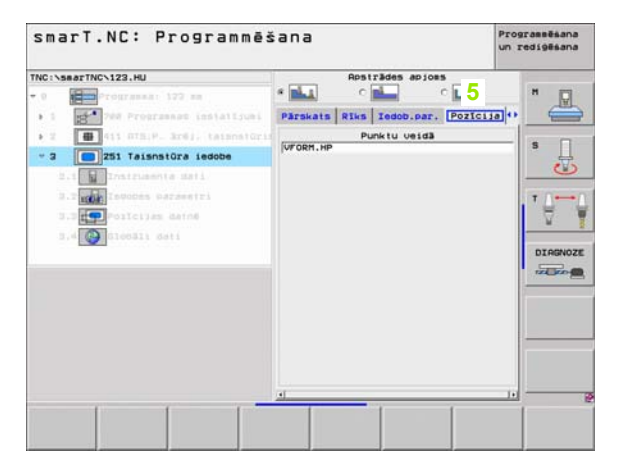

Definējiet apstrādes

#### Globālo datu detaļu formulārs (6)

Globālo datu detaļu formulārā minēti programmas galvā definētie globāli derīgie apstrādes parametri. Vajadzības gadījumā šos parametrus atbilstošajai vienībai var lokāli mainīt

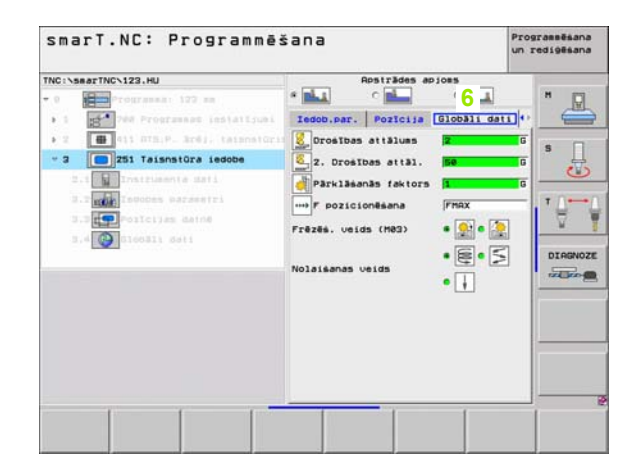

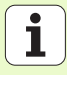

## Programmas iestatījumi

Pēc tam, kad atvērta jauna vienību programma, smarT.NC automātiski pievieno **Unit 700 programmas iestatījumus**.

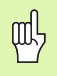

**Unit 700 programmas iestatījumiem** obligāti jābūt pieejamiem katrā programmā, pretējā gadījumā smarT.NC nevar šo programmu apstrādāt.

Programmas iestatījumos jābūt definētiem šādiem datiem:

- Izejmateriāla definīcija apstrādes plaknes noteikšanai un grafiskajai simulācijai
- Opcijas instrumenta atsauces punkta izvēlei un izmantojamai nullespunktu tabulai
- Globālie dati, kas der visai programmai. Globālos datus smarT.NC automātiski atjauno ar noklusējuma vērtībām, un tie ir jebkurā laikā maināmi

| 따 |
|---|
|---|

levērojiet, ka programmas iestatījumu papildu izmaiņas ietekmē visu apstrādes programmu un līdz ar to var ievērojami izmainīt programmas izpildi.

| smarT.NC: Programmē                                                                                                    | šana                                                                                                    | Programmēšana<br>un rediģēšana |
|----------------------------------------------------------------------------------------------------|----------------------------------------------------------------------------------------------------|--------------------------------|
| TNC:\searTNC\123.HU                                                                                                    | Instrumenta ass                                                                                                    | z                              |
| - 0 Programma 123 mm<br>- 1 Programma 123 mm<br>- 1 Programma iesialij<br>1.1 Trejmater.<br>1.2 Docija<br>- 1.3 O Idobili deli<br>1.3.1 Programma<br>1.3.2 Programma<br>Pozicioněma<br>1.3.4 Tedobju frézěma | Partweis     Izeisater.     Oocliss G       Vissäräji     Droötbos attälues     2       2. Droötbos attäl     50       F pozicionēsana     750       Pozicionēsana     90000       Pozicionēsana     60000       Pozicionēsana     6.2       Riztures laiks austā     8       Riztures laiks austā     8       Prēzēs.uesids (M22)     6.2       Kontūru frēzēsana     6.2       Prezēs austas tatlaues     1       Prezēs austas tatlaus     *50       Prezēs.uesids (H22)     *50       Prezēs.uesids (H22)     *50 |                                |
| PIEVIEN. PĀRBAUDE APS                                                                                                    | TRÃOĂT                                                                                                    | INSTRUM                        |

#### Globālie dati

Globālie dati ir iedalīti sešās grupās:

- Vispārderīgie globālie dati
- Globālie dati, kas der tikai urbumu apstrādēm
- Globālie dati, kas nosaka pozicionēšanas attiecību
- Globālie dati, kas der tikai frēzēšanas apstrādēm ar iedobjucikliem
- Globālie dati, kas der tikai frēzēšanas apstrādēm ar kontūrcikliem
- Globālie dati, kas der tikai skenēšanas funkcijām

Kā jau minēts, globālie dati der visai apstrādes programmai. Vajadzības gadījumā, protams, katram apstrādes posmam globālos datus var mainīt:

- Lai to veiktu, detaļu formulārā nomainiet apstrādes posma Globālos datus : Formulārā smarT.NC parāda atbilstošā apstrādes posma spēkā esošos parametrus ar attiecīgi aktīvo vērtību. Zaļā ievades lauka labajā pusē atrodas atzīme G, kas norāda, ka attiecīgā vērtība ir globāli derīga
- Izvēlieties globālo parametru, kuru vēlaties mainīt
- Ievadiet jaunu vērtību un apstipriniet ar taustiņu ENTER, smarT.NC maina ievades lauka krāsu uz sarkano
- Sarkanā ievades lauka labajā pusē atrodas atzīme L, kas norāda, ka vērtība ir lokāli derīga

| smarT.NC: Programmē                                                                                                    | šana                                                                                                    | Programmēšana<br>un redigēšana |
|----------------------------------------------------------------------------------------------------|----------------------------------------------------------------------------------------------------|--------------------------------|
| INC:\searTNC\123.HU                                                                                                    | Instrumenta ass                                                                                                    | z                              |
| Programas: 123 mm     Programas: 123 mm     Programas: issialI;     I.1 Irejmater.     I.2 Docijas     I.3.1 Docidana     I.3.2 Docidana     I.3.3 Dolumeration in the second second secon | 2     2     2     2     2     2     2     2     2     2     2     2     2     2     2     2     2     2     2     2     2     2     2     2     2     2     2     2     2     2     2     2     2     2     2     2     2     2     2     2     2     2     2     2     2     2     2     2     2     2     2     2     2     2     2     2     2     2     2     2     2     2     2     2     2     2     2     2     2     2     2     2     2     2     2     2     2     2     2     2     2     2     2     2     2     2     2     2     2     2     2     2     2     2     2     2     2     2     2     2     2     2     2     2     2     2     2     2     2     2     2     2     2     2     2     2     2     2     2     2     2     2     2     2     2     2     2     2     2     2     2     2     2     2     2     2 </th <th></th> |                                |
| PIEVIEN. PARBAUDE APS                                                                                                    | TRÃOĂT                                                                                                    | INSTRUM                        |

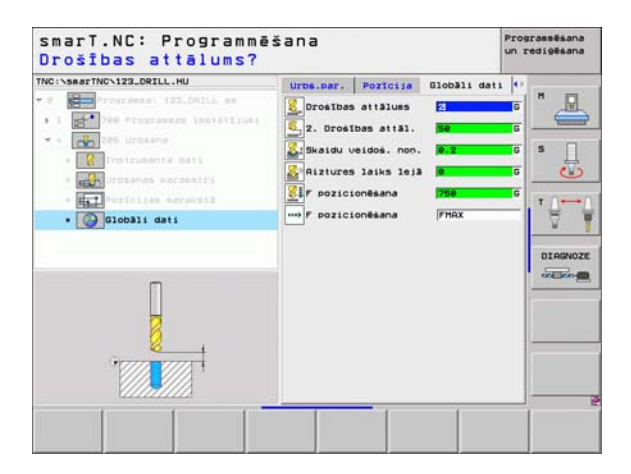
ᇞ

Globālā parametra mainīšana caur detaļu formulāru **Globālie dati** ietekmē tikai lokālo, attiecīgajam apstrādes posmam derīgo, parametra izmaiņu. Lokāli mainīto parametru ievades lauku smarT.NC uzrāda ar sarkanu fonu. Pa labi blakus ievades laukam ir atzīme **L**, kas norāda **lokālo** vērtību.

Ar programmtaustiņu NOTEIKT STANDARTVĒRTĪBU var atkal lejupielādēt globālā parametra vērtību no programmas galvas un līdz ar to aktivizēt. Globālā parametra ievades lauku, kura vērtība derīga no programmas galvas, smarT.NC parāda ar zaļu fonu. Pa labi blakus ievades laukam ir atzīme **G**, kas norāda **globālo** vērtību.

#### Vispārderīgie globālie dati

- Drošības attālums: Attālums starp instrumenta priekšējo virsmu un sagataves virsmu, automātiski pievirzoties cikla starta pozīcijai instrumenta asī
- 2. Drošības attālums: Pozīcija, kādā smarT.NC pozicionē instrumentu apstrādes posma beigās. Šādā augstumā pievirza nākamo apstrādes pozīciju apstrādes plaknē
- ▶ F pozicionēšana: Padeve, ar kuru smarT.NC virza instrumentu viena cikla ietvaros
- F nonemšana: Padeve, ar kuru smarT.NC pozicionē instrumentu atpakaļ

#### Globālie dati pozicionēšanas attiecībai

Pozicionēšanas attiecība: Noņemšana instrumentu asī apstrādes posma beigās: Atgriezieties 2. drošības attālumā vai pozīcijā vienības sākumā

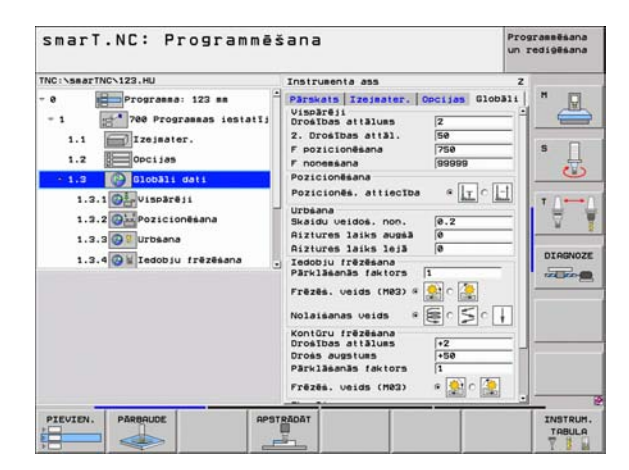

#### Globālie dati urbumu apstrādēm

- Noņemšana, veidojoties skaidām: Vērtība, par kādu skaidu veidošanās gadījumā smarT.NC noņem instrumentu.
- Aiztures laiks lejā: Laiks sekundēs, uz kādu instruments paliek urbuma pamatnē
- Aiztures laiks augšā: Laiks sekundēs, uz kādu instruments paliek drošības attālumā

#### Globālie dati frēzēšanas apstrādēm ar iedobju cikliem

- Pārklāšanās faktors: Instrumenta rādiuss x pārklāšanās faktors veido sānu pielikšanu
- Frēzēšanas veids: Vienvirziena/Pretvirziena
- Nolaišanas veids: nolaist materiālā spirāles veidā, ar svārstībām vai vertikāli

| smarT.NC: Programmē                                                                                                    | šana                                                                                                    | Programmēšana<br>un rediģēšana |
|----------------------------------------------------------------------------------------------------|----------------------------------------------------------------------------------------------------|--------------------------------|
| TNC:\smarTNC\123.HU                                                                                                    | Instrumenta ass                                                                                                    | z                              |
| O     Programma 122 m      Programma 122 m      Poprogramma issialij      I.1     Treimater.      I.2     Orcijas      I.3.1     Orcijas      I.3.2     Orcijas      I.3.2     Orcijas      I.3.4     Orcijas      I.3.4     Orcijas      I.3.4     Orcijas      Iedobju frězěma | →         Provinci (Interest Concluse Course)           ∪Iss2#21         Drodites attalues         2           ∪Iss2#21         Drodites attalues         2           2. Drotites attalues         758           Policionésana         768           Pozicionésana         90000           Pozicionésana         00000           Ritures laiks aussa         8           Ritures laiks aussa         8           Prezes. veids (M22) 4         6           Nolaisanas ueids         6           Drokas aussuus         1           Prezes. veids (M22) 4         1           Prezes. veids (M22) 4         1 |                                |
| PIEVIEN. PĀRBAUDE RPS                                                                                                    | TRÃDĂT                                                                                                    | INSTRUM                        |

# Definējiet apstrādes

#### Globālie dati frēzēšanas apstrādēm ar kontūrcikliem

- Drošības attālums: Attālums starp instrumenta priekšējo virsmu un sagataves virsmu, automātiski pievirzoties cikla starta pozīcijai instrumenta asī
- Drošs augstums: Absolūtais augstums, kurā nevar būt sadursmes ar sagatavi (starppozicionēšanai un noņemšanai cikla beigās)
- Pārklāšanās faktors: Instrumenta rādiuss x pārklāšanās faktors veido sānu pielikšanu
- Frēzēšanas veids: Vienvirziena/Pretvirziena

#### Globālie dati skenēšanas funkcijām

- Drošības attālums: Attālums starp tausta adatu un sagataves virsmu, automātiski izvirzoties skenēšanas pozīcijā
- Drošs augstums: Koordināte skenēšanas sistēmas asī, kādā smarT.NC virza skenēšanas sistēmu starp mērīšanas punktiem, ja ir aktivizēta opcija Uzbraukt drošā augstumā
- Uzbraukt drošā augstumā: Izvēlieties, vai smarT.NC starp mērīšanas punktiem jāvirzās drošā attālumā vai drošā augstumā

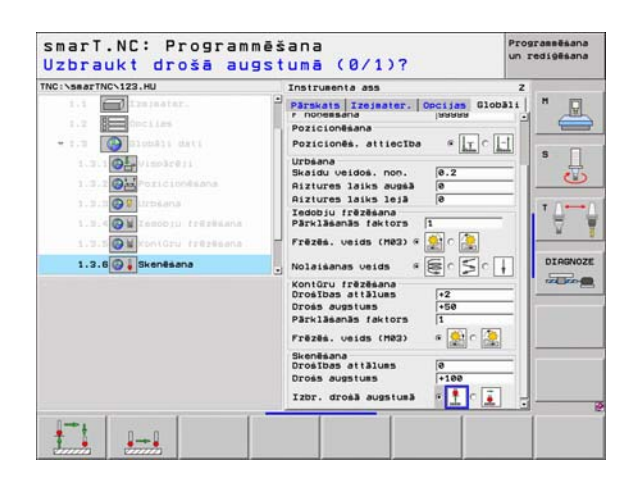

## Instrumenta izvēle

Tiklīdz ir aktivizēts kāds instrumenta izvēlnes ievades lauks, ar programmtaustiņu INSTRUMENTA VĀRDS varat izvēlēties, vai ievadīt instrumenta numuru vai instrumenta nosaukumu.

Bez tam vēl ar programmtaustiņu IZVĒLE var parādīt logu, kurā varat izvēlēties instrumentu tabulā TOOL.T definētu instrumentu. smarT.NC automātiski ieraksta izvēlētā instrumenta numuru vai instrumenta nosaukumu atbilstošajā ievades laukā.

Vajadzības gadījumā parādītos instrumenta datus var arī rediģēt:

- Ar bultiņu taustiņiem izvēlieties rediģējamās vērtības rindu un tad aili: gaišzilais rāmis iezīmē rediģējamo lauku
- ieslēdziet programmtaustiņu REDIĢĒT uz IESLĒGT, ievadiet vēlamo vērtību un apstipriniet ar taustiņu ENT
- Vajadzības gadījumā izvēlieties citas ailes un no jauna veiciet iepriekš minētās darbības

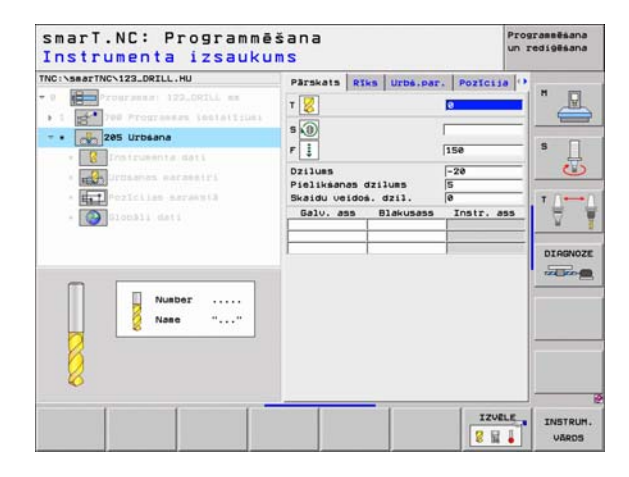

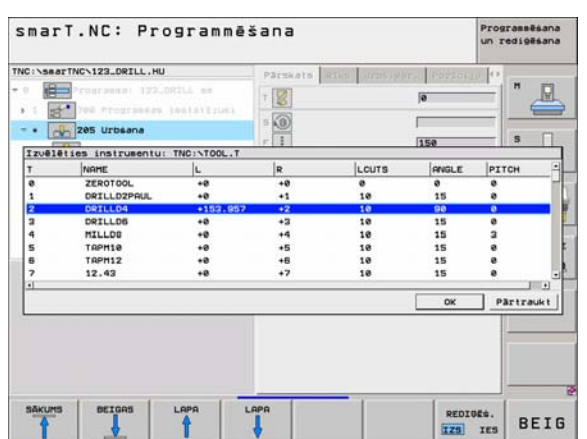

## Apgriezienu skaita/griešanas ātruma pārslēgšana

Tiklīdz ir aktivizēts ievades lauks vārpstas apgriezienu skaita definēšanai, varat izvēlēties, vai ievadīt apgriezienu skaitu apgr./min vai griešanas ātrumu m/min [jeb collas/min].

Lai ievadītu griešanas ātrumu

- nospiediet programmtaustiņu VC: TNC pārslēdz ievades lauku
- Lai pārslēgtos no griešanas ātruma uz apgriezienu skaita ievadi
- Nospiediet taustiņu NO ENT: TNC izdzēš griešanas ātruma ievadi
- Lai ievadītu apgriezienu skaitu: ar bultiņu taustiņu ejiet atpakaļ uz ievades lauka kursoru

# F/FZ/FU/FMAX pārslēgšana

Tiklīdz ir aktivizēts padeves definīcijas ievades lauks, varat izvēlēties, vai padevi ievadīt mm/min (F), apgr./min (FU) vai mm/zobs (FZ). Tas, kādas padeves alternatīvas ir atļautas, atkarīgs no attiecīgās apstrādes. Dažiem ievades laukiem ir atļauta arī ievade FMAX (ātrgaita).

Lai ievadītu padeves alternatīvu

Nospiediet programmtaustiņu F, FZ, FU vai FMAX

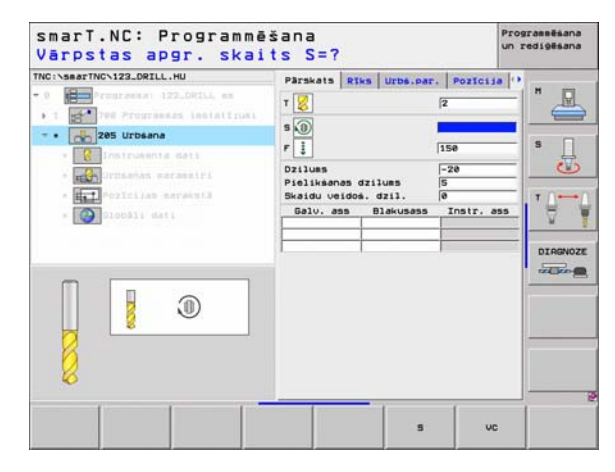

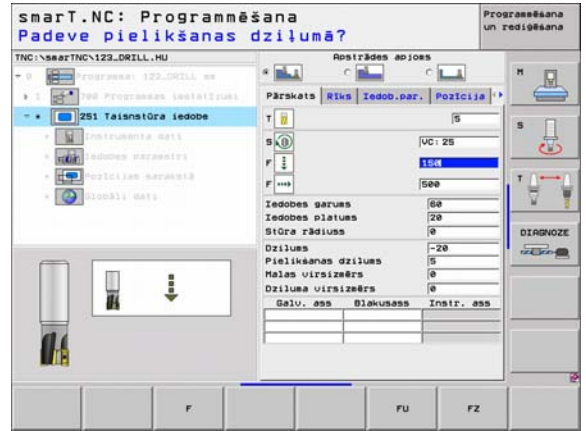

## Pieejamie apstrādes posmi (vienības)

Pēc režīma smarT.NC izvēles ar programmtaustiņu REDIĢĒT izvēlieties pieejamos apstrādes posmus. Apstrādes posmi ir iedalīti šādās pamatgrupās:

| Pamatgrupa                                                                       | Programm-<br>taustiņš | Lappuse   |
|----------------------------------------------------------------------------------|-----------------------|-----------|
| APSTRĀDE:<br>Urbšana, vītņu apstrāde, frēzēšana                                  | APSTRÃOE              | 44. lpp.  |
| SKENĒŠANA:<br>Skenēšanas funkcijas 3D skenēšanas<br>sistēmai                     | SKENET                | 103. lpp. |
| PĀRRĒĶINĀŠANA:<br>Koordināšu pārrēķināšanas funkcijas                            | PARREN.               | 111. lpp. |
| SPECIĀLĀS FUNKCIJAS:<br>Programmas izsaukšana, atklātā teksta<br>dialoga vienība | SPEC.<br>Funkc.       | 117. lpp. |

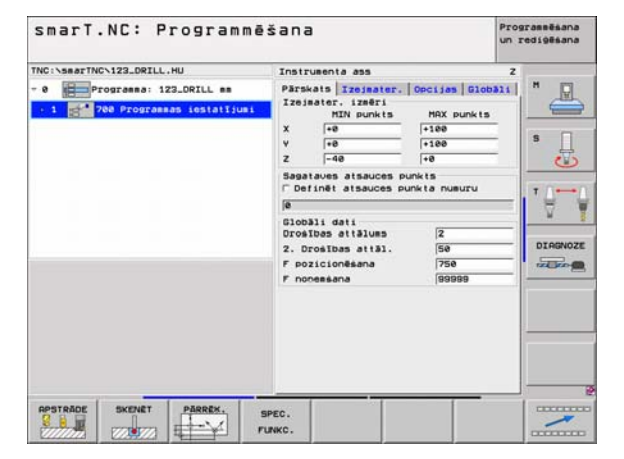

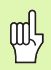

Programmtaustiņi KONTŪRU PGM un POZĪCIJAS trešajā programmtaustiņu rindā, palaidiet kontūru programmēšanu jeb paraugu ģeneratoru.

## Pamatgrupa Apstrāde

Pamatgrupā Apstrāde izvēlieties šādas apstrādes grupas:

| Apstrādes grupa                                                                                                    | Programm-<br>taustiņš | Lappuse  |
|----------------------------------------------------------------------------------------------------|-----------------------|----------|
| URBŠANA:<br>Centrēšana, urbšana, rīvēšana,<br>izvirpošana, atpakaļ izvirpošana                                        |                       | 45. lpp. |
| VĪTNES:<br>Vītņurbšana ar un bez izlīdzinošās<br>spīļpatronas, vītņfrēzēšana                                          | UITNE                 | 56. lpp. |
| IEDOBES/TAPAS:<br>Urbjfrēzēšana, taisnstūra iedobe, apaļa<br>iedobe, rieva, apaļa rieva                               | IEDOBES/<br>TAPAS     | 70. lpp. |
| KONTŪRU PGM:<br>Kontūru programmu apstrāde:<br>kontūrlīnija, kontūriedobe, rupjapstrāde,<br>pārurbšana un galapstrāde | KONTÜR.PEH            | 82. lpp. |
| VIRSMAS:<br>Plakanfrēzēšana                                                                                           | VIRSHAS               | 99. lpp. |

| smarT.NC: Programmē<br>TNC:\searTNC\122_DRILL.HU<br>- 0 Programas: 122_DRILL ms<br>- 1 P80 Programas (estatījum) | Sana Province Standard Standard Standar | redi98san |
|----------------------------------------------------------------------------------------------------|----------------------------------------------------------------------------------------------------|-----------|
|                                                                                                    | 120031. dati<br>Droslbos atlälues (2<br>2. Droslbos atläll. (50<br>F pozicionésana (760<br>F nonessana (60060                                                                                                    | DIRGNO    |
|                                                                                                    | GR.PON VIRSHAS                                                                                                    |           |

**i**)

# Apstrādes grupa Urbšana

Apstrādes grupā Urbšana pieejamas šādas vienības (Units) urbumu apstrādei:

| Vienība                      | Programm-<br>taustiņš | Lappuse  |
|------------------------------|-----------------------|----------|
| Unit 240 Centrēšana          | LINIT 240             | 46. lpp. |
| Unit 205 Urbšana             | UNIT 285              | 48. lpp. |
| Unit 201 Rīvēšana            | UNIT 201              | 50. lpp. |
| Unit 202 Izvirpošana         | UNIT 202              | 52. lpp. |
| Unit 204 Atpakaļ izvirpošana | UNIT 284              | 54. lpp. |

| TNC:\searTNC\123_DRILL.HU                                     | Instrumenta ass                                                                                                    | 2 |
|---------------------------------------------------------------|----------------------------------------------------------------------------------------------------|---|
| - 0 Programma 123_ORILL mm<br>- 1 2 700 Programma Installjumi | Parsata izeri izeri Mikiada<br>Izejater: izeri Mikiada<br>X - ie - iseri<br>Y - ie - iseri<br>Sestaus stauces punkts<br>C - erinet atsauces punkts<br>C - erinet atsauces punkts<br>C - erinet atsauces punkts<br>Drostbos attälus<br>Drostbos attälus<br>P - pozionešana - 1788<br>F - pozionešana - 1788 |   |
| UNIT 240 UNIT 205 UNIT 201 UN                                 | NIT 202 UNIT 204                                                                                                    |   |

#### Unit 240 Centrēšana

#### Parametri formulārā Pārskats:

- T: Instrumenta numurs vai nosaukums (pārslēdzams ar programmtaustiņu)
- S: Vārpstas apgriezienu skaits [apgr./min] vai griešanas ātrums [m/min]
- F: Centrēšanas padeve [mm/min] vai FU [mm/apgr.]
- Dziļuma/diametra izvēle: izvēle, vai centrēšana veicama uz dziļumu vai diametru
- Diametrs: centrēšanas diametrs. Nepieciešama T-ANGLE ievade TOOL.T
- Dziļums: centrēšanas dziļums
- Apstrādes pozīcijas (skatīt "Apstrādes pozīciju definēšana" 121 lpp.)
- Papildu parametri detaļu formulārā Tool:
- DL: Instrumenta T delta garums
- M funkcija: Jebkuras papildfunkcijas M
- Vārpsta: vārpstas griešanās virziens smarT.NC nosaka atbilstoši standartam M3
- Instr. izvēle: Vajadzības gadījumā nākamā instrumenta numurs instrumentu maiņas paātrināšanai (atkarīgs no mašīnas)

Papildu parametri detaļu formulārā Urbšanas parametri:

Nav

| Instrumenta izsauku      | ms                                                                                                    | un redigêsana |
|--------------------------|----------------------------------------------------------------------------------------------------|---------------|
| No:YasarTNCV.122_ORIL.NU | Parskels Riss Urbs.par. Porto<br>T U G<br>S 0 T<br>Dzilusa/diasetra izvēle 0 10<br>Diasetrs -18<br>Oziluss -18<br>Oziluss -18<br>Diasetra Instr |               |
| Number<br>Nase ""        |                                                                                                    |               |
|                          |                                                                                                    | ZVELE INSTRU  |

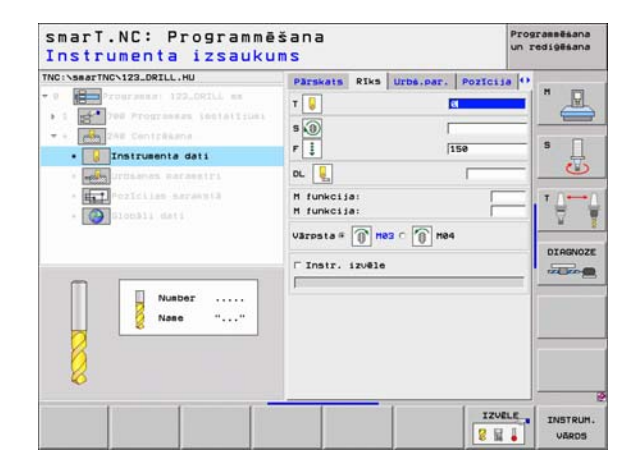

#### Globāli derīgi parametri detaļu formulārā Globālie dati:

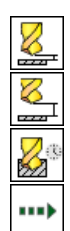

- drošības attālums
- 2. drošības attālums
- Aiztures laiks lejā
- Padeve, virzoties starp apstrādes pozīcijām

| TRC:SearTRC:SEARTRC:SU<br>TC:SearTRC:SEARTRC:SEC:SEARTRC:SEC:SEARTRC:SEC:SEARTRC:SEC:SEARTRC:SEC:SEARTRC:SEC:SEARTRC:SEC:SEARTRC:SEC:SEARTRC:SEC:SEARTRC:SEC:SEARTRC:SEC:SEARTRC:SEC:SEARTRC:SEC:SEARTRC:SEC:SEARTRC:SEC:SEARTRC:SEC:SEARTRC:SEC:SEARTRC:SEARTRC:SEARTRC:SEARTRC | UTDS.DAT. POZICIJA<br>Construction<br>Prosibas attālues<br>2. Drosības attālues<br>2. Drosības attālues<br>Aiztures laiks lej<br> | Slobàli dat<br>5<br>5<br>8<br>8<br>7<br>7<br>7<br>8<br>7<br>7<br>8<br>7<br>7<br>8<br>7<br>8<br>7<br>8<br>7<br>8 |  |
|----------------------------------------------------------------------------------------------------|----------------------------------------------------------------------------------------------------|----------------------------------------------------------------------------------------------------|--|
|----------------------------------------------------------------------------------------------------|----------------------------------------------------------------------------------------------------|----------------------------------------------------------------------------------------------------|--|

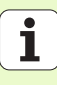

#### Unit 205 Urbšana

#### Parametri formulārā Pārskats:

- T: Instrumenta numurs vai nosaukums (pārslēdzams ar programmtaustiņu)
- S: Vārpstas apgriezienu skaits [apgr./min] vai griešanas ātrums [m/min]
- F: urbšanas padeve [mm/min] vai FU [mm/apgr.]
- Dziļums: urbšanas dziļums
- Pielikšanas dziļums: Attālums, kādā pieliek instrumentu pirms izvilkšanas no urbuma
- Skaidu veidošanās dziļums: Pielikšana, pēc kuras smarT.NC veido skaidas
- Apstrādes pozīcijas (skatīt "Apstrādes pozīciju definēšana" 121 lpp.)
- Papildu parametri detaļu formulārā Tool:
- DL: Instrumenta T delta garums
- M funkcija: Jebkuras papildfunkcijas M
- Vārpsta: vārpstas griešanās virziens smarT.NC nosaka atbilstoši standartam M3
- Instr. izvēle: Vajadzības gadījumā nākamā instrumenta numurs instrumentu maiņas paātrināšanai (atkarīgs no mašīnas)

| Instrumenta izsauku<br>Welveerthevizz.DRILL.HU<br>* * * * * * * * * * * * * * * * * * * | MS<br>Parskats Riks Urba.par<br>T 20<br>S 00<br>Pillues<br>Dzilues<br>Dislikanas dzilues<br>Skeidu veidok. dzil. | Pozicija (*) |
|-----------------------------------------------------------------------------------------|----------------------------------------------------------------------------------------------------|--------------|
| Nuebor<br>Nase ""                                                                       |                                                                                                    |              |

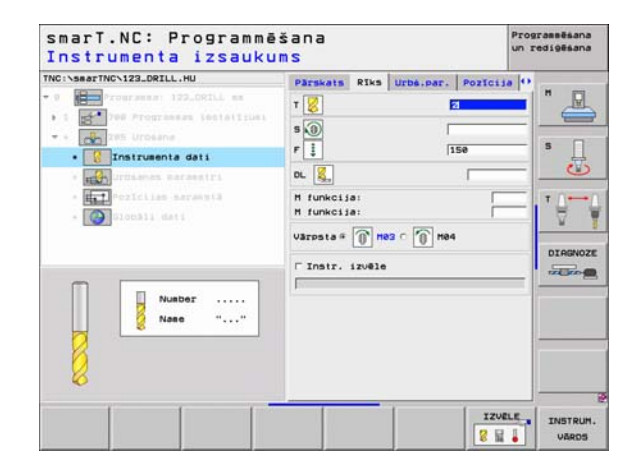

Definējiet apstrādes

- Skaidu veidošanās dziļums: Pielikšana, pēc kuras smarT.NC veido skaidas
- Dekrements: Vērtība, par kādu smarT.NC samazina pielikšanas dziļumu
- Min. pielikšana: kad ievadīts dekrements: ierobežojums minimālajai pielikšanai
- leturētais attālums augšā: Drošības attālums augšā, pozicionējot atpakaļ pēc skaidu veidošanās
- leturētais attāl. lejā: drošības attālums apakšā, pozicionējot atpakaļ pēc skaidu veidošanās
- Pielikšanas starta punkts: padziļināts starta punkts attiecībā pret virsmas koordināti iepriekš apstrādātiem urbumiem

Globāli derīgi parametri detaļu formulārā Globālie dati:

- drošības attālums
- 2. drošības attālums
- Skaidu veidošanās noņemšanas daudzums
- Aiztures laiks lejā
- Padeve, virzoties starp apstrādes pozīcijām

| INC:\searTNC\123_DRILL.HU                                                          | Pärskats                                         | Riks                        | Urbs.par.     | Pozicija             | 0       |
|------------------------------------------------------------------------------------|--------------------------------------------------|-----------------------------|---------------|----------------------|---------|
| • 0 Programma: 122_DRILL mm<br>• 1 Programma instation: -                          | Dzilums<br>Pieliksan<br>Skaidu ve                | as dzil<br>idos. d          | lues<br>Izil. | -28 <br>5<br>0       |         |
| Contrumente dati      Contrumente dati      Contrumente dati      Contrumente dati | Skaidu da<br>Hin. piel<br>Ieturētai<br>Ieturētai | udzums<br>ikšana<br>s att.a | sugijā        | 0<br>0<br>0.2<br>0.2 |         |
| * 🚱 Slocali dati                                                                   | Pielikš.5                                        | tarta s                     | -kts (        | a                    | DIRGNOZ |
|                                                                                    |                                                  |                             |               |                      |         |

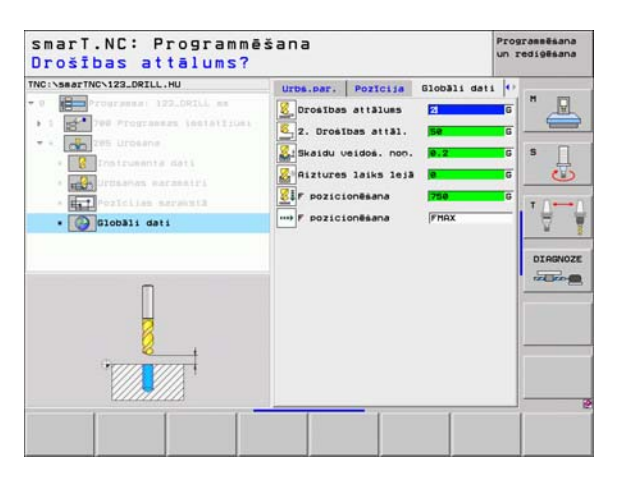

#### Unit 201 Rīvēšana

#### Parametri formulārā Pārskats:

- T: Instrumenta numurs vai nosaukums (pārslēdzams ar programmtaustiņu)
- S: Vārpstas apgriezienu skaits [apgr./min] vai griešanas ātrums [m/min]
- F: rīvēšanas padeve [mm/min] vai FU [mm/apgr.]
- Dziļums: Rīvēšanas dziļums
- Apstrādes pozīcijas (skatīt "Apstrādes pozīciju definēšana" 121 lpp.)
- Papildu parametri detaļu formulārā Tool:
- **DL**: Instrumenta T delta garums
- M funkcija: Jebkuras papildfunkcijas M
- Vārpsta: vārpstas griešanās virziens smarT.NC nosaka atbilstoši standartam M3
- Instr. izvēle: Vajadzības gadījumā nākamā instrumenta numurs instrumentu maiņas paātrināšanai (atkarīgs no mašīnas)

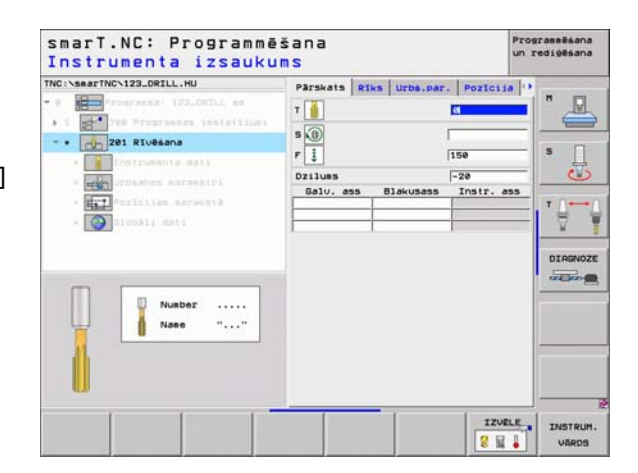

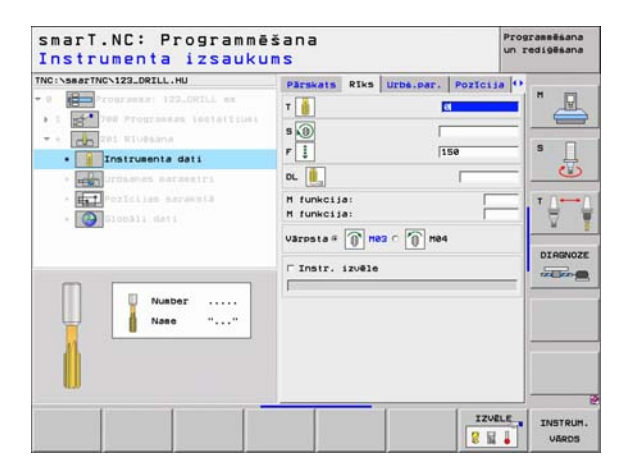

Nav.

8

8

<mark>8</mark>3

....)

Globāli derīgi parametri detaļu formulārā Globālie dati:

- drošības attālums
- 2. drošības attālums
- Padeve noņemšanai
- Aiztures laiks lejā
- Padeve, virzoties starp apstrādes pozīcijām

| NC:\smarTNC\123_DRILL.HU      | Pärskats | Riks | Urbs.par. | Pozicija | 0         |
|-------------------------------|----------|------|-----------|----------|-----------|
| 9 Programma: 122_ORILL mm     | Dzilus   |      |           | -26      |           |
| • 1 200 Programmer instationi |          |      |           |          |           |
| CD 201 HIUBSANA               |          |      |           |          | • □       |
| • Tratrumenta dati            |          |      |           |          | 분         |
| • urbianas parametri          |          |      |           |          |           |
| * Free Presidian Astanata     |          |      |           |          | T         |
| · 🚱 Glombli dati              |          |      |           |          | 4         |
|                               |          |      |           |          | -         |
|                               |          |      |           |          | DIAGNOZ   |
|                               |          |      |           |          | million ( |
|                               |          |      |           |          | -         |
| Π                             |          |      |           |          |           |
| U U                           |          |      |           |          |           |
| Proved Proved                 |          |      |           |          |           |
|                               |          |      |           |          |           |
| 11111111                      |          |      |           |          |           |

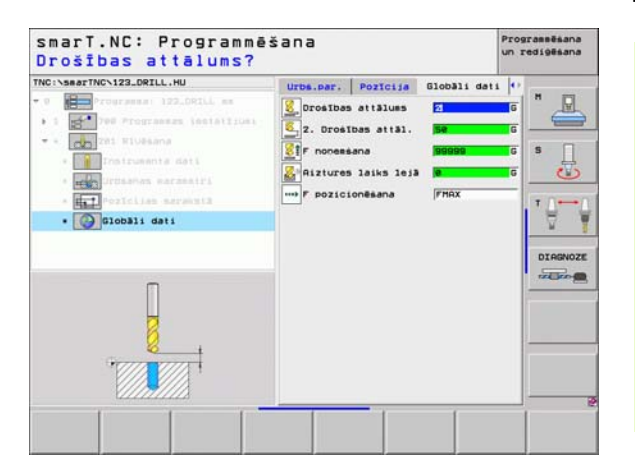

#### Unit 202 Izvirpošana

#### Parametri formulārā Pārskats:

- T: Instrumenta numurs vai nosaukums (pārslēdzams ar programmtaustiņu)
- S: Vārpstas apgriezienu skaits [apgr./min] vai griešanas ātrums [m/min]
- F: urbšanas padeve [mm/min] vai FU [mm/apgr.]
- Dziļums: izvirpošanas dziļums
- Brīvkustības virziens: Virziens, kādā smarT.NC brīvi virza instrumentu pie urbuma pamatnes
- Apstrādes pozīcijas (skatīt "Apstrādes pozīciju definēšana" 121 lpp.)

Papildu parametri detaļu formulārā Tool:

- DL: Instrumenta T delta garums
- M funkcija: Jebkuras papildfunkcijas M
- Vārpsta: vārpstas griešanās virziens smarT.NC nosaka atbilstoši standartam M3
- Instr. izvēle: Vajadzības gadījumā nākamā instrumenta numurs instrumentu maiņas paātrināšanai (atkarīgs no mašīnas)

| INC:\5#arTNC\123_DRILL.HU             | Pärskats Riks Urbs.par. Pozicija | 1 |
|---------------------------------------|----------------------------------|---|
| • • • • • • • • • • • • • • • • • • • | T                                |   |
| Nusber<br>Nase ""                     |                                  |   |

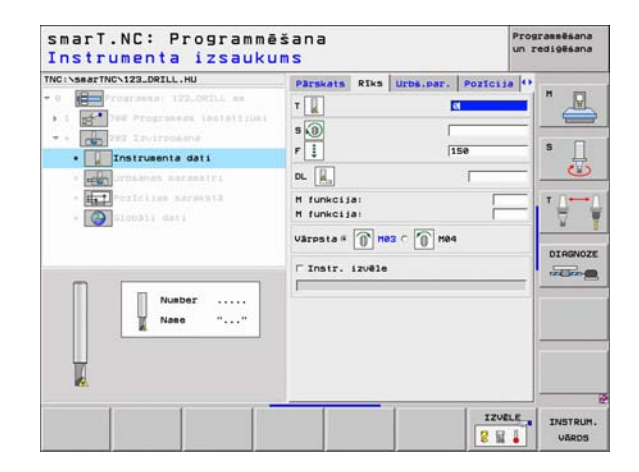

Definējiet apstrādes

Vārpstas leņķis: Leņķis, kādā smarT.NC pozicionē instrumentu pirms brīvkustības

Globāli derīgi parametri detaļu formulārā Globālie dati:

- drošības attālums
- 2. drošības attālums
- Padeve noņemšanai
- Aiztures laiks lejā
- Padeve, virzoties starp apstrādes pozīcijām

| INC:\searTNC\123_DRILL.HU                                                                                                    | Parskats Riks Urbs.par. Pozi  | cija O   |
|----------------------------------------------------------------------------------------------------|-------------------------------|----------|
| • 0 Prograss: 122.DRILL as                                                                                                    | Dzilums -20                   |          |
| <ul> <li>1 200 Programmes inclaitrumi</li> <li>200 Programmes inclaitrumi</li> <li>200 Programmes inclaitrumi</li> <li>200 Programmes inclaitrumi</li> </ul> | C 💽<br>Brīvkust. virziens C 💽 |          |
| • urbianas parametri                                                                                                    | Värpstas lenkis +0            |          |
|                                                                                                    |                               | DIAGNOZI |
|                                                                                                    |                               |          |

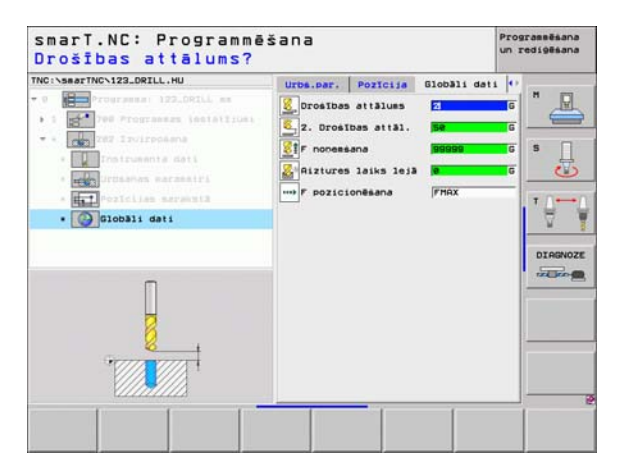

#### Unit 204 Atpakaļ izvirpošana

#### Parametri formulārā Pārskats:

- T: Instrumenta numurs vai nosaukums (pārslēdzams ar programmtaustiņu)
- S: Vārpstas apgriezienu skaits [apgr./min] vai griešanas ātrums [m/min]
- F: urbšanas padeve [mm/min] vai FU [mm/apgr.]
- Gremdēšanas dziļums: nolaišanas dziļums
- Materiāla izturība: sagataves biezums
- Ekscentra izmērs: izvirpošanas stieņa ekscentra izmērs
- Asmeņu augstums: attālums starp izvirpošanas stieni un galveno asmeni
- Brīvkustības virziens: Virziens, kādā smarT.NC pārbīda instrumentu par ekscentra izmēru
- Apstrādes pozīcijas (skatīt "Apstrādes pozīciju definēšana" 121 lpp.)

Papildu parametri detaļu formulārā Tool:

- DL: Instrumenta T delta garums
- M funkcija: Jebkuras papildfunkcijas M
- Vārpsta: vārpstas griešanās virziens smarT.NC nosaka atbilstoši standartam M3
- Instr. izvēle: Vajadzības gadījumā nākamā instrumenta numurs instrumentu maiņas paātrināšanai (atkarīgs no mašīnas)

| TRC:\searTNC\123_DRILL.HU                                                                                       | Pārskats Rīks Uzbā.par. Poz<br>T                                                                             | ссіза (*)<br>н<br>в<br>ц<br>в<br>ц |
|----------------------------------------------------------------------------------------------------|----------------------------------------------------------------------------------------------------|------------------------------------|
| <pre>&gt; dep Proses warsesifs &gt; dep Protocos warsesifs &gt; dep Protocos sursesis &gt; @ Clookii deii</pre> | Greedes. dzilus +5<br>Naterila izturtba<br>Ekscentra izmērs 2.5<br>Resenu augstus 15<br>Drīvkust. virziens C |                                    |
| Number                                                                                                    | Galu, ass Blakusass Inst                                                                                     | <u>. ass</u>                       |

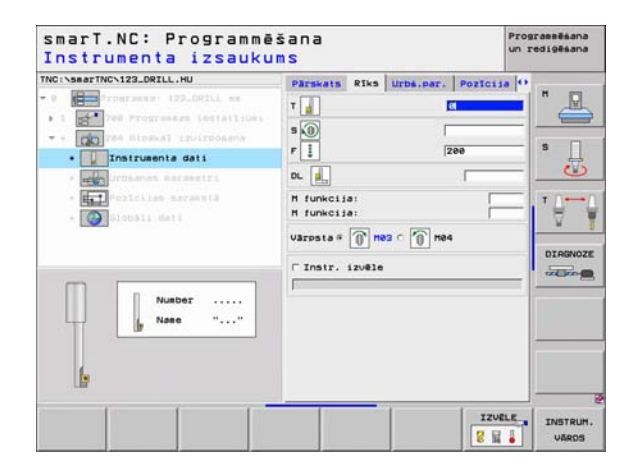

Vārpstas leņķis: leņķis, kādā smarT.NC pozicionē instrumentu pirms nolaišanas un pirms izvilkšanas no urbuma

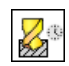

Aiztures laiks pie gremdēšanas pamatnes

Globāli derīgi parametri detaļu formulārā Globālie dati:

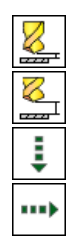

- drošības attālums
- 2. drošības attālums
- Padeves pozicionēšana
- Padeve, virzoties starp apstrādes pozīcijām

| TNC:\searTNC\123_DRILL.HU                                                                                                    | Pärskats                                        | Riks                                   | Urbs.par. | Pozicija        | 0       |
|----------------------------------------------------------------------------------------------------|-------------------------------------------------|----------------------------------------|-----------|-----------------|---------|
| O     O     O | Grendēs.<br>Materiāla<br>Ekscentra<br>Asmeņu au | dzilums<br>izturīt<br>izmērs<br>gstums | на        | 20<br>3.5<br>15 | s       |
| • Wrbsanas parametri<br>• Pozicijas saraksta<br>• O Sloobli dati                                                                                                    | Brīvkust.                                       | virzier                                | 15        |                 |         |
|                                                                                                    | Värpstas<br>Aiztures                            | leokis<br>laiks                        |           | +0<br> 0        | DIAGNOZ |
| ;                                                                                                    |                                                 |                                        |           |                 |         |

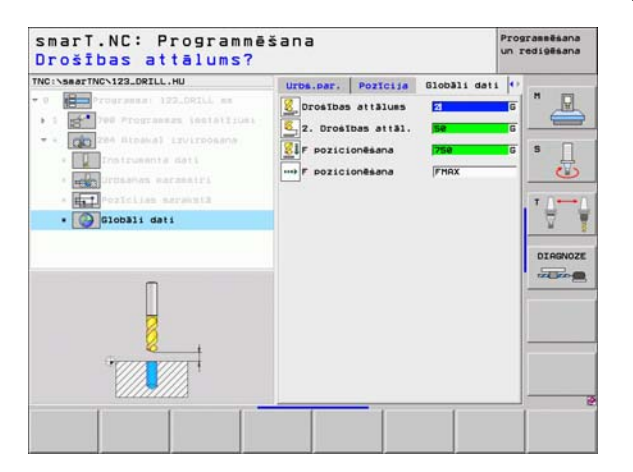

# Apstrādes grupa Vītne

Apstrādes grupā Vītne pieejamas šādas vienības vītņu apstrādei:

| Vienība                                                                          | Programm-<br>taustiņš | Lappuse  |
|----------------------------------------------------------------------------------|-----------------------|----------|
| Unit 206 Vītņurbšana ar izlīdzinošo<br>spīļpatronu                               | UNIT 205              | 57. lpp. |
| Unit 209 Vītņurbšana bez izlīdzinošās<br>spīļpatronas (arī ar skaidu veidošanos) | UNIT 208              | 58. lpp. |
| Unit 262 Vītņfrēzēšana                                                           | UNIT 262              | 60. lpp. |
| Unit 263 Gremdēšana-vītņfrēzēšana                                                | UNIT 263              | 62. lpp. |
| Unit 264 vītņurbšana-frēzēšana                                                   | UNIT 264              | 64. lpp. |
| Unit 265 Spirāles vītņurbšana-<br>frēzēšana                                      | UNIT 285              | 66. lpp. |
| Unit 267 Ārējās vītnes frēzēšana                                                 | UNIT 257              | 68. lpp. |

| TNC:\searTNC\123_DRILL.HU     | Instrumenta ass                                                              | z |
|-------------------------------|------------------------------------------------------------------------------|---|
| • 0 Derogramma: 122_DRILL mm  | Parskats Izejaater. Oecijas Globa<br>Izejaater. izafi<br>Mix punkts<br>X — e |   |
| UNIT 200 UNIT 200 UNIT 202 UN | 117 263 UNIT 264 UNIT 265 UNIT 2                                             |   |

## Unit 206 Vītņurbšana ar izlīdzinošo spīļpatronu

### Parametri formulārā Pārskats:

- T: Instrumenta numurs vai nosaukums (pārslēdzams ar programmtaustiņu)
- S: vārpstas apgriezienu skaits [apgr./min] vai griešanas ātrums [m/min]
- F: urbšanas padeve: aprēķina S x vītnes kāpums p
- Vītnes dziļums: Vītnes dziļums
- Apstrādes pozīcijas (skatīt "Apstrādes pozīciju definēšana" 121 lpp.)

Papildu parametri detaļu formulārā Tool:

- DL: Instrumenta T delta garums
- M funkcija: Jebkuras papildfunkcijas M
- Vārpsta: vārpstas griešanās virziens smarT.NC nosaka atbilstoši standartam M3
- Instr. izvēle: Vajadzības gadījumā nākamā instrumenta numurs instrumentu maiņas paātrināšanai (atkarīgs no mašīnas)

Papildu parametri detaļu formulārā Urbšanas parametri:

Nav.

.....

Globāli derīgi parametri detaļu formulārā Globālie dati:

- drošības attālums
  - 2. drošības attālums
  - Aiztures laiks lejā
  - Padeve, virzoties starp apstrādes pozīcijām

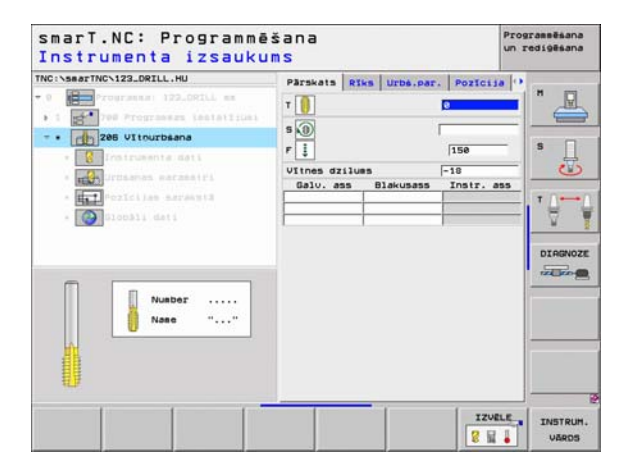

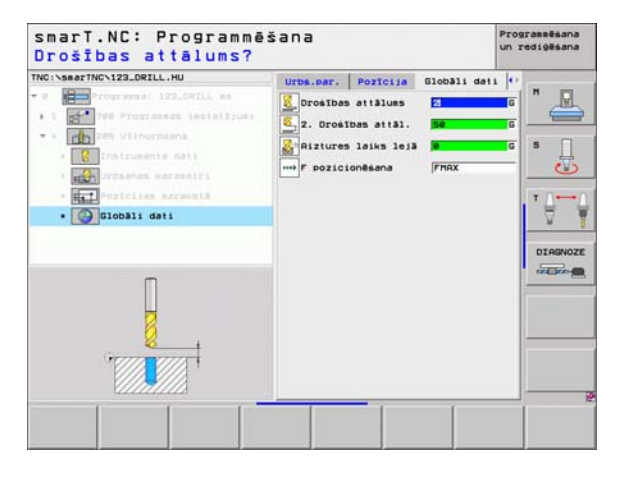

## Unit 209 Vītņurbšana bez izlīdzinošās spīļpatronas

#### Parametri formulārā Pārskats:

- T: Instrumenta numurs vai nosaukums (pārslēdzams ar programmtaustiņu)
- S: vārpstas apgriezienu skaits [apgr./min] vai griešanas ātrums [m/min]
- Vītnes dziļums: vītnes dziļums
- Vītnes kāpums: vītnes kāpums.
- Apstrādes pozīcijas (skatīt "Apstrādes pozīciju definēšana" 121 lpp.)
- Papildu parametri detaļu formulārā Tool:
- DL: Instrumenta T delta garums
- M funkcija: Jebkuras papildfunkcijas M
- Vārpsta: vārpstas griešanās virziens smarT.NC nosaka atbilstoši standartam M3
- Instr. izvēle: Vajadzības gadījumā nākamā instrumenta numurs instrumentu maiņas paātrināšanai (atkarīgs no mašīnas)

| TRU I SARDI TRU I I LA MALLA INU<br>Parskat Riks Urbs.par. Pozicija (* )<br>* 1 2 * 0 Programat Jazicija<br>* 2 0 Programat Jazicija<br>* 0 200 Vicurebana<br>* 1 0 Programat Jazicija<br>* 0 200 Vicurebana<br>* Utines Kapuss<br>* 1 0 Programat Jazicija<br>* 0 200 Vicurebana<br>* Utines Kapuss<br>* 1 0 Programat Jazicija<br>* 0 200 Vicurebana<br>* Utines Kapuss<br>* 1 0 0 Programat Jazicija<br>* 0 200 Vicurebana<br>* 1 0 0 0 Programat Jazicija<br>* 0 200 Vicurebana<br>* 1 0 0 0 0 0 0 0 0 0 0 0 0 0 0 0 0 0 0 | Instrumente izseuku                   | 111.3                                  | -       |
|----------------------------------------------------------------------------------------------------|---------------------------------------|----------------------------------------|---------|
| 86                                                                                                    | No.1399 //b 1120.05761 es             | Parsaats Ettes Urbe,par. POIIC         | 335 7 3 |
|                                                                                                    | 1 1 1 1 1 1 1 1 1 1 1 1 1 1 1 1 1 1 1 | T  D D D D D D D D D D D D D D D D D D | 0100000 |

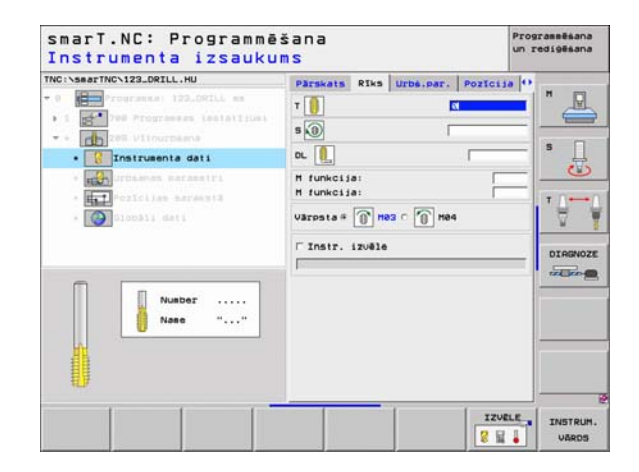

Definējiet apstrādes

- Skaidu veidošanās dziļums: pielikšana, pēc kuras veidojas skaidas
- Vārpstas leņķis: Leņķis, kādā smarT.NC pirms vītņgriešanas jāpozicionē instruments: vītne pēc vajadzības tādēļ ir atjaunojama
- S faktors noņemšanas gadījumā Q403: faktors, par kādu TNC paaugstina vārpstas apgriezienu skaitu - un līdz ar to arī padevi noņemšanai - ceļot to ārā no urbuma

Globāli derīgi parametri detaļu formulārā Globālie dati:

- drošības attālums
- 2. drošības attālums
- Skaidu veidošanās noņemšanas daudzums
- Padeve, virzoties starp apstrādes pozīcijām

| NC:\searTNC\123_DRILL.HU                                                      | Parskats Riks Urbs.pa                                              | r. Pozicija  | •          |
|-------------------------------------------------------------------------------|--------------------------------------------------------------------|--------------|------------|
| <ul> <li>Programma: 122_ORILL mm</li> <li>1 Programma: instattions</li> </ul> | Vītnes dzilums<br>Vītnes kāpums                                    | -18<br>+1.5  | " 💾        |
| • • • • • • • • • • • • • • • • • • •                                         | Skaidu veidos. dzil.<br>Värpstas lenkis<br>S factor for retraction | 0<br>+0<br>1 | s []       |
| • the urbianas parametri                                                      |                                                                    |              |            |
| * Pozicijas sarakutā<br>* Pozicijas sarakutā                                  |                                                                    |              | , <b>6</b> |
|                                                                               |                                                                    |              | DIAGNOZ    |
| Π                                                                             |                                                                    |              |            |
|                                                                               |                                                                    |              |            |

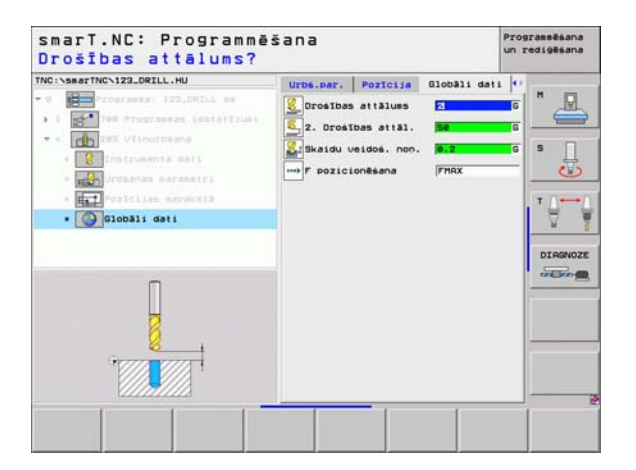

#### Unit 262 Vītņfrēzēšana

#### Parametri formulārā Pārskats:

- T: Instrumenta numurs vai nosaukums (pārslēdzams ar programmtaustiņu)
- S: vārpstas apgriezienu skaits [apgr./min] vai griešanas ātrums [m/min]
- ▶ F: frēzēšanas padeve
- Diametrs: vītnes nominālais diametrs
- Vītnes kāpums: vītnes kāpums.
- Vītnes dziļums: vītnes dziļums
- Apstrādes pozīcijas (skatīt "Apstrādes pozīciju definēšana" 121 lpp.)
- Papildu parametri detaļu formulārā Tool:
- DL: Instrumenta T delta garums
- DR: Instrumenta T delta rādiuss
- M funkcija: Jebkuras papildfunkcijas M
- Vārpsta: vārpstas griešanās virziens smarT.NC nosaka atbilstoši standartam M3
- Instr. izvēle: Vajadzības gadījumā nākamā instrumenta numurs instrumentu maiņas paātrināšanai (atkarīgs no mašīnas)

| <ul> <li>O Tourseaser 192,001L as</li> <li>O Tourseaser 192,001L as</li> <li>O Tourseaser 192,00</li></ul> | NC:\searTNC\123_DRILL.HU                                                                                                    | Pärskats                                                          | Riks | Urbe.par.          | Pozicija                              | 0   |  |
|----------------------------------------------------------------------------------------------------|----------------------------------------------------------------------------------------------------|-------------------------------------------------------------------|------|--------------------|---------------------------------------|-----|--|
| 111.241                                                                                                    | <pre>     Programmer 122_00214 ex     Programmer 122_00214 ex     Programmer 1616151044     Programmer exercisi     Programmer exercisi     Programmer</pre> | T B<br>S D<br>P mo<br>Diametrs<br>Vitnes kä<br>Dzijuss<br>Galu. a | suns | 91 <i>a</i> kusass | 500<br>10<br>+1.5<br>-10<br>Instr. at | - S |  |

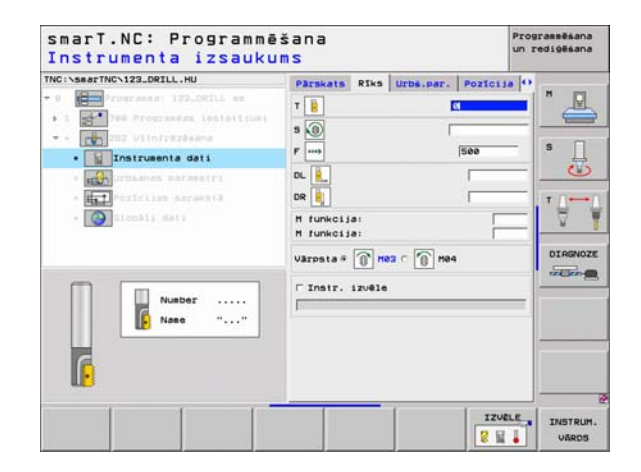

Pārbīdes gājieni: vītnes gājienu skaits, par kādu instruments tiek pārbīdīts

Globāli derīgi parametri detaļu formulārā Globālie dati:

drošības attālums

8

8

.....

- 2. drošības attālums
- Pozicionēšanas padeve
- Padeve, virzoties starp apstrādes pozīcijām
- Frēzēšana vienvirzienā vai
- ▶ frēzēšana pretvirzienā

| INC:\smarTNC\123_DRILL.HU                  | Pärskats                          | RIKS | Urbs.par. | Pozicija | 0       |
|--------------------------------------------|-----------------------------------|------|-----------|----------|---------|
| • 1 Programma 122_CRILL mm                 | Diametrs<br>VItnes kär<br>Dzilums | ues  |           | +1.5     |         |
| * * CONTRACTOR                             | VItnes uz                         | soli |           | 0        | sП      |
| • Urbianas parametri                       |                                   |      |           |          |         |
| • 🚛 Pozicijas asrakulā<br>• 🎯 Glocāli deli |                                   |      |           |          | DIAGNOZ |
|                                            |                                   |      |           |          |         |

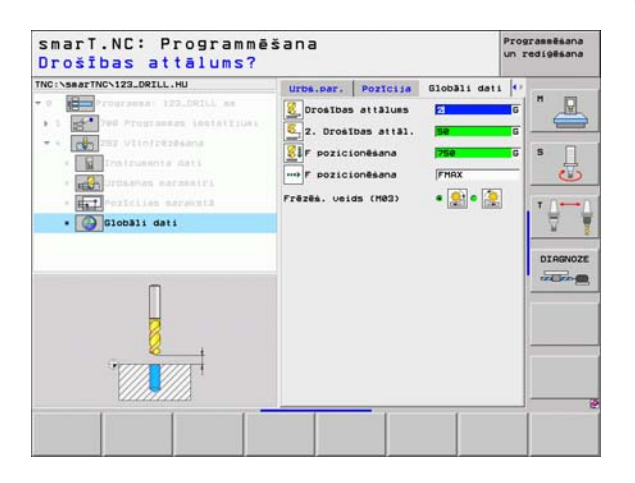

#### Unit 263 Gremdēšana-vītņfrēzēšana

#### Parametri formulārā Pārskats:

- T: instrumenta numurs vai nosaukums (pārslēdzams ar programmtaustiņu)
- S: vārpstas apgriezienu skaits [apgr./min] vai griešanas ātrums [m/min]
- ▶ F: frēzēšanas padeve
- F: gremdēšanas padeve [mm/min] vai FU [mm/apgr.]
- Diametrs: vītnes nominālais diametrs
- Vītnes kāpums: vītnes kāpums.
- Vītnes dziļums: vītnes dziļums
- Gremdēšanas dziļums: attālums starp sagataves virsmu un instrumenta smaili gremdējot
- Sānu attālums: attālums starp instrumenta asmeni un urbuma sienu
- Apstrādes pozīcijas (skatīt "Apstrādes pozīciju definēšana" 121 lpp.)

Papildu parametri detaļu formulārā Tool:

- **DL**: Instrumenta T delta garums
- DR: Instrumenta T delta rādiuss
- M funkcija: jebkuras papildfunkcijas M
- Vārpsta: vārpstas griešanās virziens. smarT.NC nosaka atbilstoši standartam M3
- Instr. izvēle: vajadzības gadījumā nākamā instrumenta numurs instrumentu maiņas paātrināšanai (atkarīgs no mašīnas)

| NC:\searTNC\123_DRILL.HU                                                                                                    | Direct star and star                 | a state of the state of the sta |                |
|----------------------------------------------------------------------------------------------------|--------------------------------------|----------------------------------------------------------------------------------------------------|----------------|
| <ul> <li>Programme 122_DFIL em</li> <li>Programme locialization</li> <li>Programme locialization</li> <li>Programme dati</li> </ul> | F                                    | 560<br>[200                                                                                                    | * _            |
| <ul> <li>* ***********************************</li></ul>                                                                            | Diametrs<br>Vītnes kāpums<br>Dzilums | 10<br> +1.5<br> -18                                                                                                    | • <b>⊖</b> ••• |
|                                                                                                    | Grendēs. dzilums<br>Malas attālums   | -28                                                                                                    | DTORNO7        |
|                                                                                                    | Galu. ass Blake                      | sass Instr. ass                                                                                                    | THE ROAD       |
| Number                                                                                                    |                                      | -                                                                                                    |                |

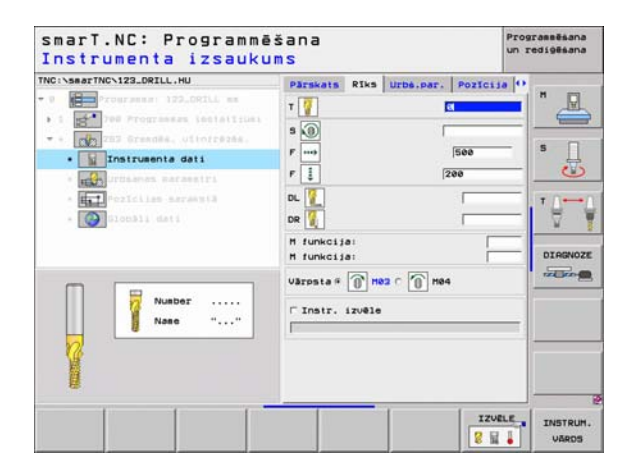

- Gremdēšanas dziļums priekšā: gremdēšanas dziļums, veicot gremdēšanu priekšpusē
- Novirze priekšpusē: attālums, par kuru TNC pārbīda instrumenta centru no urbuma, veicot gremdēšanu priekšpusē

Globāli derīgi parametri detaļu formulārā Globālie dati:

- drošības attālums
- 2. drošības attālums
- Pozicionēšanas padeve
- Padeve, virzoties starp apstrādes pozīcijām
- Frēzēšana vienvirzienā vai
- frēzēšana pretvirzienā

| NC:\searTNC\123_DRILL.HU                                                          | Pärskats                          | Riks    | Urbs.par. | Pozicija          | 0       |
|-----------------------------------------------------------------------------------|-----------------------------------|---------|-----------|-------------------|---------|
| <ul> <li>Programma: 122_CRILL, mm</li> <li>1 200 Programma instatirumi</li> </ul> | Diametrs<br>VItnes käs<br>Dzilums | oues    |           | 10<br>+1.5<br>-10 |         |
| • • 202 Greades, Utiofrezes.<br>• En Instrumente dati                             | Grendēs. d<br>Malas atti          | izilums | •         | -20               | = s []  |
| • Urbšanas parametri                                                              | Dzilums p                         | riekšā. |           | +0                |         |
| a Slociji dati                                                                    |                                   |         |           |                   | DIAGNOZ |
|                                                                                   |                                   |         |           |                   |         |

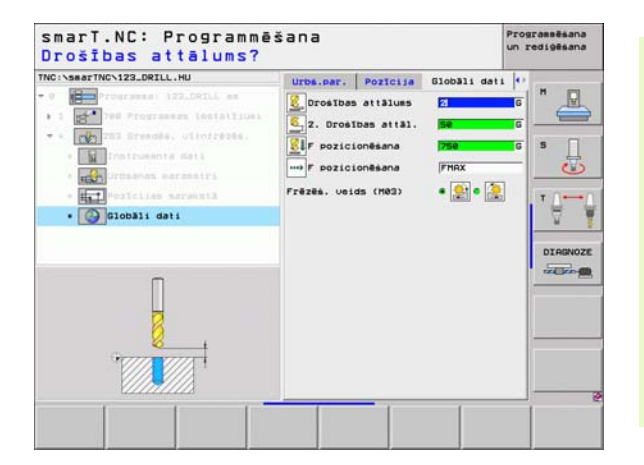

#### Unit 264 vītņurbšana-frēzēšana

#### Parametri formulārā Pārskats:

- T: instrumenta numurs vai nosaukums (pārslēdzams ar programmtaustiņu)
- S: vārpstas apgriezienu skaits [apgr./min] vai griešanas ātrums [m/min]
- ▶ F: frēzēšanas padeve
- F: urbšanas padeve [mm/min] vai FU [mm/apgr.]
- Diametrs: vītnes nominālais diametrs
- Vītnes kāpums: vītnes kāpums.
- Vītnes dziļums: vītnes dziļums
- Urbšanas dziļums: urbšanas dziļums
- Urbšanas pielikšanas dziļums
- Apstrādes pozīcijas (skatīt "Apstrādes pozīciju definēšana" 121 lpp.)

Papildu parametri detaļu formulārā Tool:

- **DL**: instrumenta T delta garums
- **DR**: instrumenta T delta rādiuss
- M funkcija: jebkuras papildfunkcijas M
- Vārpsta: vārpstas griešanās virziens smarT.NC nosaka atbilstoši standartam M3
- Instr. izvēle: vajadzības gadījumā nākamā instrumenta numurs instrumentu maiņas paātrināšanai (atkarīgs no mašīnas)

| NC:\smarTNC\123_DRILL.HU                                                                                                    | Pärskats Riks Urbs.p.                                    | ar.   Pozīcija   •          |          |
|----------------------------------------------------------------------------------------------------|----------------------------------------------------------|-----------------------------|----------|
| 1 1 1 1 1 1 1 1 1 1 1 1 1 1 1 1 1                                                                                                    | T <u>(</u><br>S ())<br>F<br>F <u>!</u>                   | 500                         | s []     |
| * The second second sec | Diametrs<br>Vītnes kāpums<br>Dzilums<br>Urbšanas dzilums | 10<br> +1.5<br> -18<br> -20 | <b>™</b> |
|                                                                                                    | Galu. ass Blakusas                                       | s Instr. ass                | DIAGNOZ  |
| Naee ""                                                                                                    |                                                          |                             |          |

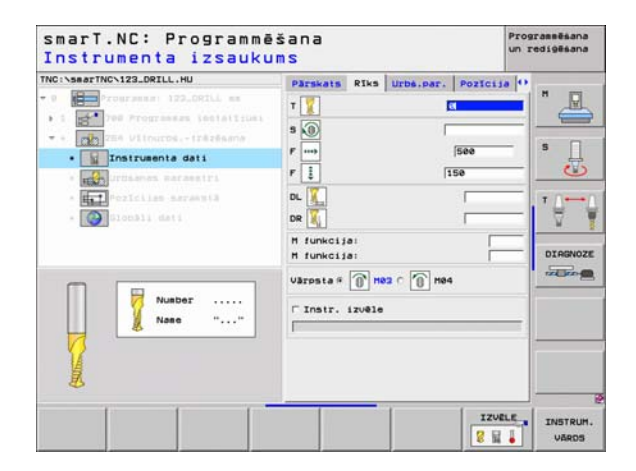

- Skaidu veidošanās dziļums: pielikšana, kādā TNC urbjot veido skaidas
- Ieturētais attālums augšā: drošības attālums, kad pēc skaidu veidošanās TNC virza instrumentu aktuālajā pielikšanas dziļumā
- Gremdēšanas dziļums priekšā: gremdēšanas dziļums, veicot gremdēšanu priekšpusē
- Novirze priekšpusē : attālums, par kādu TNC pārbīda instrumenta centru no urbuma vidus

Globāli derīgi parametri detaļu formulārā Globālie dati:

- drošības attālums
- 2. drošības attālums
- Pozicionēšanas padeve
- Skaidu veidošanās noņemšanas daudzums
- Padeve, virzoties starp apstrādes pozīcijām
- Frēzēšana vienvirzienā vai
- frēzēšana pretvirzienā

| TNC:\searTNC\123_DRILL.HU                                                                                 | Pärskats Rik                                                         | urbs.par                       | Pozicija             | 0 |
|----------------------------------------------------------------------------------------------------|----------------------------------------------------------------------|--------------------------------|----------------------|---|
| Programma: 122_DRILL mm     1    Programma: instations                                                    | Diametrs<br>Vītnes kāpums<br>Dzilums                                 |                                | 10<br>+1.5<br>-10    |   |
| <ul> <li>Colline Vinures - Histosana</li> <li>Treinuente deti</li> <li>marquitadanas parametri</li> </ul> | Urbšanas dzilu<br>Pielikš.dzil.u<br>Skaidu veidos.<br>Ieturētais att | as<br>Irbš.<br>dzil.<br>.augšā | -20<br>5<br>0<br>0.2 | s |
| <ul> <li>Closifi (as servent)</li> <li>Closifi det)</li> </ul>                                            | Dzilues prieki<br>Novirze prieki                                     | 13.<br>DUSƏ                    | (+8)<br>(0)          |   |
|                                                                                                    |                                                                      | -                              |                      |   |

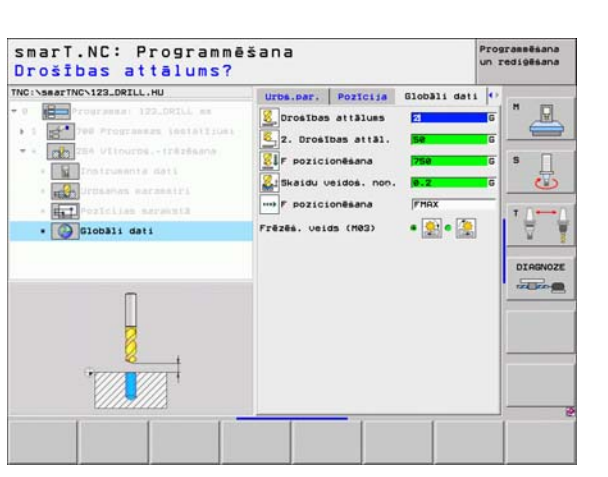

#### Unit 265 Spirāles vītņurbšana-frēzēšana

Parametri formulārā Pārskats:

- T: instrumenta numurs vai nosaukums (pārslēdzams ar programmtaustiņu)
- S: vārpstas apgriezienu skaits [apgr./min] vai griešanas ātrums [m/min]
- ▶ F: frēzēšanas padeve
- F: gremdēšanas padeve [mm/min] vai FU [mm/apgr.]
- Diametrs: vītnes nominālais diametrs
- Vītnes kāpums: vītnes kāpums.
- Vītnes dziļums: vītnes dziļums
- Gremdēšanas process: izvēle, vai gremdēšana veicama pirms vai pēc vītnes frēzēšanas
- Gremdēšanas dziļums priekšā: gremdēšanas dziļums, veicot gremdēšanu priekšpusē
- Novirze priekšpusē: attālums, par kādu TNC pārbīda instrumenta centru no urbuma vidus
- Apstrādes pozīcijas (skatīt "Apstrādes pozīciju definēšana" 121 lpp.)

Papildu parametri detaļu formulārā Tool:

- **DL**: instrumenta T delta garums
- DR: instrumenta T delta rādiuss
- M funkcija: jebkuras papildfunkcijas M
- Vārpsta: vārpstas griešanās virziens smarT.NC nosaka atbilstoši standartam M3
- Instr. izvēle: vajadzības gadījumā nākamā instrumenta numurs instrumentu maiņas paātrināšanai (atkarīgs no mašīnas)

| INC:\searTNC\123_DRILL.HU                                      | Parakata Rika Urbe.par.                                              | OZICIIA O |
|----------------------------------------------------------------|----------------------------------------------------------------------|-----------|
| - 0 - Tograssa: III.JOTLL ss<br>- 1                            | T                                                                    | 50 5 U    |
| - Fortiiss wardeti<br>- Fortiiss wardeti<br>- Fortiiss wardeti | Diametrs 10<br>Vītnes kāpums +1<br>Ozilums -10                       | 5         |
|                                                                | Greedēšanas process @<br>Dzilums priekšā. +0<br>Novirze priekšpusē 0 | DIRGNOZ   |
| Number                                                         | Galu. ass Blakusass Ir                                               | nstr. ass |
|                                                                |                                                                      |           |

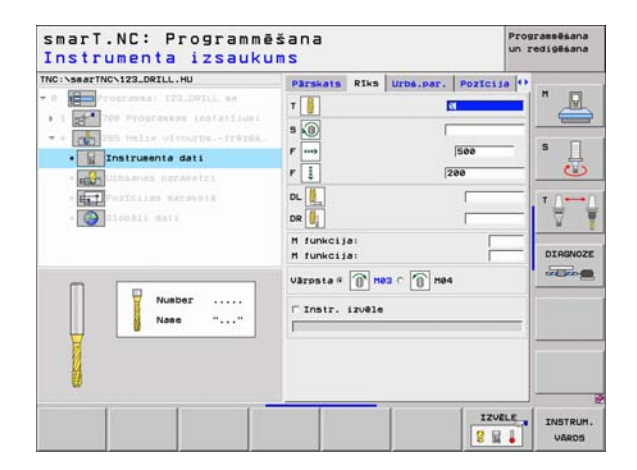

Nav.

<u>\_\_\_</u>

8

....)

Globāli derīgi parametri detaļu formulārā Globālie dati:

- drošības attālums
- 2. drošības attālums
- Pozicionēšanas padeve
- Padeve, virzoties starp apstrādes pozīcijām

| C:\searTNC\123_DRILL.HU                                                                              | Parskats                          | Riks   | Urbs.par. | Pozicija          | 0      |
|----------------------------------------------------------------------------------------------------|-----------------------------------|--------|-----------|-------------------|--------|
| Programma 122.091LL mm     Programma (matalijumi     Programma (matalijumi     Programma (matalijumi | Diametrs<br>Vītnes kās<br>Dzilums | iues   |           | 10<br>+1.5<br>-10 |        |
| • Instrumenta dati                                                                                   | Grendēšana                        | s proc | 055       | • 📄 c 📊           | ] s [] |
| • Urbianas parametri                                                                                 | Novirze p                         | iekspu | sē        | 0                 |        |
| Bad Statis barenia                                                                                   |                                   |        |           |                   |        |
|                                                                                                    |                                   |        |           |                   |        |

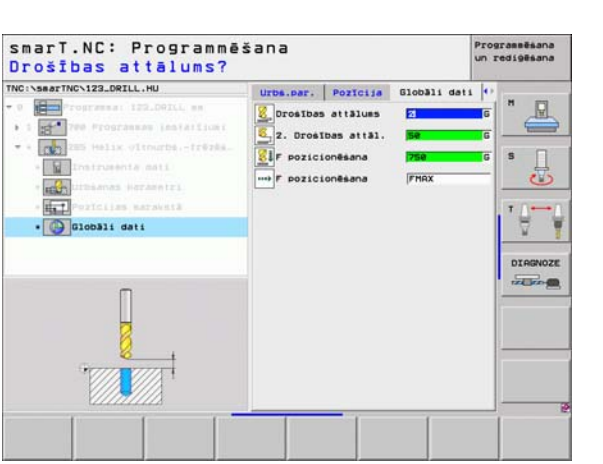

#### Unit 267 Vītņfrēzēšana

#### Parametri formulārā Pārskats:

- T: instrumenta numurs vai nosaukums (pārslēdzams ar programmtaustiņu)
- S: vārpstas apgriezienu skaits [apgr./min] vai griešanas ātrums [m/min]
- ▶ F: frēzēšanas padeve
- F: gremdēšanas padeve [mm/min] vai FU [mm/apgr.]
- Diametrs: vītnes nominālais diametrs
- Vītnes kāpums: vītnes kāpums.
- Vītnes dziļums: vītnes dziļums
- Apstrādes pozīcijas (skatīt "Apstrādes pozīciju definēšana" 121 lpp.)
- Papildu parametri detaļu formulārā Tool:
- **DL**: instrumenta T delta garums
- DR: instrumenta T delta rādiuss
- M funkcija: jebkuras papildfunkcijas M
- Vārpsta: vārpstas griešanās virziens smarT.NC nosaka atbilstoši standartam M3
- Instr. izvēle: vajadzības gadījumā nākamā instrumenta numurs instrumentu maiņas paātrināšanai (atkarīgs no mašīnas)

| Instrumenta izsauku:<br>TKG:\smarTKG:122.021L.HU<br>• I I I I I I I I I I I I I I I I I I I | MS<br>Parskats Riks Urb<br>T 0<br>S 0<br>F 00<br>F 0<br>Disease rs | s.par. POZICIJA (*)<br>D<br>See<br>Zee<br>See |
|---------------------------------------------------------------------------------------------|--------------------------------------------------------------------|-----------------------------------------------|
| Number                                                                                      | VItnes käpuss<br>Driluss<br>Galu, ass Blaku                        | et.s<br>-18<br>sess Instr. ess<br>DIAGNOZ     |
|                                                                                             |                                                                    |                                               |

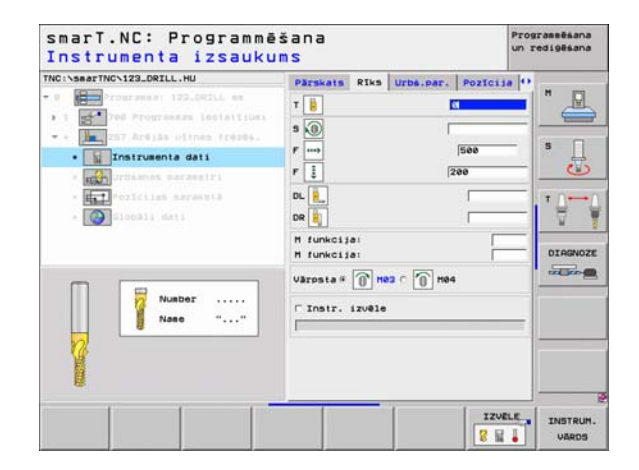

- Pārbīdes gājieni : vītnes gājienu skaits, par kādu instruments tiek pārbīdīts
- Gremdēšanas dziļums priekšā: gremdēšanas dziļums, veicot gremdēšanu priekšpusē
- Novirze priekšpusē : attālums, par kādu TNC pārbīda instrumenta centru no tapas centra

Globāli derīgi parametri detaļu formulārā Globālie dati:

- drošības attālums
- 2. drošības attālums
- Pozicionēšanas padeve
- Padeve, virzoties starp apstrādes pozīcijām
- Frēzēšana vienvirzienā vai
- frēzēšana pretvirzienā

| NC:\smarTNC\123_DRILL.HU                            | Parskats Riks Urbs.pa                | r. Pozicija 😶 |
|-----------------------------------------------------|--------------------------------------|---------------|
| 0 Programme 122_ORILL mm<br>1 Programmes insistings | Diametrs<br>VItnes kāpums<br>Dzilums | +1.5<br>-10   |
| · Informational reases.                             | Vītnes uz soli<br>Dziļums prieksā.   | 0 S           |
| - 💽 Slotšii dati                                    |                                      | DIAGNOZ       |
|                                                     |                                      |               |

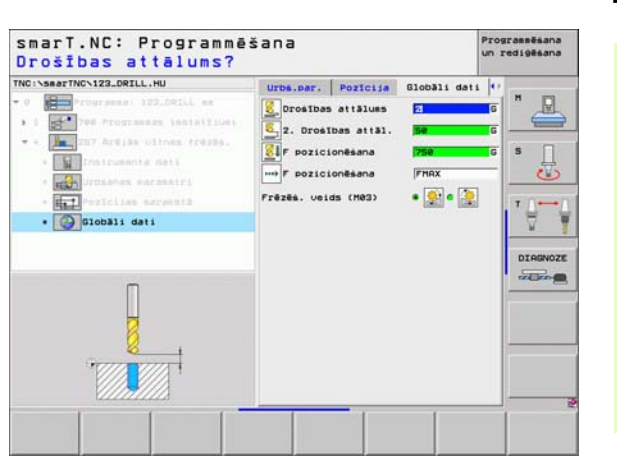

## Apstrādes grupa ledobes/Tapas

Apstrādes grupā ledobes/Tapas vienkāršu iedobju un rievu frēzēšanas apstrādei pieejamas šādas vienības:

| Vienība                    | Programm-<br>taustiņš | Lappuse  |
|----------------------------|-----------------------|----------|
| Unit 251 Taisnstūra iedobe | UNIT 251              | 71. lpp. |
| Unit 252 Apļa iedobe       | UNIT 252              | 73. lpp. |
| Unit 253 Rieva             | UNIT 253              | 75. lpp. |
| Unit 254 Apaļa rieva       | UNIT 254              | 77. lpp. |
| Unit 208 Urbjfrēzēšana     | UNIT 288              | 80. lpp. |

| TNC INSATTNC 123_DRILL.HU<br>- 0 Programme: 123_DRILL me<br>- 1 2 Programme: 123_DRILL me<br>- 1 2 Programme: 123_DRILL me<br>- 2 Programme: 123_DRILL me<br>- 2 Progr | smarT.NC: Programme                                                                         | ēšana                                                                                                    | Programmēšana<br>un rediģēšana                                          |
|----------------------------------------------------------------------------------------------------|---------------------------------------------------------------------------------------------|----------------------------------------------------------------------------------------------------|-------------------------------------------------------------------------|
|                                                                                                    | TNC:\SeaTINC\122_DRILL.HU<br>- 0 Programma: 122_DRIL me<br>- 1 1 700 Programmas installjuni | Instruenta ass<br>Parsiata <u>Instante</u> Occisa<br>Izajaster, izačri<br>HIN punkis MIX<br>X rea ister<br>Parsiata sauces punkis<br>r delinit atsauces punkis<br>positos attalus<br>Drositos attalus<br>P noreseana 69 | 2<br>8<br>9<br>9<br>9<br>9<br>9<br>9<br>9<br>9<br>9<br>9<br>9<br>9<br>9 |

#### Unit 251 Taisnstūra iedobe

#### Parametri formulārā Pārskats:

- Apstrādes apjoms: ar programmtaustiņu izvēlieties rupjapstrādi un galapstrādi, tikai rupjapstrādi vai tikai galapstrādi
- T: instrumenta numurs vai nosaukums (pārslēdzams ar programmtaustiņu)
- S: vārpstas apgriezienu skaits [apgr./min] vai griešanas ātrums [m/min]
- F: padeve pielikšanai dziļumā [mm/min], FU [mm/apgr.] vai FZ [mm/zobs]
- F: frēzēšanas padeve [mm/min], FU [mm/apgr.] vai FZ [mm/zobs]
- Iedobes garums: iedobes garums galvenajā asī
- Iedobes platums: iedobes platums blakusasī
- Stūra rādiuss: ja nav ievadīts, smarT.NC nosaka stūra rādiusu, kas vienāds ar instrumenta rādiusu
- Dziļums: iedobes gala dziļums
- Pielikšanas dziļums: izmērs, ar kādu instrumentu ikreiz pieliek
- Malas virsizmērs: malas nolīdzināšanas virsizmērs
- Dziļuma virsizmērs: dziļuma nolīdzināšanas virsizmērs
- Apstrādes pozīcijas (skatīt "Apstrādes pozīciju definēšana" 121 lpp.)

Papildu parametri detaļu formulārā Tool:

- DL: instrumenta T delta garums
- DR: instrumenta T delta rādiuss
- DR2: Instrumenta T delta rādiuss 2 (stūra rādiuss)
- M funkcija: jebkuras papildfunkcijas M
- Vārpsta: vārpstas griešanās virziens smarT.NC nosaka atbilstoši standartam M3
- Instr. izvēle: vajadzības gadījumā nākamā instrumenta numurs instrumentu maiņas paātrināšanai (atkarīgs no mašīnas)

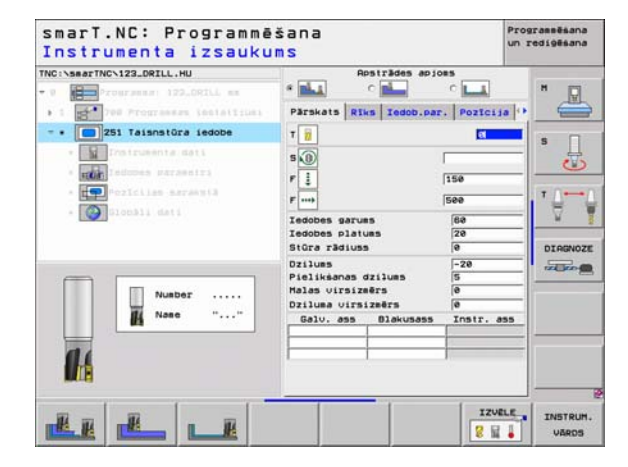

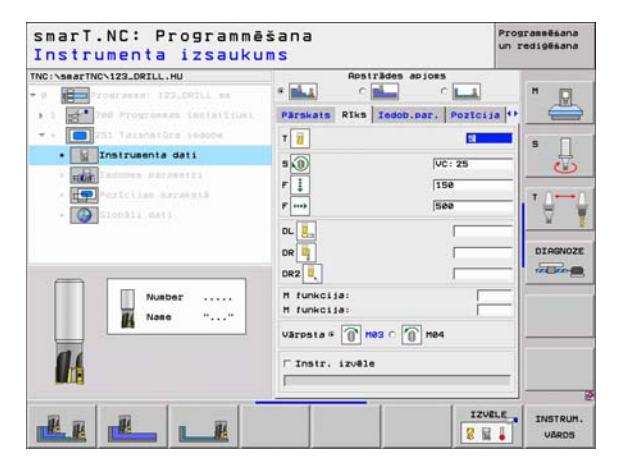

Papildu parametri detaļu formulārā ledobes parametri:

- Pielikšana nolīdzināšanai: malas pielikšanas nolīdzināšana. Ja nav ievadīts, tad nolīdzina ar 1 pielikšanu
- F nolīdzināšana: padeve nolīdzināšanai [mm/min], FU [mm/apgr.] vai FZ [mm/zobs]
- Griešanās stāvoklis: leņķis, par kādu pagriež visu iedobi
- Iedobes stāvoklis: iedobes stāvoklis attiecībā pret ieprogrammēto pozīciju
- Globāli derīgi parametri detaļu formulārā Globālie dati:
  - drošības attālums
  - 2. drošības attālums
  - Pārklāšanās faktors
  - Padeve, virzoties starp apstrādes pozīcijām
  - Frēzēšana vienvirzienā vai
  - frēzēšana pretvirzienā
  - Spirālveida nolaišana vai
  - nolaišana ar svārstībām, vai
  - vertikāla nolaišana

| TNC:\searTNC\123_DRILL.HU                                | Apsträdes apjons                                                                                                    | • 🛛    |
|----------------------------------------------------------|----------------------------------------------------------------------------------------------------|--------|
| • 1 2 700 Prograess issistrust                           | Pärskats Riks Iedob.par. Pozici                                                                                     | 10 🕶 🥽 |
| <ul> <li>• • • • • • • • • • • • • • • • • • •</li></ul> | Tedobes garums 520<br>Tedobes platums 220<br>Stūra rādiuss 6<br>Ozilums -20                                         | 5 _    |
| * Pricis servesta<br>* Malocali deti                     | Pielikšanas dzilums 5<br>Halas virsizmērs 0<br>Dziluma virsizmērs 0<br>Pielikš. rupjapstr. 0<br>F nolīdzināšana 500 |        |
| t                                                        | Griešanās stāvoklis (+0<br>Iedobes stāvoklis (0                                                                     |        |
| *                                                        |                                                                                                    |        |

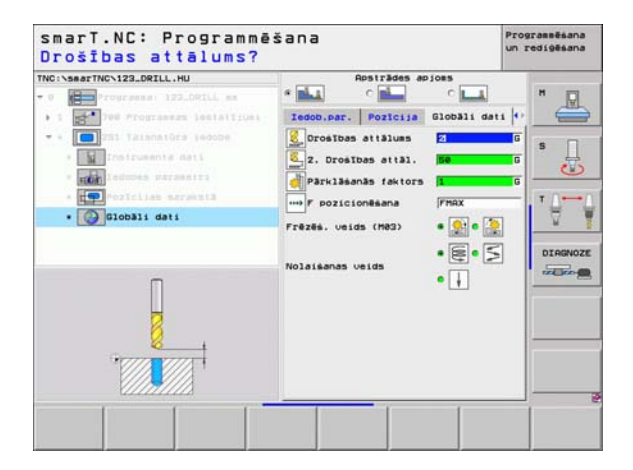

8

.....

....

<u>-||^\\\@@||~~</u>
### Unit 252 Apla iedobe

Parametri formulārā Pārskats:

- Apstrādes apjoms: izvēlieties rupjapstrādi un galapstrādi, tikai rupjapstrādi vai tikai galapstrādi ar programmtaustiņu
- T: instrumenta numurs vai nosaukums (pārslēdzams ar programmtaustiņu)
- S: vārpstas apgriezienu skaits [apgr./min] vai griešanas ātrums [m/min]
- F: padeve pielikšanai dziļumā [mm/min], FU [mm/apgr.] vai FZ [mm/ zobs]
- F: frēzēšanas padeve [mm/min], FU [mm/apgr.] vai FZ [mm/zobs]
- Diametrs: apaļās iedobes izgataves diametrs
- Dziļums: iedobes gala dziļums
- > Pielikšanas dziļums: izmērs, ar kādu instrumentu ikreiz pieliek
- Malas virsizmērs: malas nolīdzināšanas virsizmērs
- Dziļuma virsizmērs: dziļuma nolīdzināšanas virsizmērs
- Apstrādes pozīcijas (skatīt "Apstrādes pozīciju definēšana" 121 lpp.)

Papildu parametri detaļu formulārā Tool:

- DL: instrumenta T delta garums
- **DR**: instrumenta T delta rādiuss
- DR2: instrumenta T delta rādiuss 2 (stūra rādiuss)
- M funkcija: jebkuras papildfunkcijas M
- Vārpsta: vārpstas griešanās virziens smarT.NC nosaka atbilstoši standartam M3
- Instr. izvēle: vajadzības gadījumā nākamā instrumenta numurs instrumentu maiņas paātrināšanai (atkarīgs no mašīnas)

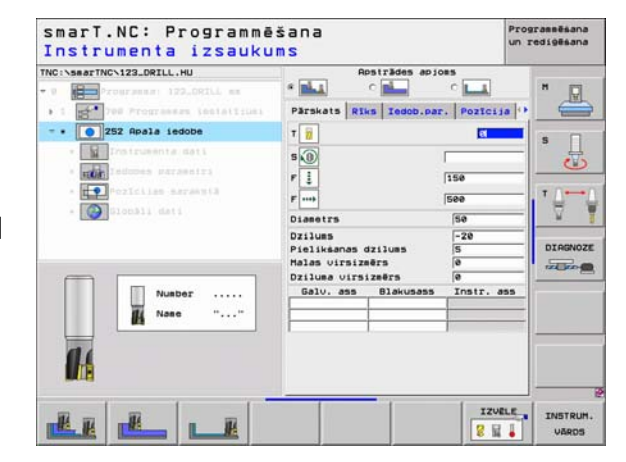

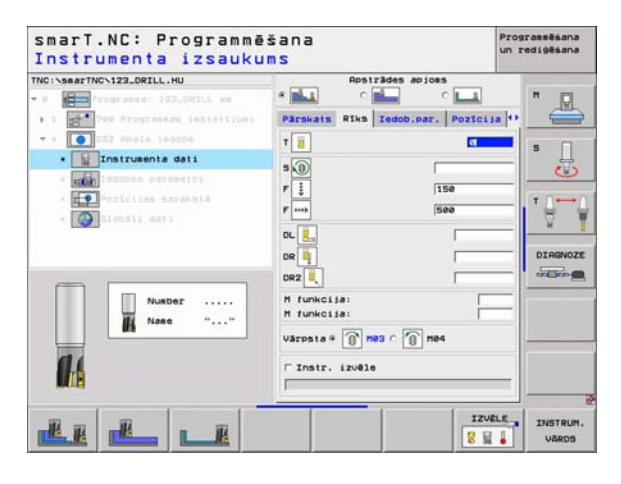

Papildu parametri detaļu formulārā ledobes parametri:

- Pielikšana nolīdzināšanai: malas pielikšanas nolīdzināšana. Ja nav ievadīts, tad nolīdzina ar 1 pielikšanu
- F nolīdzināšana: padeve nolīdzināšanai [mm/min], FU [mm/apgr.] vai FZ [mm/zobs]
- Globāli derīgi parametri detaļu formulārā Globālie dati:
  - drošības attālums
  - 2. drošības attālums
  - Pārklāšanās faktors
  - Padeve, virzoties starp apstrādes pozīcijām
  - Frēzēšana vienvirzienā vai
  - frēzēšana pretvirzienā
  - Spirālveida nolaišana vai
  - vertikāla nolaišana

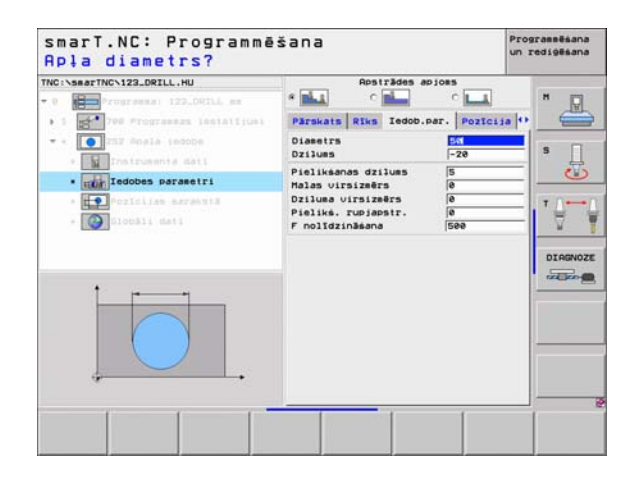

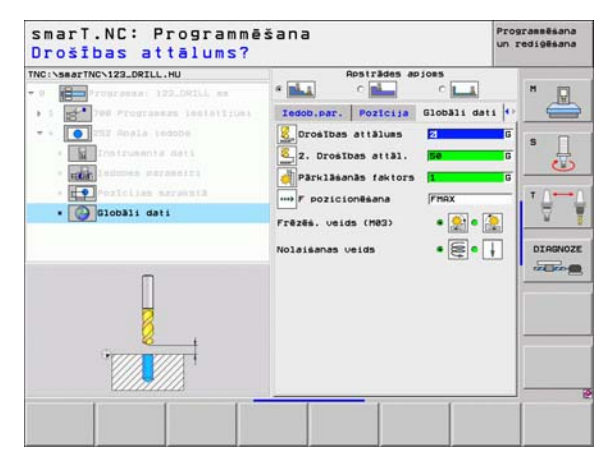

Definējiet apstrādes

### Unit 253 Rieva

Parametri formulārā Pārskats:

- Apstrādes apjoms: ar programmtaustiņu izvēlieties rupjapstrādi un galapstrādi, tikai rupjapstrādi vai tikai galapstrādi
- T: instrumenta numurs vai nosaukums (pārslēdzams ar programmtaustiņu)
- S: vārpstas apgriezienu skaits [apgr./min] vai griešanas ātrums [m/min]
- F: padeve pielikšanai dziļumā [mm/min], FU [mm/apgr.] vai FZ [mm/ zobs]
- F: frēzēšanas padeve [mm/min], FU [mm/apgr.] vai FZ [mm/zobs]
- Rievas garums: rievas garums galvenajā asī
- Rievas platums: rievas platums blakusasī
- Dziļums: rievas gala dziļums
- Pielikšanas dziļums: izmērs, ar kādu instrumentu ikreiz pieliek
- Malas virsizmērs: malas nolīdzināšanas virsizmērs
- Dziļuma virsizmērs: dziļuma nolīdzināšanas virsizmērs
- Apstrādes pozīcijas (skatīt "Apstrādes pozīciju definēšana" 121 lpp.)

Papildu parametri detaļu formulārā Tool:

- **DL**: instrumenta T delta garums
- DR: instrumenta T delta rādiuss
- DR2: instrumenta T delta rādiuss 2 (stūra rādiuss)
- M funkcija: jebkuras papildfunkcijas M
- Vārpsta: vārpstas griešanās virziens smarT.NC nosaka atbilstoši standartam M3
- Instr. izvēle: vajadzības gadījumā nākamā instrumenta numurs instrumentu maiņas paātrināšanai (atkarīgs no mašīnas)

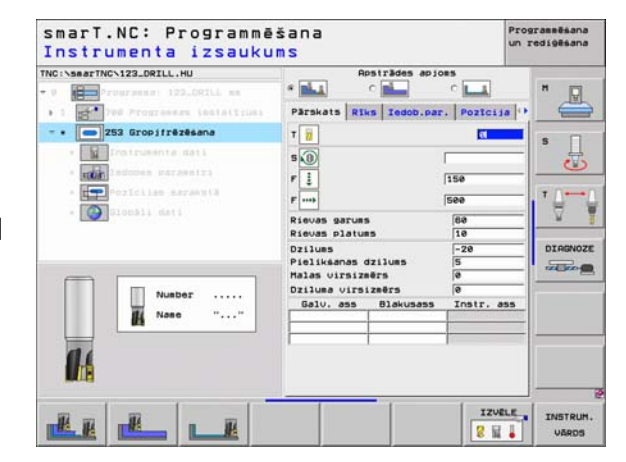

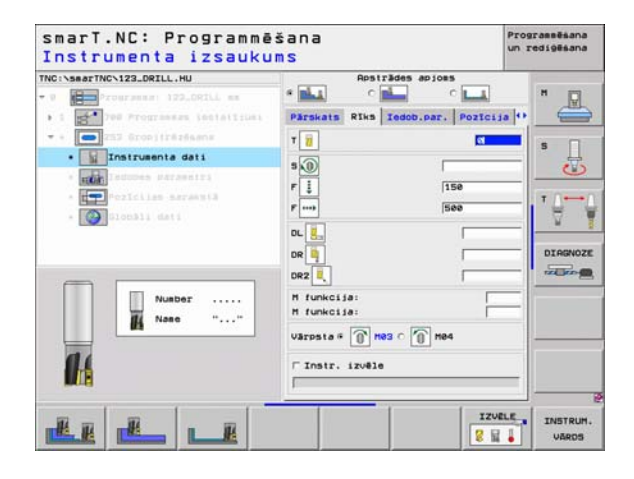

Papildu parametri detaļu formulārā ledobes parametri:

- Pielikšana nolīdzināšanai: malas pielikšanas nolīdzināšana. Ja nav ievadīts, tad nolīdzina ar 1 pielikšanu
- F nolīdzināšana: padeve nolīdzināšanai [mm/min], FU [mm/apgr.] vai FZ [mm/zobs]
- Griešanās stāvoklis: leņķis, par kādu pagriež visu iedobi
- Rievas stāvoklis: rievas stāvoklis attiecībā uz ieprogrammēto pozīciju

## Globāli derīgi parametri detaļu formulārā Globālie dati:

- drošības attālums
- 2. drošības attālums
- Padeve, virzoties starp apstrādes pozīcijām
- Frēzēšana vienvirzienā vai
- frēzēšana pretvirzienā
- Spirālveida nolaišana vai
- nolaišana ar svārstībām, vai
- vertikāla nolaišana

| TNC:\searTNC\123_DRILL.HU                                                                                     | Apsträdes apjon                                                                                         |              |
|----------------------------------------------------------------------------------------------------|----------------------------------------------------------------------------------------------------|--------------|
| • 1 Tes Programmas installrum.                                                                                | Parskats Riks Iedob.par.                                                                                | Pozicija 🕶 🤤 |
| • • • • • • • • • • • • • • • • • • •                                                                         | Rievas garums<br>Rievas platums<br>Dzilums                                                              | 100 S        |
| • Tedobes parametri<br>• Tedobes parametri<br>• Tedobes parametri<br>• Constitutes parametri<br>• Constitutes | Pielikšanas dzilums<br>Malas virsizmērs<br>Dzilums virsizmērs<br>Pieliks, rupjapstr.<br>F nolīdzināšana |              |
| 1                                                                                                    | Griešanās stāvoklis<br>Rievas stāvoklis                                                                 | DIAG         |
|                                                                                                    |                                                                                                    |              |

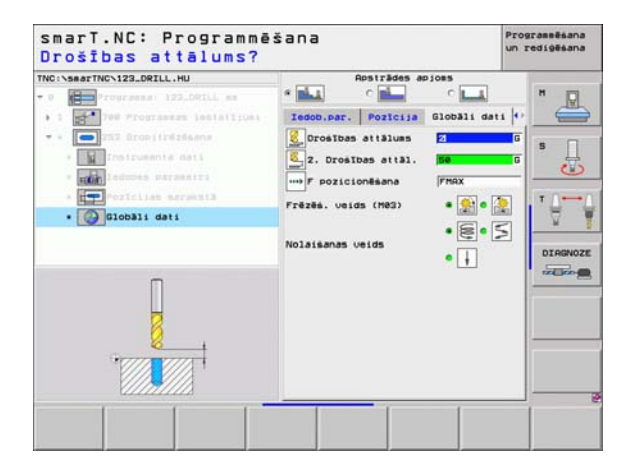

8

-----

....

### Unit 254 Apala rieva

Parametri formulārā Pārskats:

- Apstrādes apjoms: ar programmtaustiņu izvēlieties rupjapstrādi un galapstrādi, tikai rupjapstrādi vai tikai galapstrādi
- T: instrumenta numurs vai nosaukums (pārslēdzams ar programmtaustinu)
- **S**: vārpstas apgriezienu skaits [apgr./min] vai griešanas ātrums [m/min]
- F: padeve pielikšanai dzilumā [mm/min], FU [mm/apgr.] vai FZ [mm/ zobs]
- ▶ F: frēzēšanas padeve [mm/min], FU [mm/apgr.] vai FZ [mm/zobs]
- 1.ass centrs: galvenās ass pusapļa centrs
- 2.ass centrs: blakusass pusapla centrs
- Pusapla diametrs
- Sākuma leņķis: starta punkta polārais leņķis
- Atveres lenkis
- Rievas platums
- Dzilums: rievas gala dzilums
- ▶ Pielikšanas dzilums: izmērs, ar kādu instrumentu ikreiz pieliek
- Malas virsizmērs: malas nolīdzināšanas virsizmērs.
- Dziļuma virsizmērs: dziļuma nolīdzināšanas virsizmērs
- Apstrādes pozīcijas (skatīt "Apstrādes pozīciju definēšana" 121 lpp.)

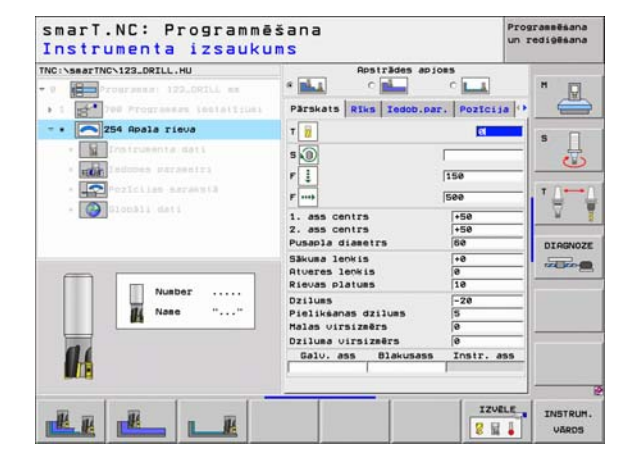

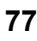

Papildu parametri detaļu formulārā Tool:

- **DL**: instrumenta T delta garums
- **DR**: instrumenta T delta rādiuss
- **DR2**: instrumenta T delta rādiuss 2 (stūra rādiuss)
- M funkcija: jebkuras papildfunkcijas M
- Vārpsta: vārpstas griešanās virziens smarT.NC nosaka atbilstoši standartam M3
- Instr. izvēle: vajadzības gadījumā nākamā instrumenta numurs instrumentu maiņas paātrināšanai (atkarīgs no mašīnas)

| Instrumenta izsauku       | ms                                                                                                    | un redigêsana  |
|---------------------------|----------------------------------------------------------------------------------------------------|----------------|
| THGINSBEFTHCH122_DRILL_HU | Restrades apjoes<br>Parskats Pites Tedob, par. If<br>V II<br>S III<br>F III<br>S IIII<br>S IIII<br>S IIIII<br>S IIIII<br>S IIIIII<br>S IIIIIIIII<br>S IIIIIIIIII |                |
| Nusber<br>Nase ""         | Dz                                                                                                    |                |
|                           |                                                                                                    | IZVELE INSTRUM |

Papildu parametri detaļu formulārā ledobes parametri:

- Pielikšana nolīdzināšanai: malas pielikšanas nolīdzināšana. Ja nav ievadīts, tad nolīdzina ar 1 pielikšanu
- F nolīdzināšana: padeve nolīdzināšanai [mm/min], FU [mm/apgr.] vai FZ [mm/zobs]
- Leņķa intervāls: leņķis, par kādu pagriež visu rievu
- Apstrāžu skaits: apstrāžu skaits pusaplī
- Rievas stāvoklis: rievas stāvoklis attiecībā uz ieprogrammēto pozīciju

Globāli derīgi parametri detaļu formulārā Globālie dati:

- drošības attālums
- 2. drošības attālums
- Padeve, virzoties starp apstrādes pozīcijām
- Frēzēšana vienvirzienā vai
- frēzēšana pretvirzienā
- Spirālveida nolaišana vai
- nolaišana ar svārstībām, vai
- vertikāla nolaišana

| NC:NsearTNCN123_DRILL.HU                     | Apsträdes at                                                                                                    | C .                       |         |
|----------------------------------------------|----------------------------------------------------------------------------------------------------|---------------------------|---------|
| 1 TOTAL PROFILE                              | Parskats Riks Ledob.                                                                                               | POZICIJA                  | . 📥     |
| • • 254 Roala rieva<br>• 10 Troirumenta dati | 1. ass centrs<br>2. ass centrs<br>Pusapla diametrs                                                                 | +50<br>+50<br>60          | s []    |
| • Televis parametri                          | Sākuma leokis<br>Atveres leokis<br>Rievas platums                                                                  | +0<br>0<br>10             |         |
| * 💽 loc311 deti                              | Dzilums<br>Pielikšanas dzilums<br>Malas virsizmērs<br>Dziluma virsizmērs<br>Pielikš, rubiapstr.<br>F nolīdzināšana | -20<br>5<br>0<br>0<br>500 | DIAGNOZ |
|                                              | Leoka intervēls<br>Apstrāžu skaits<br>Rievas stāvoklis                                                             | +0<br>1<br>0              |         |
| i                                            |                                                                                                    |                           |         |

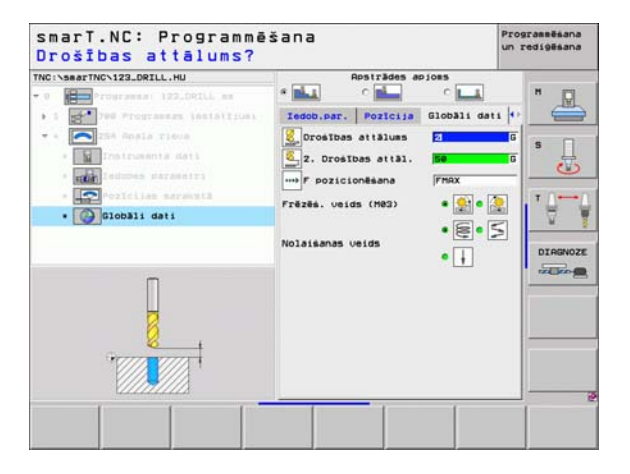

### Unit 208 Urbjfrēzēšana

Parametri formulārā Pārskats:

- T: instrumenta numurs vai nosaukums (pārslēdzams ar programmtaustiņu)
- S: vārpstas apgriezienu skaits [apgr./min] vai griešanas ātrums [m/min]
- F: frēzēšanas padeve [mm/min], FU [mm/apgr.] vai FZ [mm/zobs]
- Diametrs: urbuma nominālais diametrs
- Dziļums: frēzēšanas dziļums
- Pielikšanas dziļums: izmērs, ar kādu instrumentu ikreiz pieliek spirālveida līnijai (360°)
- Apstrādes pozīcijas (skatīt "Apstrādes pozīciju definēšana" 121 lpp.)
- Papildu parametri detaļu formulārā Tool:
- **DL**: instrumenta T delta garums
- DR: instrumenta T delta rādiuss
- DR2: instrumenta T delta rādiuss 2 (stūra rādiuss)
- M funkcija: jebkuras papildfunkcijas M
- Vārpsta: vārpstas griešanās virziens smarT.NC nosaka atbilstoši standartam M3
- Instr. izvēle: vajadzības gadījumā nākamā instrumenta numurs instrumentu maiņas paātrināšanai (atkarīgs no mašīnas)

| Instrumenta izsauku<br>TKC:searTKC:123.DRIL.HU<br>* 9 Contract 122.DRIL HU<br>* 1 Contract 122.DRIL HU<br>* 1 Contract 122.DRIL HE<br>* 1 Contract 122.DRIL HE              | Parskets Riks Urbe.par. Pr                                                      | un redigēsana  |
|----------------------------------------------------------------------------------------------------|---------------------------------------------------------------------------------|----------------|
| <ul> <li>March Commerce adds</li> <li>March Commerce adds</li> <li>March Commerce adds</li> <li>Commerce adds</li> <li>Commerce adds</li> <li>Number<br/>Name ""</li> </ul> | Diametrs 10<br>Diametrs 720<br>Dielikanas dzilues 720<br>Delv. ans Blakuses Int |                |
|                                                                                                    |                                                                                 | IZVELE INSTRUM |

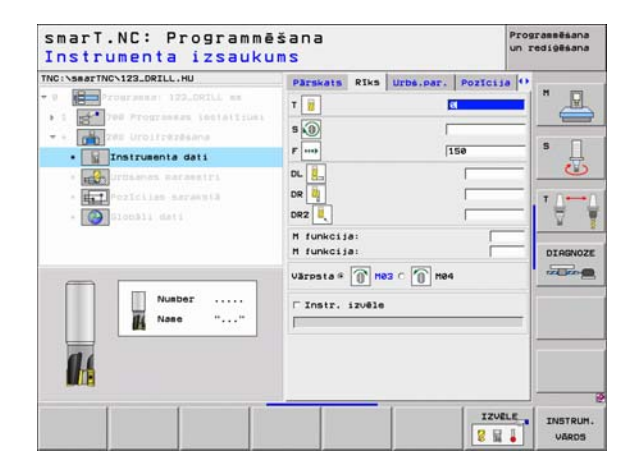

Papildu parametri detaļu formulārā Urbšanas parametri:

Priekšurbtais diametrs: ievadiet, kad priekšurbtajiem urbumiem veicama pēcapstrāde. Tādējādi varat izfrēzēt urbumus, kuri ir divreiz lielāki nekā instrumenta diametrs

Globāli derīgi parametri detaļu formulārā Globālie dati:

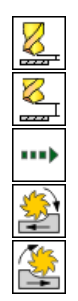

- drošības attālums
- 2. drošības attālums
- Padeve, virzoties starp apstrādes pozīcijām
- Frēzēšana vienvirzienā vai
- frēzēšana pretvirzienā

| NC:\searTNC\123_DRILL.HU                                                         | Parskats Riks Urbs.p                       | ar. Pozicija | 0          |
|----------------------------------------------------------------------------------|--------------------------------------------|--------------|------------|
| <ul> <li>Programma: 122_ORILL mm</li> <li>1 200 Programma: instationi</li> </ul> | Diametrs<br>Dzilums<br>Pielikšanas dzilums | -28          |            |
| • • • • • • • • • • • • • • • • • • •                                            | Ieurbtais diametrs                         | ſø           | s []       |
| • Urbianas parametri                                                             |                                            |              |            |
| <ul> <li>A Pozician Azranuta</li> <li>Biochii Mati</li> </ul>                    |                                            |              | • <b>⊖</b> |
|                                                                                  |                                            |              | DIRGNOZ    |
| 84                                                                               |                                            |              |            |
|                                                                                  |                                            |              |            |

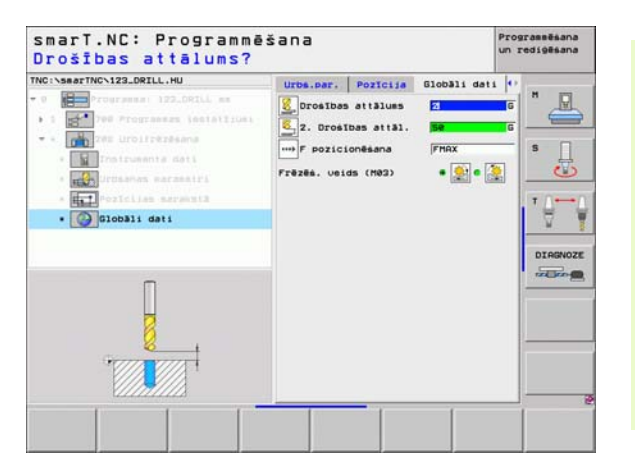

# Apstrādes grupa Kontūru programma

Apstrādes grupā Kontūru programma pieejamas šādas vienības jebkuru formētu iedobju un kontūrlīniju apstrādei:

| Vienība                                         | Programm-<br>taustiņš | Lappuse  |
|-------------------------------------------------|-----------------------|----------|
| Unit 122 Kontūriedobes rupjapstrāde             | UNIT 122              | 83. lpp. |
| Unit 22 Kontūriedobes pārurbšana                | UNIT 22               | 87. lpp. |
| Unit 123 Kontūriedobes dziļuma<br>nolīdzināšana | UNIT 123              | 89. lpp. |
| Unit 124 Kontūriedobes malas<br>nolīdzināšana   | UNIT 129              | 90. lpp. |
| Unit 125 Kontūrlīnija                           | UNIT 125              | 92. lpp. |
| Unit 130 Kontūriedobe uz punktu<br>šablona      | UNIT 138              | 95. lpp. |

| smarT.NC: Programmi<br>TNC:\SmarTNC\123_DRILL.HU<br>- 0 Programma: 122_DRILL mm<br>- 1 pt 700 Programma (estatijumi | Instrumenta ass     Parskats Izajaster: Oocijas 02     Izajaster: Izadri     Parskats Izajaster: Oocijas 02     Izajaster: Izadri     Poocise     Poocise | Programmeran<br>un rediginan<br>obbiti<br>15<br>5<br>7<br>7<br>7<br>7<br>7<br>7<br>7<br>7<br>7<br>7<br>7<br>7<br>7<br>7<br>7<br>7<br>7 |
|----------------------------------------------------------------------------------------------------|----------------------------------------------------------------------------------------------------|----------------------------------------------------------------------------------------------------|
| UNIT 122 UNIT 22 UNIT 123 UN                                                                                        | F nonessana (9999)                                                                                                    | (7 125                                                                                                    |

82

### Unit 122 Kontūriedobe

Ar kontūriedobi varat veikt rupjapstrādi jebkādas formas iedobēm, kurās drīkst būt arī salas.

Ja nepieciešams, detaļu formulārā **Kontūra** katrai apakškontūrai atsevišķi var noteikt dziļumu (FCL 2 funkcija). Šajā gadījumā vienmēr jāsāk ar dziļāko iedobi.

### Parametri formulārā Pārskats:

- T: instrumenta numurs vai nosaukums (pārslēdzams ar programmtaustiņu)
- S: vārpstas apgriezienu skaits [apgr./min] vai griešanas ātrums [m/min]
- F: Nostabilizēšanas padeve [mm/min], FU [mm/apgr.] vai FZ [mm/zobs] levadiet 0, ja nolaišana veicama vertikāli
- F: padeve pielikšanai dziļumā [mm/min], FU [mm/apgr.] vai FZ [mm/ zobs]
- F: frēzēšanas padeve [mm/min], FU [mm/apgr.] vai FZ [mm/zobs]
- Koordināšu virsma: sagataves virsmas koordināte, uz kuru attiecas ievadītie dziļumi
- **Dziļums**: frēzēšanas dziļums
- Pielikšanas dziļums: izmērs, ar kādu instrumentu ikreiz pieliek
- Malas virsizmērs: malas nolīdzināšanas virsizmērs
- Dziļuma virsizmērs: dziļuma nolīdzināšanas virsizmērs
- Kontūras vārds: apakškontūru saraksts (.HC datnes), kuras paredzēts savienot. Ja ir pieejama opcija DXF pārveidotājs, kontūru var izveidot tieši no formulāra ar DXF pārveidotāju

| <pre>Interview Interview I</pre> | Parkats Riks Frez.<br>T iii<br>Pieire<br>Pieire<br>Pieire<br>Pieire<br>Nordināšu virse<br>Dzīlus virsizērs<br>Kontūras vārds | Per   Kontūru |          |
|----------------------------------------------------------------------------------------------------|----------------------------------------------------------------------------------------------------|---------------|----------|
| 14                                                                                                    |                                                                                                    | Darwell 1     | Second . |

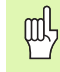

- Ar programmtaustiņu nosakiet, vai attiecīgā kontūra būs iedobe vai sala!
- Apakškontūru sarakstu principā vienmēr sāciet ar vienu iedobi (eventuāli ar dziļāko iedobi)!
- Detaļu formulārā Kontūra maksimāli var definēt līdz 9 apakškontūrām (skatiet attēlu lejā pa labi)!

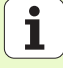

Papildu parametri detaļu formulārā Tool:

- DL: instrumenta T delta garums
- DR: instrumenta T delta rādiuss
- DR2: instrumenta T delta rādiuss 2 (stūra rādiuss)
- M funkcija: jebkuras papildfunkcijas M
- Vārpsta: vārpstas griešanās virziens. smarT.NC nosaka atbilstoši standartam M3
- Instr. izvēle: vajadzības gadījumā nākamā instrumenta numurs instrumentu maiņas paātrināšanai (atkarīgs no mašīnas)

Papildu parametri detaļu formulārā Frēzēšanas parametri:

- Izliekuma rādiuss: instrumenta viduspunkta trajektorijas izliekuma rādiuss iekšējos stūros
- Padeves faktors %: procentuālais faktors, par kādu TNC samazina apstrādes padevi, tiklīdz instruments, veicot rupjapstrādi, pilnībā virzās materiālā. Ja izmantojat padeves reducēšanu, tad padevi rupjapstrādei var definēt tik lielu, lai ar noteiktu ceļa pārklāšanos (globālie dati) būtu optimāli griešanas nosacījumi. Tad TNC pārejās vai šaurās vietās reducē padevi, kā jūs to definējāt, tā ka apstrādes laikam kopumā jābūt mazākam

| TNC:\searTNC\123_DRILL.HU                                                                                                    | International International Local                                                                                                    | and les |
|----------------------------------------------------------------------------------------------------|----------------------------------------------------------------------------------------------------|---------|
| <ul> <li>Tograssi 122.001LL es</li> <li>Tograssi 122.001LL es</li> <li>Tograssi testelijus</li> <li>Tograssi testelijus</li> <li>Tograssi testelijus</li> <li>Tograssi testeliju</li> <li>Tograssi testeliju</li> <li>Tograssi testeliju</li> </ul> | Parsuats         Riks         Fedz. par.         Kor           T         II         II         III         IIII           S         IIIIIIIIIIIIIIIIIIIIIIIIIIIIIIIIIIII |         |
| Nusber                                                                                                    | n Unkcija:<br>W Unkcija:<br>Wirpsta # 🕐 M93 r 🕥 M94<br>r Instr. izušle                                                                                                   |         |

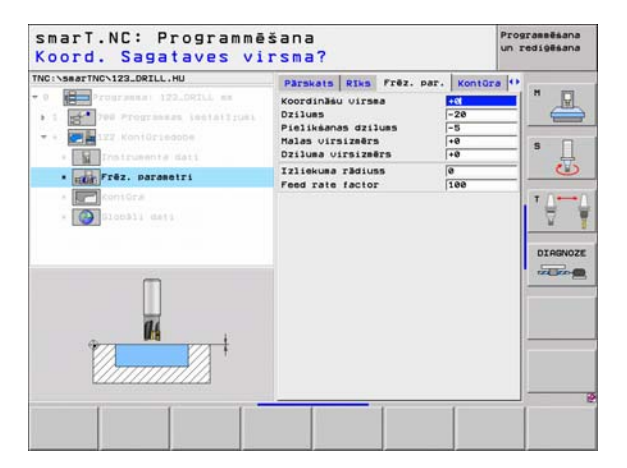

Papildu parametri detaļu formulārā Kontūra:

- Dziļums: atsevišķi definējami dziļumi katrai apakškontūrai (FCL 2 funkcija)
  - 1

ф

- Apakškontūru sarakstu principā vienmēr sāciet ar dziļāko iedobi!
- Ja kontūra ir definēta kā sala, ievadīto dziļumu TNC interpretē kā salas augstumu. Tad ievadītā vērtība bez algebriskajām zīmēm attiecas uz sagataves virsmu!
- Ja dziļums ievadīts ar 0 vērtību, tad iedobēm derīgs pārskata formulārā definētais dziļums un salas sniedzas līdz sagataves virsmai!

Globāli derīgi parametri detaļu formulārā Globālie dati:

- drošības attālums
- 2. drošības attālums
- Pārklāšanās faktors
- Padeve noņemšanai
- Frēzēšana vienvirzienā vai
- frēzēšana pretvirzienā

| NC:\smarTNC\123_DRILL.HU      | Directory   Direc   Party of | Kontúra (I)   |
|-------------------------------|------------------------------|---------------|
| • • Programma: 122.DRILL mm   | Kontūras vārds               |               |
| • 1 Tel Programma Lestatlicat |                              |               |
| - + 122 Kontoriedobe          | Dzilues                      | - * 🔤 ° 🗔 S 📋 |
| ·                             | Dzilums                      |               |
| • Kontūra<br>• 💽 Diopāli deti | Dzilus                       |               |
|                               | Dzilums                      |               |
|                               | Dziluns                      |               |
|                               | Dzilums                      | • • •         |
|                               | Dzilues                      | - • 🖃 • 📖 ——— |
|                               | Dzilums                      |               |

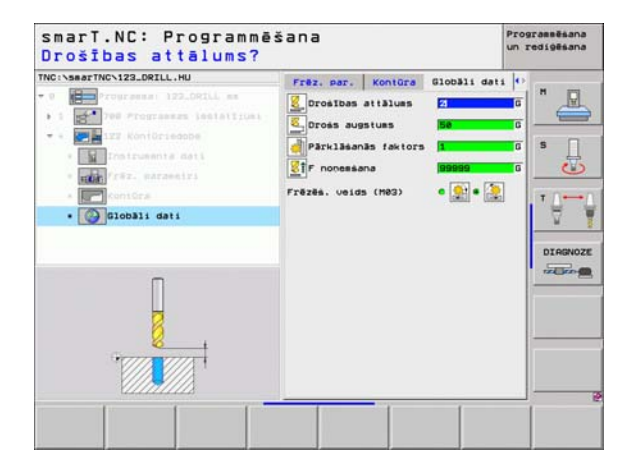

8

8

.....

### Unit 22 Pārurbšana

Ar vienību Pārurbšana iespējams ar mazāku instrumentu veikt pēcapstrādi kontūriedobei, kurai iepriekš ar Unit 122 veikta rupjapstrāde. smarT.NC tad apstrādā tikai tās vietas, kurām ir atlikuma materiāls.

### Parametri formulārā Pārskats:

- T: instrumenta numurs vai nosaukums (pārslēdzams ar programmtaustiņu)
- S: vārpstas apgriezienu skaits [apgr./min] vai griešanas ātrums [m/min]
- F: padeve pielikšanai dziļumā [mm/min], FU [mm/apgr.] vai FZ [mm/ zobs]
- F: frēzēšanas padeve [mm/min], FU [mm/apgr.] vai FZ [mm/zobs]
- Rupjapstrādes instruments: Instrumenta numurs vai vārds (pārslēdzams ar programmtaustiņu), ar kuru veikta kontūriedobes priekšapstrāde
- Pielikšanas dziļums: izmērs, ar kādu instrumentu ikreiz pieliek

| INC:\searTNC\123_DRILL.HU                                                                                                    | Pärskats Pi                                                  | the Frez par-                            | () |
|----------------------------------------------------------------------------------------------------|--------------------------------------------------------------|------------------------------------------|----|
| <ul> <li>Control Control C</li></ul> | T II<br>S B<br>P III<br>Ruojeos.instrue.<br>Pieliké. dziluos | <br> <br> <br> 50<br> 500<br> 500<br> -5 |    |
|                                                                                                    |                                                              |                                          |    |

# Definējiet apstrādes

Papildu parametri detaļu formulārā Tool:

- **DL**: instrumenta T delta garums
- **DR**: instrumenta T delta rādiuss
- DR2: instrumenta T delta rādiuss 2 (stūra rādiuss)
- M funkcija: jebkuras papildfunkcijas M
- Vārpsta: vārpstas griešanās virziens smarT.NC nosaka atbilstoši standartam M3
- Instr. izvēle: vajadzības gadījumā nākamā instrumenta numurs instrumentu maiņas paātrināšanai (atkarīgs no mašīnas)

Papildu parametri detaļu formulārā Frēzēšanas parametri:

Nav.

Globāli derīgi parametri detaļu formulārā Globālie dati:

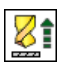

Padeve noņemšanai

| TNC -> searTNC> 122 DRTLL MIL                                               | The second second                                         | 1000000    | and the second second second second | I I A T |  |
|-----------------------------------------------------------------------------|-----------------------------------------------------------|------------|-------------------------------------|---------|--|
| <pre>NRC:SameTrock122_OPILL.HU  *  *  *  *  *  *  *  *  *  *  *  *  *</pre> | Parskats<br>T                                             | Riks       | Frez. par.                          |         |  |
| Nuber                                                                       | H funkcija:<br>H funkcija:<br>Vārpsta € ①<br>☐ Instr. izv | ] H83 C [] | )<br>184                            |         |  |

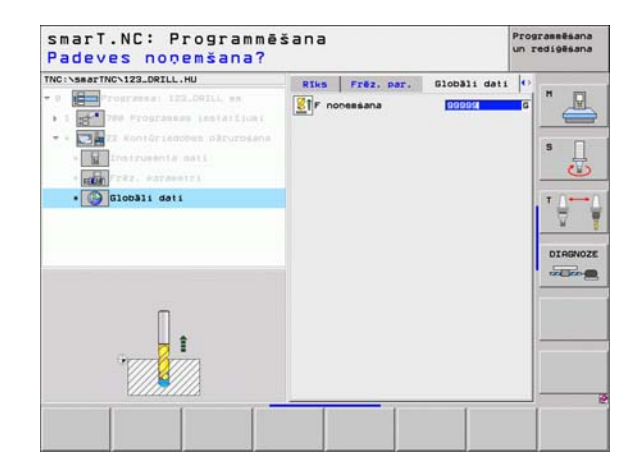

Definējiet apstrādes

### Unit 123 Kontūriedobes dziļuma nolīdzināšana

Ar vienību Dziļuma nolīdzināšana var padziļināti nolīdzināt kontūriedobi, kurai iepriekš ar Unit 122 veikta rupjapstrāde.

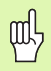

Dziļuma nolīdzināšanu vienmēr izpildiet pirms malas nolīdzināšanas!

### Parametri formulārā Pārskats:

- T: instrumenta numurs vai nosaukums (pārslēdzams ar programmtaustiņu)
- S: vārpstas apgriezienu skaits [apgr./min] vai griešanas ātrums [m/min]
- F: padeve pielikšanai dziļumā [mm/min], FU [mm/apgr.] vai FZ [mm/ zobs]
- F: frēzēšanas padeve [mm/min], FU [mm/apgr.] vai FZ [mm/zobs]

Papildu parametri detaļu formulārā Tool:

- DL: instrumenta T delta garums
- DR: instrumenta T delta rādiuss
- DR2: instrumenta T delta rādiuss 2 (stūra rādiuss)
- M funkcija: jebkuras papildfunkcijas M
- Vārpsta: vārpstas griešanās virziens smarT.NC nosaka atbilstoši standartam M3
- Instr. izvēle: vajadzības gadījumā nākamā instrumenta numurs instrumentu maiņas paātrināšanai (atkarīgs no mašīnas)

Globāli derīgi parametri detaļu formulārā Globālie dati:

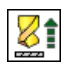

Padeve noņemšanai

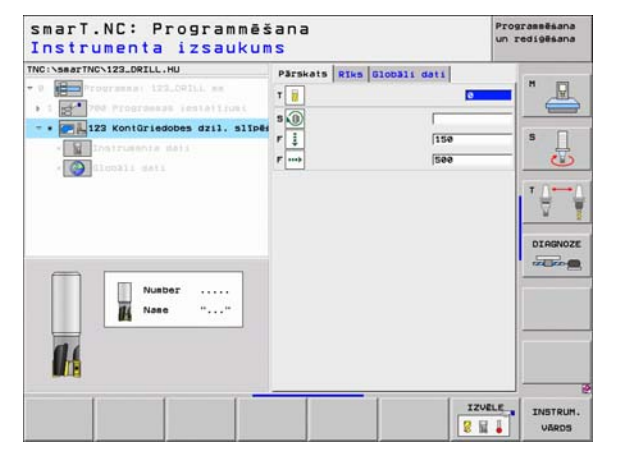

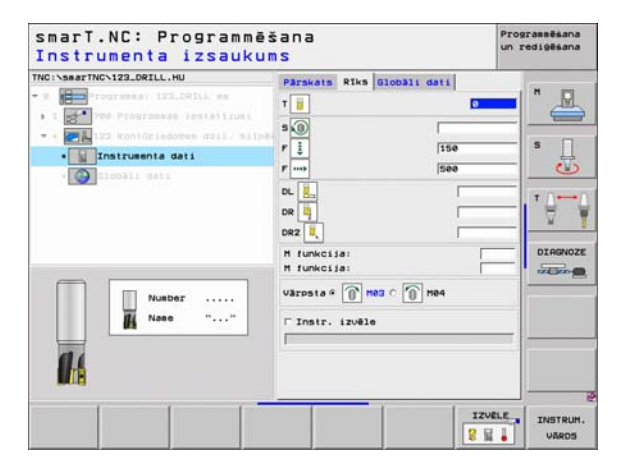

### Unit 124 Kontūriedobes malas nolīdzināšana

Ar vienību Malas nolīdzināšana var nolīdzināt malu kontūriedobei, kurai iepriekš ar vienību 122 veikta rupjapstrāde.

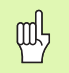

Malas nolīdzināšanu principā vienmēr veiciet pēc dziļuma nolīdzināšanas!

### Parametri formulārā Pārskats:

- T: instrumenta numurs vai nosaukums (pārslēdzams ar programmtaustiņu)
- S: vārpstas apgriezienu skaits [apgr./min] vai griešanas ātrums [m/min]
- F: padeve pielikšanai dziļumā [mm/min], FU [mm/apgr.] vai FZ [mm/ zobs]
- F: frēzēšanas padeve [mm/min], FU [mm/apgr.] vai FZ [mm/zobs]
- > Pielikšanas dziļums: izmērs, ar kādu instrumentu ikreiz pieliek

Papildu parametri detaļu formulārā Tool:

- DL: instrumenta T delta garums
- DR: instrumenta T delta rādiuss
- DR2: instrumenta T delta rādiuss 2 (stūra rādiuss)
- M funkcija: jebkuras papildfunkcijas M
- Vārpsta: vārpstas griešanās virziens smarT.NC nosaka atbilstoši standartam M3
- Instr. izvēle: vajadzības gadījumā nākamā instrumenta numurs instrumentu maiņas paātrināšanai (atkarīgs no mašīnas)

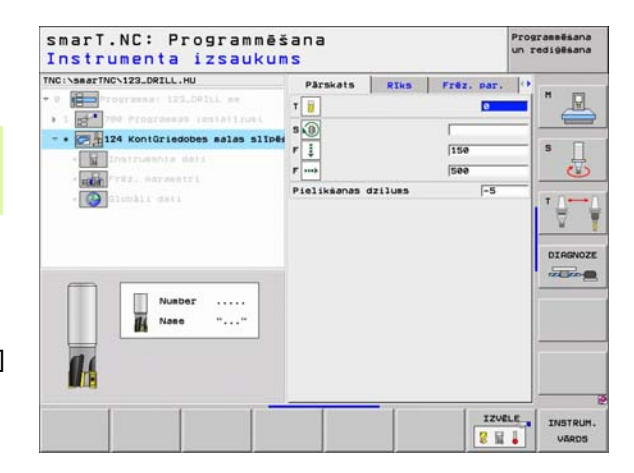

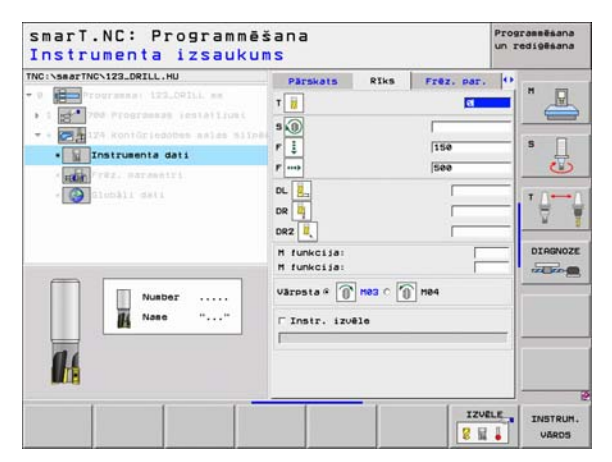

### Papildu parametri detaļu formulārā Frēzēšanas parametri:

Malas virsizmēra nolīdzināšana: nolīdzināšanas virsizmērs, ja nolīdzināšana veicama vairākos posmos

Globāli derīgi parametri detaļu formulārā Globālie dati:

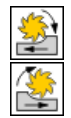

- Frēzēšana vienvirzienā vai
- ▶ frēzēšana pretvirzienā

| TNC:\smarTNC\123_DRILL.HU                                                                                                    | Pärskats Rik                                                                        | Frez. par.   | 0 |
|----------------------------------------------------------------------------------------------------|-------------------------------------------------------------------------------------|--------------|---|
| - 0 Programme: 122.001L se<br>- 1 Programme: 122.001L se<br>- 0 Programme: estatilum:<br>- 124 Konio(riddbes selds bil)<br>- 10 Instrumenta dati<br>- 10 Prez. sozramiti<br>- 10 Jundii seti | T                                                                                   | [150<br>[500 |   |
| Number                                                                                                    | DR 1<br>DR2 1<br>H funkcija:<br>H funkcija:<br>Varpsta R 1 Hog C<br>C Instr. izvēle | 1 H84        |   |
|                                                                                                    |                                                                                     | IZU          |   |

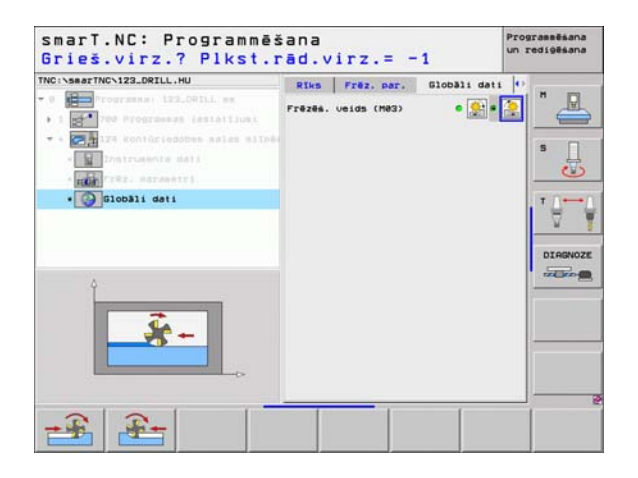

### Unit 125 Kontūrlīnija

Ar kontūrlīniju var apstrādāt atvērtas un slēgtas kontūras, kas definētas .HC programmā vai izveidotas ar DXF pārveidotāju.

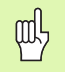

Definējiet apstrādes

Kontūras starta un beigu punktu izvēlieties tā, lai ir pietiekami daudz vietas pievirzīšanās un atvirzīšanās kustībām!

### Parametri formulārā Pārskats:

- T: instrumenta numurs vai nosaukums (pārslēdzams ar programmtaustiņu)
- S: vārpstas apgriezienu skaits [apgr./min] vai griešanas ātrums [m/min]
- F: padeve pielikšanai dziļumā [mm/min], FU [mm/apgr.] vai FZ [mm/ zobs]
- F: frēzēšanas padeve [mm/min], FU [mm/apgr.] vai FZ [mm/zobs]
- Koordināšu virsma: sagataves virsmas koordināte, uz kuru attiecas ievadītie dziļumi
- Dziļums: frēzēšanas dziļums
- **Pielikšanas dziļums**: izmērs, ar kādu instrumentu ikreiz pieliek
- Malas virsizmērs: nolīdzināšanas virsizmērs
- Frēzēšanas veids: vienvirziena frēzēšana, pretvirziena frēzēšana vai svārstīgā apstrāde
- Rādiusa korekcija: apstrādāt kontūru ar korekciju labajā pusē, ar korekciju kreisajā pusē vai bez korekcijas
- Pievirzīšanas veids: tangenciālā pievirzīšana apļa līnijas lokam vai tangenciālā pievirzīšana taisnei vai vertikālā pievirzīšana kontūrai
- Pievirzīšanas rādiuss (spēkā tikai tad, ja ir izvēlēta tangenciālā pievirzīšana apļa līnijas lokam): ievirzīšanas apļa rādiuss

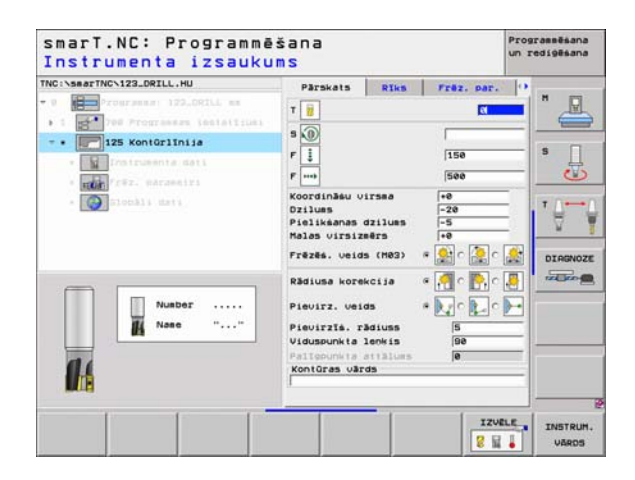

- Viduspunkta leņķis (spēkā tikai tad, ja ir izvēlēta tangenciālā pievirzīšana apļa līnijas lokam): ievirzīšanas apļa leņķis
- Palīgpunkta attālums (spēkā tikai tad, ja ir izvēlēta tangenciālā pievirzīšana taisnei vai vertikālā pievirzīšana): palīgpunkta attālums, no kura pievirza kontūrai
- Kontūras nosaukums: kontūras datnes (.HC) nosaukums, kuru paredzēts apstrādāt. Ja ir pieejama opcija DXF pārveidotājs, kontūru var izveidot tieši no formulāra ar DXF pārveidotāju

Papildu parametri detaļu formulārā Tool:

- **DL**: instrumenta T delta garums
- **DR**: instrumenta T delta rādiuss
- DR2: instrumenta T delta rādiuss 2 (stūra rādiuss)
- M funkcija: jebkuras papildfunkcijas M
- Vārpsta: vārpstas griešanās virziens smarT.NC nosaka atbilstoši standartam M3
- Instr. izvēle: vajadzības gadījumā nākamā instrumenta numurs instrumentu maiņas paātrināšanai (atkarīgs no mašīnas)

Papildu parametri detaļu formulārā Frēzēšanas parametri:

Nav.

Definējiet apstrādes

Globāli derīgi parametri detaļu formulārā Globālie dati:

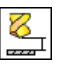

2. drošības attālums

| - 0         - 0         - 0         - 0         - 0         - 0         - 0         - 0         - 0         - 0         - 0         - 0         - 0         - 0         - 0         - 0         - 0         - 0         - 0         - 0         - 0         - 0         - 0         - 0         - 0         - 0         - 0         - 0         - 0         - 0         - 0         - 0         - 0         - 0         - 0         - 0         - 0         - 0         - 0         - 0         - 0         - 0         - 0         - 0         - 0         - 0         - 0         - 0         - 0         - 0         - 0         - 0         - 0         - 0         - 0         - 0         - 0         - 0         - 0         - 0         - 0         - 0         - 0         - 0         - 0         - 0         - 0         - 0         - 0         - 0         - 0         - 0         - 0         - 0         - 0         - 0         - 0         - 0         - 0         - 0         - 0         - 0         - 0         - 0         - 0         - 0         - 0         - 0         - 0         - 0         - 0         - 0         - 0         - 0         - 0         - 0         - 0 |
|----------------------------------------------------------------------------------------------------|
| Number<br>Number<br>Name ""<br>Name ""                                                                                                    |

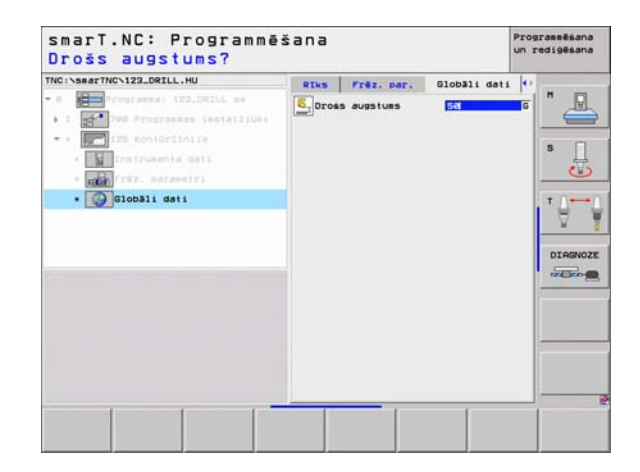

### Unit 130 Kontūriedobe uz punktu šablona (FCL 3 funkcija)

Ar šo VIENĪBU varat jebkādas formas iedobēm, kurās drīkst būt arī salas, piemērot jebkuru punktu šablonu un veikt rupjapstrādi.

Ja nepieciešams, detaļu formulārā **Kontūra** katrai apakškontūrai atsevišķi var noteikt dziļumu (FCL 2 funkcija). Šajā gadījumā vienmēr jāsāk ar dziļāko iedobi.

### Parametri formulārā Pārskats:

- T: instrumenta numurs vai nosaukums (pārslēdzams ar programmtaustiņu)
- S: vārpstas apgriezienu skaits [apgr./min] vai griešanas ātrums [m/min]
- F: nostabilizēšanas padeve [mm/min], FU [mm/apgr.] vai FZ [mm/zobs] levadiet 0, ja nolaišana veicama vertikāli
- F: padeve pielikšanai dziļumā [mm/min], FU [mm/apgr.] vai FZ [mm/ zobs]
- F: frēzēšanas padeve [mm/min], FU [mm/apgr.] vai FZ [mm/zobs]
- Dziļums: frēzēšanas dziļums
- Pielikšanas dziļums: izmērs, ar kādu instrumentu ikreiz pieliek
- Malas virsizmērs: malas nolīdzināšanas virsizmērs
- Dziļuma virsizmērs: dziļuma nolīdzināšanas virsizmērs
- Kontūras vārds : apakškontūru saraksts (.HC datnes), kuras paredzēts savienot. Ja ir pieejama opcija DXF pārveidotājs, kontūru var izveidot tieši no formulāra ar DXF pārveidotāju

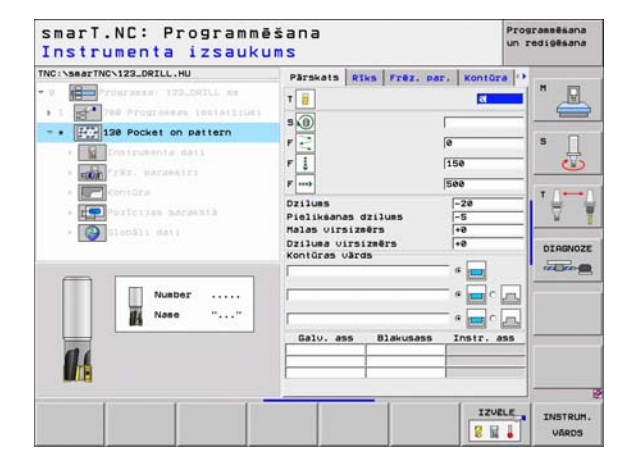

- Pozīcijas vai punktu šablons: definējiet pozīcijas, kādās TNC apstrādās kontūriedobes(skatīt "Apstrādes pozīciju definēšana" 121 lpp.)
- መታ

Ar programmtaustiņu nosakiet, vai attiecīgā kontūra būs iedobe vai sala!

- Apakškontūru sarakstu principā vienmēr sāciet ar vienu iedobi (eventuāli ar dziļāko iedobi)!
- Detaļu formulārā Kontūra maksimāli var definēt līdz 9 apakškontūrām!

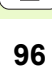

Papildu parametri detaļu formulārā Tool:

- DL: instrumenta T delta garums
- DR: instrumenta T delta rādiuss
- DR2: instrumenta T delta rādiuss 2 (stūra rādiuss)
- M funkcija: jebkuras papildfunkcijas M
- Vārpsta: vārpstas griešanās virziens smarT.NC nosaka atbilstoši standartam M3
- Instr. izvēle: vajadzības gadījumā nākamā instrumenta numurs instrumentu maiņas paātrināšanai (atkarīgs no mašīnas)

Papildu parametri detaļu formulārā Frēzēšanas parametri:

- Izliekuma rādiuss: instrumenta viduspunkta trajektorijas izliekuma rādiuss iekšējos stūros
- Padeves faktors %: procentuālais faktors, par kādu TNC samazina apstrādes padevi, tiklīdz instruments, veicot rupjapstrādi, pilnībā virzās materiālā. Ja izmantojat padeves reducēšanu, padevi rupjapstrādei var definēt tik lielu, lai ar noteiktu ceļa pārklāšanos (globālie dati) būtu optimāli griešanas nosacījumi. Tad TNC pārejās vai šaurās vietās reducē padevi, kā jūs to definējāt, tā ka apstrādes laikam kopumā jābūt mazākam

| TNC:\searTNC\123_DRILL.HU                                                                                                    | Parskats Riks                                                                                              | Frez. par.     | Kontūra 🖸                                            |         |
|----------------------------------------------------------------------------------------------------|----------------------------------------------------------------------------------------------------|----------------|------------------------------------------------------|---------|
| O      Tourseast 172,051LL es     Si      Tourseast 172,051LL es     Tourseast estation     Tourseast estation     Tourseast estation     Tourseast     Tourseast | T<br>S<br>O<br>P<br>T<br>S<br>P<br>T<br>D<br>C<br>C<br>C<br>C<br>C<br>C<br>C<br>C<br>C<br>C<br>C<br>C<br>C | 6<br>115<br>54 | 500<br>100<br>100<br>100<br>100<br>100<br>100<br>100 |         |
|                                                                                                    | ⊂ Instr. izvēlo                                                                                            |                | IZVELE                                               | INSTRUM |

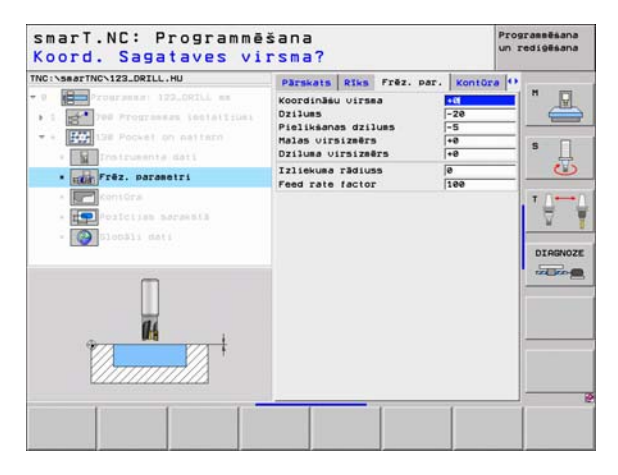

Papildu parametri detaļu formulārā Kontūra:

- Dziļums: atsevišķi definējami dziļumi katrai apakškontūrai (FCL 2 funkcija)
  - / i

ф

8

8

.....

- Apakškontūru sarakstu principā vienmēr sāciet ar dziļāko iedobi!
- Ja kontūra ir definēta kā sala, ievadīto dziļumu TNC interpretē kā salas augstumu. Tad ievadītā vērtība bez algebriskajām zīmēm attiecas uz sagataves virsmu!
- Ja dziļums ievadīts ar 0 vērtību, tad iedobēm derīgs pārskata formulārā definētais dziļums un salas sniedzas līdz sagataves virsmai!

Globāli derīgi parametri detaļu formulārā Globālie dati:

- drošības attālums
- 2. drošības attālums
- Pārklāšanās faktors
- Padeve noņemšanai
- Frēzēšana vienvirzienā vai
- frēzēšana pretvirzienā

| TNC:\searTNC\123_DRILL.HU       | Pärskats Riks Fréz. par. H | tontūra 😐 🕺 🗖         |
|---------------------------------|----------------------------|-----------------------|
| 1 1 700 Programmas instatizioni |                            |                       |
| * * Free 128 Pocket on sattern  | Dzilues a                  | s s                   |
| • The fraz, margametri          | Dzilues a                  | <u>_</u> • <u>_</u> _ |
| • F                             | Dziluss a                  |                       |
| * Olocali dati                  | Dzilums e                  |                       |
|                                 | Dzilues r                  |                       |
|                                 | Dzilues a                  | <u>-</u> -            |
|                                 | Dzilues a                  | <b>-</b>              |
|                                 | Dzilues a                  |                       |

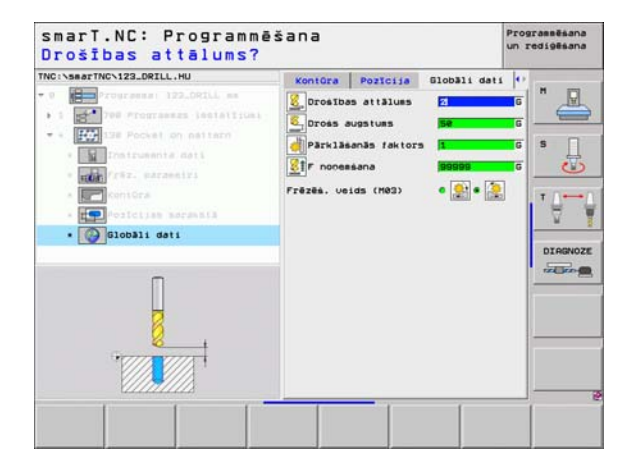

# Apstrādes grupa Virsmas

Apstrādes grupā Virsmas pieejamas šādas vienības virsmu apstrādei:

| Vienība                  | Programm-<br>taustiņš | Lappuse   |
|--------------------------|-----------------------|-----------|
| Unit 232 Plakanfrēzēšana | UNIT 232              | 100. lpp. |

| TNC:\SearTNC\122_DRILL.HU   • 0 | Instrumenta ass<br>Parkkats Izajaater. Opcijas Globaj<br>Izajaater. Izačit<br>Izajaater. Izačit<br>New New New New New New New New New New |  |
|---------------------------------|----------------------------------------------------------------------------------------------------|--|
|                                 | 2. Drosības atlāl. (50<br>F pozicionēsana (750<br>F nonessana (88889)                                                                      |  |
| UNIT_232                        |                                                                                                    |  |

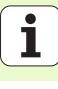

### Unit 232 Plakanfrēzēšana

Parametri formulārā Pārskats:

- T: instrumenta numurs vai nosaukums (pārslēdzams ar programmtaustiņu)
- S: vārpstas apgriezienu skaits [apgr./min] vai griešanas ātrums [m/min]
- F: frēzēšanas padeve [mm/min], FU [mm/apgr.] vai FZ [mm/zobs]
- Frēzēšanas stratēģija: frēzēšanas stratēģijas izvēle
- 1.ass starta punkts: starta punkts galvenajā asī
- 2.ass starta punkts: starta punkts blakusasī
- 3.ass starta punkts: starta punkts instrumenta asī
- 3. ass beigu punkts: galapunkts instrumenta asī
- Dziļuma virsizmērs: dziļuma nolīdzināšanas virsizmērs
- 1. Malas garums: frēzējamās virsmas garums galvenajā asī attiecībā pret starta punktu
- 2. Malas garums: frēzējamās virsmas garums blakusasī attiecībā pret starta punktu
- Maksimālā pielikšana: izmērs, ar kādu instrumentu ikreiz maksimāli pieliek
- Sānu attālums: sānu attālums, par kādu instrumentu virza pār virsmu

| Instrumenta     Izsauku       Instrumenta     Izsauku       Instrumenta     Izsauku       Instrumenta     Izsauku       Instrumenta     Izsauku       Instrumenta     Izsauku       Instrumenta     Izsauku       Instrumenta     Izsauku       Instrumenta     Izsauku       Instrumenta     Izsauku       Instrumenta     Instrumenta       Instrumenta     Instrumenta <t< th=""><th>Salid<br/>mS<br/>Parskats Files Fréiz, nei<br/>T<br/>S<br/>S<br/>F<br/>Fréizée, stratégija<br/>C<br/>réizée, stratégija<br/>C<br/>S<br/>S<br/>S<br/>S<br/>S<br/>S<br/>S<br/>S<br/>S<br/>S<br/>S<br/>S<br/>S</th><th>c. 030b311 det           500           500           0           0           0           0           0           0           0           0           0           0           0           0           0           0           0           0           0           0           0           0           0           0           0           0           0           0           0           0           0           0           0           0           0           0           0           0           0           0           0           0           0           0           0           0           0           0           0           0           0           0           0</th><th></th></t<> | Salid<br>mS<br>Parskats Files Fréiz, nei<br>T<br>S<br>S<br>F<br>Fréizée, stratégija<br>C<br>réizée, stratégija<br>C<br>S<br>S<br>S<br>S<br>S<br>S<br>S<br>S<br>S<br>S<br>S<br>S<br>S | c. 030b311 det           500           500           0           0           0           0           0           0           0           0           0           0           0           0           0           0           0           0           0           0           0           0           0           0           0           0           0           0           0           0           0           0           0           0           0           0           0           0           0           0           0           0           0           0           0           0           0           0           0           0           0           0           0 |  |
|----------------------------------------------------------------------------------------------------|----------------------------------------------------------------------------------------------------|----------------------------------------------------------------------------------------------------|--|
|                                                                                                    |                                                                                                    | IZVEL                                                                                                    |  |

Papildu parametri detaļu formulārā Tool:

- **DL**: instrumenta T delta garums
- DR: instrumenta T delta rādiuss
- DR2: instrumenta T delta rādiuss 2 (stūra rādiuss)
- M funkcija: jebkuras papildfunkcijas M
- Vārpsta: vārpstas griešanās virziens smarT.NC nosaka atbilstoši standartam M3
- Instr. izvēle: vajadzības gadījumā nākamā instrumenta numurs instrumentu maiņas paātrināšanai (atkarīgs no mašīnas)

Papildu parametri detaļu formulārā Frēzēšanas parametri:

F nolīdzināšana: padeve pēdējai nolīdzināšanas griešanai

| TNC:\searTNC\123_DRILL.HU                                                                                                    | Parskats Riks Frez, par, Globali o                                   | ats |
|----------------------------------------------------------------------------------------------------|----------------------------------------------------------------------|-----|
| <ul> <li>Important 172.00111 mm</li> <li>Important 172.00111 mm</li> <li>Important Programmers instations</li> <li>Important dati</li> <li>Important dati</li> <li>Important dati</li> <li>Important dati</li> <li>Important dati</li> </ul> | T II D<br>S I See<br>DL III D<br>DE III D<br>DE III D<br>H funkcijs: |     |
| Nusber<br>Nase ""                                                                                                    | Värpsta≮ () NO2 C () NO4<br>⊂ Instr. izvěle                          |     |

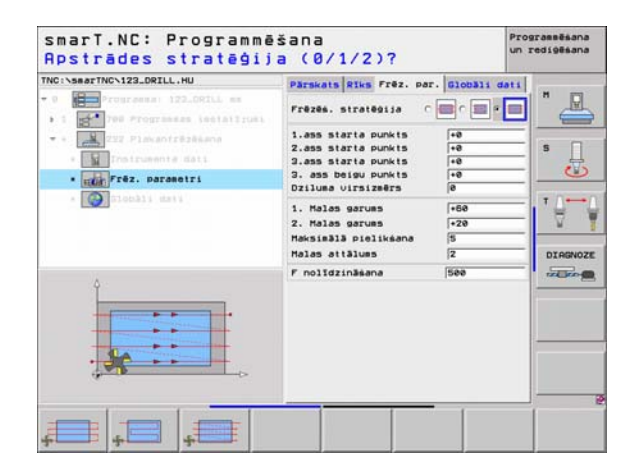

### Globāli derīgi parametri detaļu formulārā Globālie dati:

Definējiet apstrādes

- drošības attālums
- 2. drošības attālums
- Pozicionēšanas padeve
- Pārklāšanās faktors

| smarT.NC: Programmē<br>Drošības attālums? | šana                        | Pro<br>un :                    | grammēšana<br>rediģēšana |
|-------------------------------------------|-----------------------------|--------------------------------|--------------------------|
| THC :\searThC-123_DRILL_HU                | Parskats Riks /rdz. par. 01 | obāli dəti<br>G<br>G<br>G<br>G |                          |
|                                           |                             | 1                              |                          |

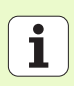

# Pamatgrupa Skenēšana

Skenēšanas funkcijas automātiskai pamatapgriezienu aprēķināšanai

Funkciju grupa

**IESTATĪJUMS**:

aprēķināšanai

pārmērīšanai

MĒRĪT:

ROTĀCIJA:

Pamatgrupā Skenēšana izvēlieties šādas funkciju grupas:

Skenēšanas funkcijas automātiskai atsauces punkta

|                       | TNC:\searTNC\123_DRILL.HU   | Instrumenta ass                                                                    | z                        |
|-----------------------|-----------------------------|------------------------------------------------------------------------------------|--------------------------|
| Programm-<br>taustiņš | - 0 Programa: 122_ORILL mm  | Pärskats Izejmater. 00<br>Izejmater. izeëri<br>HIN punkts<br>X +0<br>V +0<br>Z -40 | HAX punkts<br>+100<br>+0 |
| ROTĂCIJA              |                             | Sagataves atsauces punk                                                            | ts<br>ta nusuru T        |
|                       |                             | je<br>Globāli dati                                                                 |                          |
|                       |                             | 2. Drošības attāl.                                                                 | 50 01                    |
|                       |                             | F pozicionēsana                                                                    | 750                      |
| IESTATĪJ.             |                             | F nonessana                                                                        | 199999                   |
| MERIGANA              | ROTACIJA IESTATIJ. MERISANA | SPEC.                                                                              | INSTRUM.                 |

smart NC: Programmačana

Definējiet apstrādes

Prograssieana

| SPECIĀL. FUNKC.:                           |
|--------------------------------------------|
| Speciālā funkcija skenēšanas sistēmas datu |
| noteikšanai                                |
|                                            |

Skenēšanas funkcijas automātiskai sagataves

INSTRUMENTS:

Skenēšanas funkcijas automātiskai instrumenta pārmērīšanai

| T | NSTR | NIM. |  |
|---|------|------|--|
|   | 100  |      |  |
|   |      |      |  |
|   |      | 19   |  |
|   | -    | -    |  |

SPEC.

FUNKC.

Detalizētu aprakstu par skenēšanas ciklu funkciju veidiem atradīsiet skenēšanas sistēmas ciklu lietotāja rokasgrāmatā.

# Funkciju grupa Rotācija

Unit 400 Rotācija ap taisni

Unit 401 Rotācija ap 2 urbumiem

Unit 403 Rotācija ap griešanās asi

Unit 402 Rotācija ap 2 tapām

Unit 405 Rotācija ap C asi

Funkciju grupā Rotācija pieejamas šādas vienības automātiskai pamatapgriezienu aprēķināšanai:

UNIT 403 0

UNIT 405

|                      | smarT.NC: Programm               | ēšana                                                                                                    | Programmésana<br>un redigésana |
|----------------------|----------------------------------|----------------------------------------------------------------------------------------------------|--------------------------------|
| itiskai<br>Programm- | TNC:\SearTNC\129_DRILL.HU<br>- 0 | Instrumenta ass<br>Pärskats Izejmater. Opcijas 01<br>Izejmater. izeči<br>HXN punkts<br>X +0<br>V +0<br>V +0<br>Z -40<br>+100<br>+100 | z<br>ob3)1                     |
|                      |                                  | Sagataves atsauces punkts<br>□ Definēt atsauces punkts numuru<br>[0<br>Globāli dati<br>Drosības attālues 2<br>2. Drosības attāl. 50                                                                                                    |                                |
| UNIT 401             |                                  | F pozicionésana (758<br>F nonessana (99999                                                                                                    |                                |
| UNIT 482             | UNIT 400 UNIT 401 UNIT 402 U     | NIT 403 UNIT 405                                                                                                    |                                |

i

104

Vienība

# Funkciju grupa lestatījumi (Atsauces punkts)

Funkciju grupā lestatījumi pieejamas šādas vienības automātiskai atsauces punkta noteikšanai:

| Vienība                                                     | Programm-<br>taustiņš |
|-------------------------------------------------------------|-----------------------|
| Unit 408 Atsauces punkts iekšējā rieva (FCL 3<br>funkcijas) | UNIT 488              |
| Unit 409 Atsauces punkts ārējā rieva (FCL 3 funkcijas)      | UNIT 485              |
| Unit 410 Atsauces punkts iekšējais taisnstūris              | UNIT 418              |
| Unit 411 Atsauces punkts ārējais taisnstūris                | UNIT 411              |
| Unit 412 Atsauces punkts iekšējais aplis                    | UNIT 412              |
| Unit 413 Atsauces punkts ārējais aplis                      | UNIT 413              |
| Unit 414 Atsauces punkts ārējais stūris                     |                       |
| Unit 415 Atsauces punkts iekšējais stūris                   | UNIT 415              |
| Unit 416 Atsauces punkts caurumu apļa centrs                |                       |

| TNC:\searTNC\123_DRILL.HU       | Instrumenta ass                                                                                                    | z                                     |
|---------------------------------|----------------------------------------------------------------------------------------------------|---------------------------------------|
| • ∰ Programa: 122_DRIL mm       | Pärskats         Izejmater.         Oscijas         Gio           Izijaater.         izej         Filo         Filo           NIX punkts         MXX punkts         Filo         Filo           V         Filo         Filo         Filo           Z         -40         Filo         Filo           Sasatous atsauces punkts         Perinét atsauces punkts nueuru         Filo         GlobBil dati           Orosibos attalues         [2         . Drosibos attalues         [2           2. Drosibos attalues         [30         [30         [30           F pozicionésana         [768         [700898]         [90989] | >>>>>>>>>>>>>>>>>>>>>>>>>>>>>>>>>>>>> |
| UNIT 410 UNIT 411 UNIT 412 UNIT | T 412 UNIT 414 UNIT 415                                                                                                    |                                       |

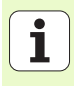

| Vienība                                          | Programm-<br>taustiņš |
|--------------------------------------------------|-----------------------|
| Unit 417 Atsauces punkts skenēšanas sistēmas ass | UNIT 417              |
| Unit 418 Atsauces punkts 4 urbumi                | UNIT 418              |
| Unit 419 Atsauces punkts atsevišķa ass           | UNIT 419              |
|                                                  |                       |

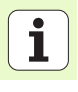

# Funkciju grupa Mērīšana

Funkciju grupā Mērīšana pieejamas šādas vienības automātiskai sagataves pārmērīšanai:

| Vienība                              | Programm-<br>taustiņš |
|--------------------------------------|-----------------------|
| Unit 420 Leņķa mērīšana              | UNIT 428              |
| Unit 421 Urbuma mērīšana             | UNIT 421              |
| Unit 422 Apaļas tapas mērīšana       | UNIT 422              |
| Unit 423 lekšējā taisnstūra mērīšana | UNIT 423              |
| Unit 424 Ārējā taisnstūra mērīšana   | UNIT 424              |
| Unit 425 lekšējā platuma mērīšana    | UNIT 425              |
| Unit 426 Ārējā platuma mērīšana      | UNIT 428              |
| Unit 427 Koordināšu mērīšana         | UNIT 427              |

| TNC:\searTNC\123_DRILL.HU                                                              | Instrumenta ass 2                                                                                                    | - |
|----------------------------------------------------------------------------------------|----------------------------------------------------------------------------------------------------|---|
| <ul> <li>0 Programas: 122_DRILL mm</li> <li>1 2 700 Programmes instatlijuni</li> </ul> | Parskals Izejaater. Oocijas Giobali<br>Izejaater. izsēri<br>HIX punkts HAX punkts<br>X ie<br>e<br>v ie<br>Basatavas atalucas punkts<br>C orinēt atsauces punkts<br>C orinēt atsauces punkts<br>C orinēt atsauces punkts<br>Drošības attalus<br>2. Drosības attalus<br>2. Drosības attal.<br>F pozicionēšana<br>F nonessana<br>S9999 |   |
| UNIT 428 UNIT 421 UNIT 422 UN                                                          | 11 422 MITT 424                                                                                                    |   |

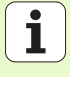

| Vienība                        | Programm-<br>taustiņš |
|--------------------------------|-----------------------|
| Unit 430 Caurumu apļa mērīšana | UNIT 438              |
| Unit 431 Plaknes mērīšana      | UNIT 421              |

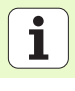

108
# Funkciju grupa Speciālās funkcijas

Funkciju grupā Speciālās funkcijas pieejamas šādas vienības:

| Vienība                       | Programm-<br>taustiņš |
|-------------------------------|-----------------------|
| Unit 441 Skenēšanas parametri |                       |

| TNC:\searTNC\123_DRILL.HU                                                                                           | Instrumenta ass                                                                                                    | z |
|----------------------------------------------------------------------------------------------------|----------------------------------------------------------------------------------------------------|---|
| <ul> <li>•          Programma: 122_ORILL ##     </li> <li>• 1          * 700 Programmas iestatijumi     </li> </ul> | Parkvit Ingaer, Occiss Globb<br>Izejster : rzefri<br>NIN punkts NX ponkts<br>X re<br>Z -40 rie<br>Sagataves atsauces punkts<br>Definet atsauces punkts<br>Coolisi dati<br>Drositos atlalus 2<br>2. Orositos atlalus 2<br>2. Orositos atlalus 5<br>P pozicionésana 99999 |   |
|                                                                                                    | UNIT 441                                                                                                    |   |

# Definējiet apstrādes

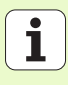

# Funkciju grupa Instruments

Funkciju grupā Instruments pieejamas šādas vienības automātiskai instrumenta pārmērīšanai:

|                                           |                       | TNC:\smarTNC\123_DRILL.HU                                                          | Instrumenta ass                                                                                             | 2      |
|-------------------------------------------|-----------------------|------------------------------------------------------------------------------------|----------------------------------------------------------------------------------------------------|--------|
| Vienība                                   | Programm-<br>taustiņš | <ul> <li>0 Programma: 123_DRTLL mm</li> <li>1 20 Programmas iestatījumi</li> </ul> | Pärskats Izejnater. Opcijas Globbij<br>Izejnater. izmēri<br>HIN punkts HRX punkts<br>X +0 +100<br>Y +0 (100 | 5 T    |
| Unit 480 TT: TT kalibrēšana               | UNIT 488              |                                                                                    | Z -40 +0<br>Sagataves atsauces punkts<br>In Definët atsauces punkta numuru<br>Ile                           |        |
| Unit 481 TT: Instrumenta garuma mērīšana  | UNIT 481              |                                                                                    | Diobāli dati<br>Drošībes attālues 2<br>2. Drošībes attāl. 50<br>F pozicionēšana 750<br>F nonesšana 99999    | DIAGNO |
| Unit 482 TT: Instrumenta rādiusa mērīšana | UNIT 482              |                                                                                    |                                                                                                    |        |
| Unit 483 TT: Instrumenta mērīšana pilnībā | UNIT 483              | UNIT 490 UNIT 491 UNIT 492 UN<br>CRL. A A                                          | 11 403<br>E                                                                                                 |        |

smarT.NC: Programmēšana

Prograssēšana un redigēšana

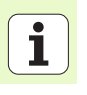

## Pamatgrupa Pārrēķināšana

Pamatgrupā Pārrēķināšana pieejamas funkcijas koordināšu pārrēķināšana:

| Funkcija                                                                     | Programm-<br>taustiņš | Lappuse   |
|------------------------------------------------------------------------------|-----------------------|-----------|
| UNIT 7 (FCL 2 funkcija):<br>Nulles punkta nobīde no nulles punktu<br>tabulas |                       | 112. lpp. |
| UNIT 8 (FCL 2 funkcija):<br>atspogu <u>l</u> ošana                           | C+D                   | 112. lpp. |
| UNIT 10 (FCL 2 funkcija):<br>Griešanās                                       | UNIT 10               | 113. lpp. |
| UNIT 11 (FCL 2 funkcija):<br>Mērogs                                          | UNIT 11               | 113. lpp. |
| UNIT 140 (FCL 2 funkcija):<br>Sagāzt apstrādes plakni ar PLANE<br>funkciju   | LINIT 148             | 114. lpp. |
| UNIT 247:<br>Iestatījuma numurs                                              | UNIT 247              | 116. lpp. |
| UNIT 404 (2. programmtaustiņu rinda):<br>Pamatgriešanās noteikšana           | UNIT 484              | 116. lpp. |

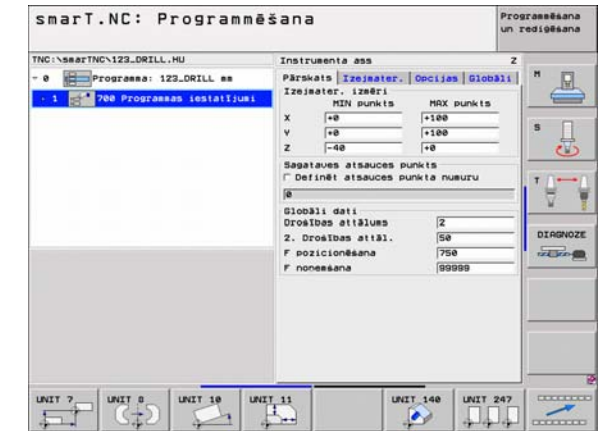

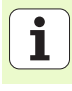

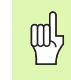

Definējiet apstrādes

Pirms izmantojiet Unit 7, programmas galvā jāizvēlas nulles punktu tabula, no kuras smarT.NC izmanto nulles punkta numuru (skatīt "Programmas iestatījumi" 35 lpp.).

Atcelt nulles punkta nobīdi: Unit 7 definējiet ar numuru 0. Pievērsiet uzmanību, lai 0 rindā visas koordinātes ir definētas ar 0.

Ja nulles punkta nobīdi vēlaties definēt ar koordināšu ievadi: izmantojiet atklātā teksta dialoga vienību (skatīt "Unit 40 Atklātā teksta dialogu vienība" 120 lpp.).

Ar Unit 7 Nulles punkta nobīde definējiet nulles punkta numuru no nulles punktu tabulas, kurš noteikts programmas galvā. Nulles punkta numuru izvēlieties ar programmtaustiņu.

#### Unit 8 Atspoguļošana (FCL 2 funkcija):

Ar vienību 8 izvēles rūtiņā definējiet vēlamās spoguļasis.

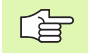

Ja definējat tikai vienu spoguļasi, TNC maina apstrādes virzienu.

Atcelt atspoguļošanu: Unit 8 definējiet bez spoguļasīm.

| NC: NR | ATTNC>123 DRTL | L.HU                                         | 100000       |               |     |           |
|--------|----------------|----------------------------------------------|--------------|---------------|-----|-----------|
|        | 7 Nulles pu    | 172.00111 es<br>est testatt:<br>unkta nobīde | uni Nulle    | s punkta nusu |     |           |
| FORH_  | 40_DATASELECTI | ON: THC: NUM                                 | PPGHNULLTAB. | 0             |     | 5         |
| D      | x              | Y.                                           | z            | 8             | c   | u         |
| 0      | +0             | +8                                           | +0           | +0            | +8  | +0        |
| 1      | +25            | +333                                         | +0           | +0            | +0  | +25       |
| 2      | +10            | +0                                           | +0           | +0            | +0  | +0        |
| 2      | +10            | +8                                           | +158         | +8            | +0  | +0        |
| 4      | +27.25         | +12.5                                        | +0           | -10           | +0  | +0        |
| 5      | +250           | +325                                         | +10          | +0            | +98 | +0        |
| 6      | +250           | -248                                         | +15          | +0            | +8  | +0        |
| 7      | +1200          | +0                                           | +0           | +0            | +0  | +0        |
|        | 1 million from |                                              | 6.000        |               |     | <u>+</u>  |
|        |                |                                              |              |               | OK  | Pärtraukt |
|        |                |                                              |              |               |     |           |
| RAVIN  | a PETGOS       | 1 1000                                       | 1000         | 1             |     |           |

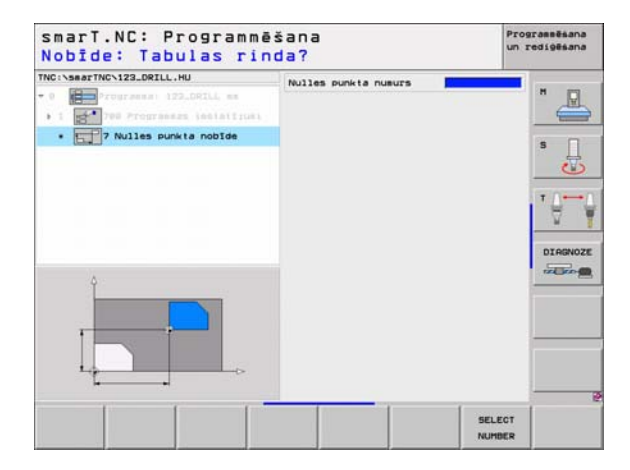

#### Unit 10 Griešanās (FCL 2 funkcija):

Ar vienību 10 Griešanās definējiet griešanās leņķi, par kādu smarT.NC paredzēts pagriežot izpildīt turpmāk definētās apstrādes aktīvajā apstrādes plaknē.

| 呣 |
|---|
|---|

Pirms cikla 10 jābūt ieprogrammētam vismaz vienam instrumenta izsaukumam ar instrumenta ass definīciju, lai smarT.NC var noteikt plakni, kurā veicama pagriešana.

Atcelt griešanos: vienību 10 definējiet ar griešanos 0.

#### Unit 11 Mērogošana (FCL 2 funkcija):

Ar vienību 11 definējiet mērījumu faktoru, ar kuru palielinot vai samazinot var izpildīt turpmāk definētās apstrādes.

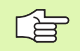

Ar mašīnu parametru MP7411 iestatiet, vai mērījumu faktoram jābūt aktīvam tikai aktīvajā apstrādes plaknē vai papildus arī instrumentu asī.

Atcelt mērījumu faktoru: Unit 11 definējiet ar mērījumu faktoru 1.

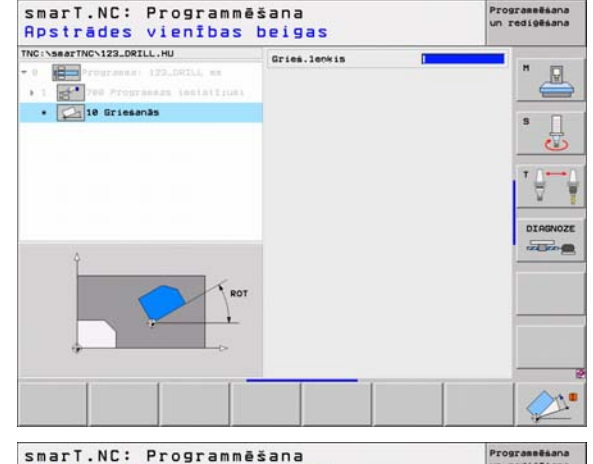

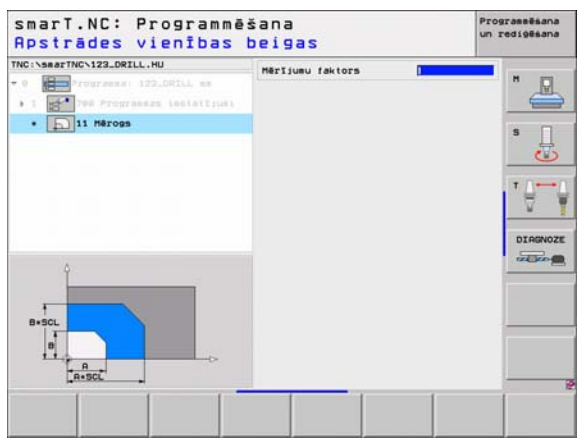

|   | Ų |   |
|---|---|---|
| 5 |   | J |

Apstrādes plaknes sagāšanas funkcijas jāautorizē mašīnas ražotājam!

PLANE funkciju principā var izmantot tikai mašīnās, kurām ir vairāk nekā divas rotācijas asis (galds vai/un galva). Izņēmums: Funkciju **PLANE AXIAL** (FCL 3 funkcijas) varat izmantot arī tad, ja jūsu mašīnai ir pieejama jeb aktīva tikai viena griešanās ass.

Ar Unit 140 var definēt dažādos veidos sagāztas apstrādes plaknes. Plakņu definīciju un pozicionēšanas attiecību var iestatīt neatkarīgi vienu no otras.

| TNC:\searTNC\123_DRILL.HU                                                                                     | Plakou definīcija                                                                                     |              |
|----------------------------------------------------------------------------------------------------|----------------------------------------------------------------------------------------------------|--------------|
| • 0 Programma 122,001LL es<br>• 1 Programma (121,001LL es<br>• 1 Programma (121,011)<br>• Programma (121,011) | PLAVC SPATIOL<br>Télpiskais lenkis A<br>Telpiskais lenkis B<br>Telpiskais lenkis C                    | "            |
|                                                                                                    | Pozicionēs. attiecība<br> novē<br>Drošības attālums<br> r pozicionēsana   rmax                        | • <b>0</b> ⊷ |
|                                                                                                    | Virzīš. virziena izvēle<br># Automētiski<br>C Pozitīvi<br>C Negatīvi                                  | DIAGNOZ      |
|                                                                                                    | Transforeācijas veida izvēle<br># Automātiski<br>C Pagriezt galdu/galvu<br>C Pagriezt koordin.sistēmu |              |

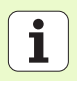

Pieejamas šādas plakņu definīcijas:

| Plakņu definīcijas veids              | Programm-<br>taustiņš |
|---------------------------------------|-----------------------|
| Definēt plakni virs telpiskā leņķa    | SPATIAL               |
| Definēt plakni virs projekcijas leņķa | PROJECTED             |
| Definēt plakni virs Eilera leņķa      | EULER                 |
| Definēt plakni virs vektoriem         | VECTOR                |
| Definēt plakni no trīs punktiem       | POINTS                |
| Definēt inkrementālo telpisko leņķi   | REL. SPA.             |
| Definēt asu leņķi (FCL 3 funkcijas)   | AXIAL                 |
| Apstrādes plaknes funkcijas atcelšana | RESET                 |

Pozicionēšanas attiecību, virzīšanas virziena un transformācijas veida izvēli var pārslēgt ar programmtaustiņu.

P

Transformācijas veids attiecas tikai uz transformācijām ar C asi (apaļais galds).

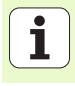

#### Unit 247 Izvēlēties atsauces punktu

Ar vienību 247 definējiet atsauces punktu no aktīvās iestatījumu tabulas.

#### Unit 404 Noteikt pamatapgriezienu

Ar Unit 404 nosakiet jebkuru pamatapgriezienu. Izmantojiet galvenokārt, lai atiestatītu pamatapgriezienus, kuri aprēķināti ar skenēšanas funkcijām.

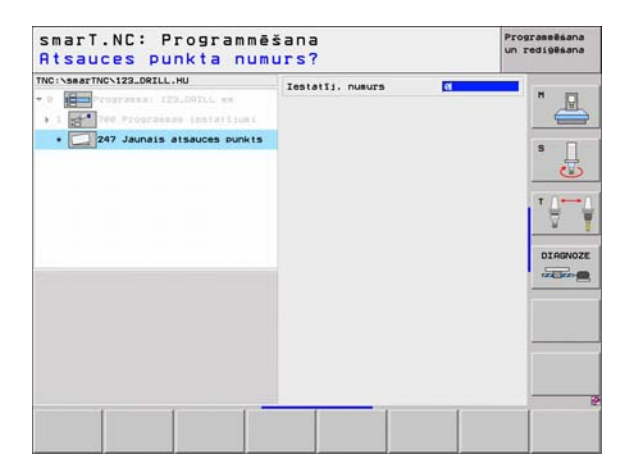

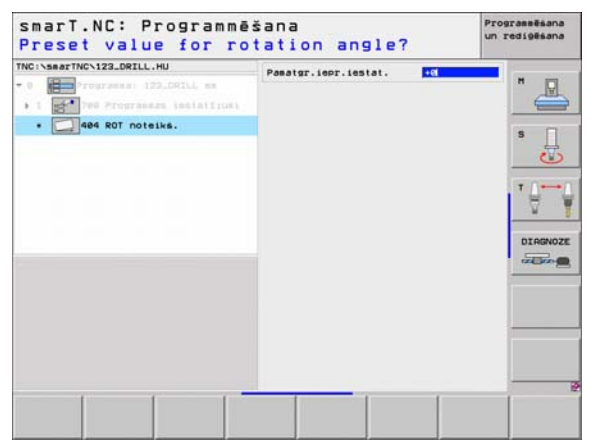

116

# Pamatgrupa Speciālās funkcijas

Pamatgrupā Speciālās funkcijas ir pieejamas dažādas funkcijas:

| Funkcija                                                        | Programm-<br>taustiņš   | Lappuse   |
|-----------------------------------------------------------------|-------------------------|-----------|
| UNIT 151:<br>Programmas izsaukšana                              | UNIT 151<br>PGM<br>CALL | 118. lpp. |
| UNIT 50:<br>Atsevišķa instrumenta izsaukšana                    | UNIT Se                 | 119. lpp. |
| UNIT 40:<br>Atklātā teksta dialoga vienība                      | UNIT 48<br>L<br>C       | 120. lpp. |
| UNIT 700 (2. programmtaustiņu rinda):<br>Programmas iestatījumi | UNIT 700                | 35. lpp.  |

| TNC:\searTNC\123_DRILL.HU | Instrumenta ass                                                                                                    | z |
|---------------------------|----------------------------------------------------------------------------------------------------|---|
| •                         | Parsati inginator. Opcide of<br>Inginator. 12841<br>NY punkts NX punkt<br>2 -48<br>3 -48<br>3 |   |
| INTT 151                  |                                                                                                    |   |

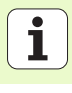

#### Unit 151 Programmas izsaukšana

Ar šo vienību no smarT.NC var izsaukt jebkuru programmu ar šādiem datņu tipiem:

- smarT.NC vienību programma (datnes tips .HU)
- Atklātā teksta dialogu programma (datnes tips .H)
- DIN/ISO programma (datnes tips .I)
- Parametri pārskata formulārā:
- Programmas vārds: ievadiet izsaucamās programmas ceļa vārdu

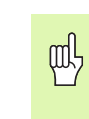

- Ja gribat izvēlēties attiecīgo programmu ar
- programmtaustiņu (izlecošais logs, skatiet attēlu lejā pa labi), tai jābūt saglabātai sarakstā **TNC:\smarTNC**!
- Ja attiecīgā programma nav saglabāta sarakstā TNC:\smarTNC, ievadiet uzreiz pilnu ceļa vārdu!

| O      Tryrzensi 1722.DOIL6 es     1      1      2      100 Progressa lealaitus:     III ISI Progressa izaukidene |              | Programmas värds: | 123_DRILL.HU                                  | :\searTi |
|----------------------------------------------------------------------------------------------------|--------------|-------------------|-----------------------------------------------|----------|
| • SISI Programma izzaukiana                                                                                       | " 🖉          |                   | rranna: 122.0RILL en<br>Progrannen (entettun) | 1        |
|                                                                                                    | * ]          |                   | Programmas izsaukšana                         | •        |
|                                                                                                    | ' <b>∂</b> ⊷ |                   |                                               |          |
|                                                                                                    | DIAGNOZ      |                   |                                               |          |
|                                                                                                    | 112000000E   |                   |                                               |          |
|                                                                                                    |              |                   |                                               |          |
|                                                                                                    |              |                   |                                               |          |

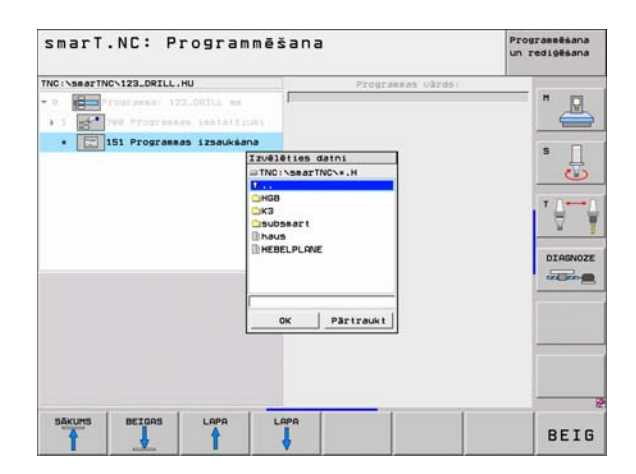

Definējiet apstrādes

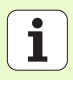

#### Unit 50 Atsevišķa instrumenta izsaukšana

Ar šo vienību var definēt atsevišķu instrumenta izsaukšanu.

Parametri pārskata formulārā:

- T: instrumenta numurs vai nosaukums (pārslēdzams ar programmtaustiņu)
- S: vārpstas apgriezienu skaits [apgr./min] vai griešanas ātrums [m/min]
- **DL**: instrumenta T delta garums
- **DR**: instrumenta T delta rādiuss
- DR2: instrumenta T delta rādiuss 2 (stūra rādiuss)
- Definēt M funkciju: vajadzības gadījumā jebkuru papildfunkciju M ievadīšana
- Definēt iepriekšējo pozicionēšanu: vajadzības gadījumā pozīcijas ievadīšana, kurai paredzēts pievirzīt pēc instrumenta maiņas. Pozicionēšanas secība: vispirms apstrādes plakne (X/Y), tad instrumentu ass (Z)
- Instr. izvēle: vajadzības gadījumā nākamā instrumenta numurs instrumentu maiņas paātrināšanai (atkarīgs no mašīnas)

| INC: \SearTNC\123_DRILL.HU                                                                                                    |                                                                                               | -    | -        |
|----------------------------------------------------------------------------------------------------|-----------------------------------------------------------------------------------------------|------|----------|
| <ul> <li>Programma 122.001L es</li> <li>Programma lestations</li> <li>Estation lestations</li> <li>Estation lestations</li> </ul> |                                                                                               |      | s _      |
|                                                                                                    | F Definêt M funkciju<br>M funkcija:<br>M funkcija:                                            | 0    | •        |
| Nusber                                                                                                    | ☐ Definët ieprieks.pozic.<br>Koordinäte X<br>Koordinäte Y<br>Padeue<br>Koordinäte Z<br>Padeue | FHRX | DIAGNOZE |
|                                                                                                    | ⊢ Instr. izvēle                                                                               |      |          |
|                                                                                                    |                                                                                               |      |          |

#### Unit 40 Atklātā teksta dialogu vienība

Ar šo vienību var ievadīt atklātā teksta dialoga sekvences starp apstrādes blokiem. Tā vienmēr izmantojama tad, ja

- nepieciešamas TNC funkcijas, kurām vēl nav pieejamas formulāru ievades
- vēlaties definēt ražotāja ciklus
- vēlaties starp vienībām pievienot jebkuru pozicionēšanu
- vēlaties definēt mašīnai specifiskas M funkcijas

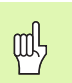

Pievienojamo atklātā teksta dialoga ierakstu skaits vienā atklātā teksta dialoga sekvencē nav ierobežots!

Pievienojamas šādas atklātā teksta funkcijas, kurām nav iespējama formulāru ievade:

- Trajektoriju funkcijas L, CHF, CC, C, CR, CT, RND ar pelēkajiem trajektoriju funkciju taustiņiem
- STOP ieraksts ar STOP taustiņu
- Atsevišķs M funkcijas ieraksts ar ASCII taustiņu M
- Instrumenta izsaukums ar taustiņu TOOL CALL
- Ciklu definīcijas
- Skenēšanas ciklu definīcijas
- Programmas daļas atkārtojums/Apakšprogrammu metode
- Q parametra programmēšana

| smarT.NC: Programmë<br>Padeve? F= | šana                                  | Programmēšana<br>un rediģēšana |
|-----------------------------------|---------------------------------------|--------------------------------|
| INC:\searTNC\123_DRILL.HU         | Atkl. teksta dialoga secība<br>BEGIN  |                                |
| • 1 700 Programmer instattrukt    | 1 L Z+258 R8 FMAX<br>+2 H120 2<br>END |                                |
| • 40 Atklātā teksta vienība       |                                       | s 🗍                            |
|                                   |                                       | <b>™</b>                       |
|                                   |                                       |                                |
|                                   |                                       | 1                              |
|                                   |                                       |                                |
|                                   |                                       |                                |
|                                   |                                       |                                |

120

# Apstrādes pozīciju definēšana

# Apstrādes pozīciju definēšana

# Pamati

Apstrādes pozīcijas iespējams definēt uzreiz kartēziskajās koordinātēs konkrētā apstrādes posma **pārskata formulārā 1** (skatiet attēlu augšā pa labi). Ja apstrāde jāveic vairāk nekā trijās pozīcijās, **pozīciju detaļu formulārā (2)** iespējams papildus ievadīt pat 6 – tātad kopā pat 9 apstrādes pozīcijas.

Inkrementālā ievade atļauta tikai, sākot ar 2. apstrādes pozīciju. Pārslēgšanās iespējama ar taustiņu I vai programmtaustiņu, 1. apstrādes pozīcija obligāti jāievada absolūta.

Īpaši ērti apstrādes pozīcijas definēt iespējams, izmantojot paraugu ģeneratoru. Pēc tam, kad ievadīti un saglabāti nepieciešamie parametri, paraugu ģenerators uzreiz grafiski parāda ievadītās apstrādes pozīcijas.

Apstrādes pozīcijas, kas definētas ar paraugu ģeneratoru, smarT.NC automātiski saglabā punktu tabulā (.HP datne), kuru jūs varat izmantot, cik bieži vien nepieciešams. Īpaši praktiska ir iespēja paslēpt vai bloķēt jebkuru grafiskai izvēlei pieejamu apstrādes pozīciju.

Ja punktu tabulas izmantotas jau uz vecākām vadības sistēmām, tās iespējams izmantot arī smarT.NC.

| <ul> <li>Corranal 122_DELL ss</li> <li>Corranal 122_DELL ss</li></ul> | Parskats Riks Urbs.par. Pozicija<br>Y<br>S<br>Dzilusa/diametra izvēle 4<br>Dzilusa/diametra izvēle 4<br>Dzilusa/diametra izvēle 4<br>Dzilusa/diametra izvēle 700<br>Dzilusa/diametra izvēle 700 |  |
|----------------------------------------------------------------------------------------------------|----------------------------------------------------------------------------------------------------|--|
|                                                                                                    |                                                                                                    |  |

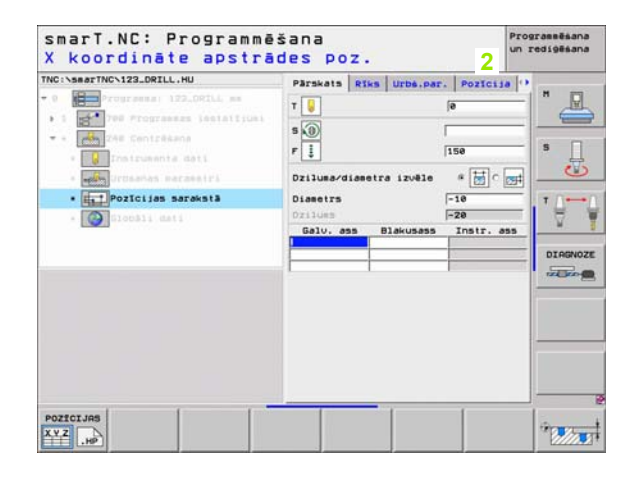

j

# Paraugu ģeneratora palaišana

smarT.NC paraugu ģeneratoru var palaist divos dažādos veidos:

- Ja vēlaties definēt vairākas punktu datnes uzreiz vienu aiz otras, no trešās programmtaustiņu rindas smarT.NC galvenajā izvēlnē
- Ja vēlaties ievadīt apstrādes pozīcijas apstrādes definēšanas laikā no formulāra

# Palaidiet paraugu ģeneratoru no rediģēšanas izvēlnes galvenās ailes

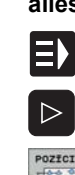

- Izvēlieties režīmu smarT.NC
- POZICIJAS
- Izvēlieties trešo programmtaustiņu rindu
- Palaidiet paraugu ģeneratoru: smarT.NC pāriet uz datņu pārvaldi (skatīt attēlu pa labi) un parāda - ja pieejamas - jau eksistējošās punktu datnes
- Izvēlieties pieejamo punktu datni (\*.HP), paņemiet to ar taustiņu ENT, vai

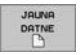

Atvērt jaunu punktu datni: levadiet datnes vārdu (bez datnes tipa), apstipriniet ar taustiņu MM vai COLLAS: smarT.NC atver punktu datni ar jūsu izvēlētajām mērvienībām un pārvieto to paraugu ģeneratorā

| smarT.                                                                                                    | NC:            | datnes                                                                                                    | pārvad      | e              |                                                                                                    |                                                                                                    |                                                                                                    | Prog<br>un r | rammésana<br>edigésana                  |
|----------------------------------------------------------------------------------------------------|----------------|----------------------------------------------------------------------------------------------------|-------------|----------------|----------------------------------------------------------------------------------------------------|----------------------------------------------------------------------------------------------------|----------------------------------------------------------------------------------------------------|--------------|-----------------------------------------|
| TNC: \SSSTTNC<br>3220<br>AUT<br>BHB<br>DDURPPG<br>DDURPPG<br>DDURPPG<br>DCHO<br>DCHO<br>COURPCE<br>COURCE<br>COURCE<br>COU |                | FR1.HP<br>TNC:\sarTNC<br>Flie.nae<br>Conrist<br>Coorini<br>Coorini<br>Cooroli<br>Corocili<br>Corocili | 5           | •]             | 512e<br>1707k<br>812<br>930<br>1390<br>1390<br>1390<br>1390<br>124<br>159<br>470k<br>5573<br>3500<br>815<br>876<br>2522<br>512<br>512<br>914 | Chansed<br>25. 08. 65 e<br>25. 10. 65 1<br>25. 10. 65 1<br>25. 10. 65 1<br>25. 10. 65 1<br>25. 67. 65 1<br>29. 64. 65 0<br>29. 64. 65 0<br>11. 65. 64. 64 1<br>22. 10. 65 1<br>22. 10. 65 1<br>21. 62. 65 0<br>11. 65. 68 6<br>21. 68 5<br>11. 68 5<br>12. 10. 68 5<br>12. 10. 68 5<br>12. 10. 68 5<br>12. 10. 68 5<br>12. 10. 68 5<br>12. 10. 68 5<br>12. 10. 68 5<br>12. 10. 68 5<br>12. 10. 68 5<br>12. 10. 68 5<br>12. 10. 68 5<br>12. 10. 68 5<br>12. 10. 68 5<br>13. 68 5<br>14. 68 5<br>15. 68 5<br>15. 68 5 | 5193<br>8:16<br>9:46<br>9:47<br>9:47<br>9:47<br>9:49<br>6:29<br>6:29<br>6:29<br>9:50<br>5:16<br>7:92<br>5:46<br>7:95 | at 2         | N S S S S S S S S S S S S S S S S S S S |
| *+<br>+++++                                                                                                    | 4 <sup>4</sup> | HEBELPOC<br>HEBELSTUD<br>+ <br>79 Objects / E                                                                                                    | 570.0KBytes | / 14447.       | 870<br>150<br>4HBy 1                                                                                                    | 20.07.05 e<br>29.04.05 e<br>05 free                                                                                                    | 9:04<br>6:29                                                                                                    |              |                                         |
|                                                                                                    | LAPA           | IZVELE                                                                                                    |             | TIPS<br>12VELE | т.                                                                                                    |                                                                                                    | DATN                                                                                                    | J.<br>ES     | BEIG                                    |

# Apstrādes pozīciju definēšana

#### Palaidiet paraugu ģeneratoru no formulāra

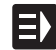

- Izvēlieties režīmu smarT.NC
- Izvēlieties jebkuru apstrādes posmu, kurā iespējams definēt apstrādes pozīcijas
- Izvēlieties vienu no ievades laukiem, kurā jādefinē apstrādes pozīcija (skatiet attēlu augšā pa labi)
- Pārslēdzieties uz funkciju definēt apstrādes pozīciju punktu datnē

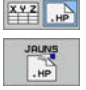

IZVELE

-HP

POZICIJAS

- Lai izveidotu jaunu datni: levadiet datnes vārdu (bez datnes tipa), apstipriniet ar taustiņu JAUNA .HP
- Apstipriniet jaunās punktu datnes mērvienību izlecošajā logā ar taustiņu MM vai COLLAS: tagad smarT.NC atrodas paraugu ģeneratorā
- Lai izvēlētos esošu HP datni: Nospiediet programmtaustiņu IZVĒLĒTIES .HP: smarT.NC parāda izlecošu logu ar esošajām punktu datnēm. Izvēlieties vienu no uzrādītajām datnēm un pārņemiet formulārā ar taustiņu ENT vai spiežampogu OK.
- Lai rediģētu jau izvēlētu HP datni: Nospiediet programmtaustiņu REDIĢĒT .HP: smarT.NC pēc tam tūlīt palaiž paraugu ģeneratoru

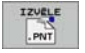

REDIGES

.HP

Lai izvēlētos esošu HP datni: Nospiediet programmtaustiņu IZVĒLĒTIES .HP: smarT.NC parāda izlecošu logu ar esošajām punktu datnēm. Izvēlieties vienu no uzrādītajām datnēm un pārņemiet formulārā ar taustiņu ENT vai spiežampogu OK.

따

Ja vēlaties rediģēt .PNT datni, smarT.NC konvertē šo datni par .HP datni! Atbildiet dialoga vaicājumam ar OK.

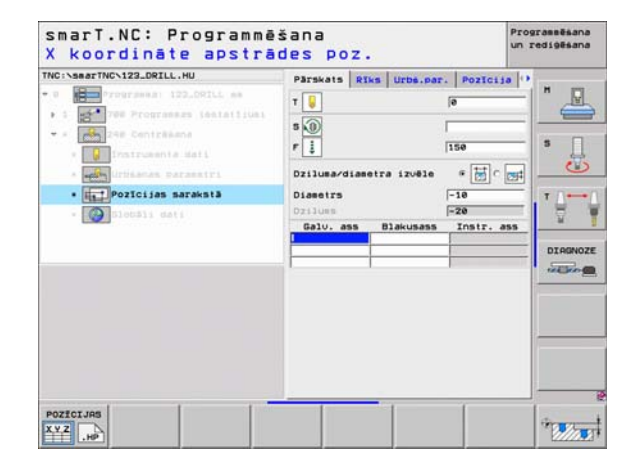

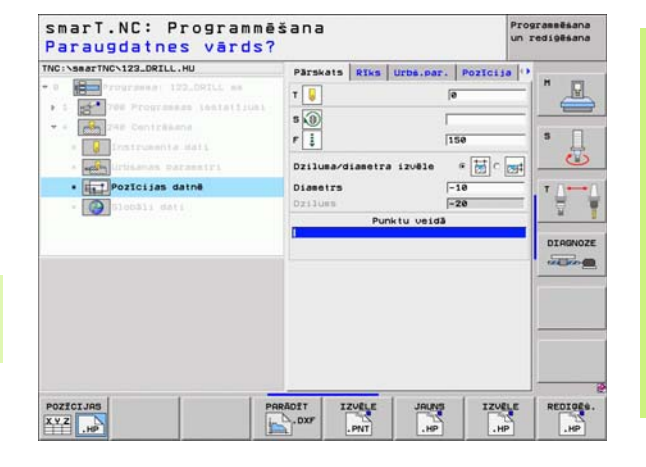

### Paraugu ģeneratora beigšana

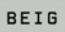

- Nospiediet taustiņu END vai programmtaustiņu BEIGAS: smarT.NC parāda izlecošu logu (skatiet attēlu pa labi)
  - Nospiediet taustiņu ENT vai pogu Jā, lai saglabātu visas veiktās izmaiņas – resp., lai saglabātu tikko izveidoto jauno datni – un pabeigtu paraugu ģeneratoru
  - Nospiediet taustiņu NO ENT vai pogu Nē, lai nesaglabātu nevienu veikto izmaiņu un pabeigtu paraugu ģeneratoru
  - Nospiediet taustiņu ESC, lai atgrieztos paraugu ģeneratorā

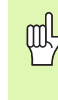

Ja paraugu ģenerators palaists no formulāra, jūs pēc beigšanas automātiski atgriezīsieties turpat.

Ja paraugu ģenerators palaists no galvenās joslas, jūs pēc pabeigšanas automātiski atgriezīsieties pēdējā izvēlētajā HU programmā.

| IC:NSWATTNONNEUL.HP | Pos. Dalo, ass      | Blakusans | -       |
|---------------------|---------------------|-----------|---------|
| 0 Tre Postcijest ne | [+5e                | [+0ð      | 0       |
| · A1 . Pusaniis     | Retraction height   | +150      |         |
| 1.1 + Portcine      |                     |           | s 🗍     |
| 1.3 · Pazisise      |                     |           |         |
|                     |                     |           | 10-     |
| Beigt               | paraugu generatorul |           | - ¥     |
|                     | 13 Ne Pärtrau       | kt        | DIRGNO  |
|                     |                     |           | THE COL |
|                     |                     | -         |         |
|                     | +                   | - P       |         |
| - <del>.</del>      |                     |           |         |
|                     | -                   |           |         |
|                     |                     |           | 3)      |

# Darbs ar paraugu ģeneratoru

#### Pārskats

Lai definētu apstrādes pozīcijas, paraugu ģeneratorā pieejamas šādas iespējas:

| Funkcija                                 | Programm-<br>taustiņš | Lappuse   |
|------------------------------------------|-----------------------|-----------|
| Atsevišķs punkts, kartēzisks             | PUNKTS                | 130. lpp. |
| Atsevišķa rinda, taisna vai apgriezta    | KĀRTA                 | 130. lpp. |
| Paraugs, taisns, apgriezts vai sagriezts | PARAUGS               | 131. lpp. |
| Rāmis, taisns, apgriezts vai sagriezts   | RĂMIS                 | 132. lpp. |
| Pilns aplis                              | APLIS                 | 133. lpp. |
| Pusaplis                                 |                       | 134. lpp. |
| Izmainiet starta augstumu                | *                     | 135. lpp. |

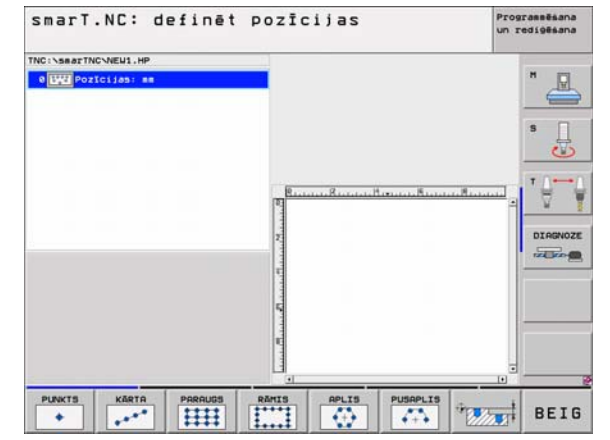

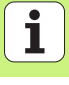

#### Definējiet paraugu

- Ar programmtaustiņu izvēlieties definējamo paraugu
- Definējiet formulārā nepieciešamos ievades parametrus: ar taustiņu ENT vai taustiņu "Bultiņa uz leju" izvēlieties nākamo ievades lauku
- Saglabāt ievades parametrus: nospiediet END taustiņu

Pēc tam, kad ar formulāru ievadīts jebkurš jūsu izvēlēts paraugs, smarT.NC to simbola veidā kā ikonu parāda ekrāna kreisajā pusē Treeview jeb koka skatījumā 1.

Labajā apakšējā ekrāna daļā 2 uzreiz pēc ievades parametru saglabāšanas grafiski attēlo paraugu.

Ja jūs ar bultiņu taustiņu "pa labi" atvērsiet Treeview skatījumu, ar bultiņu taustiņu "uz leju" būs iespējams izvēlēties jebkuru punktu no jūsu iepriekš definētā parauga. Pa kreisi izvēlēto punktu smarT.NC parāda grafikā pa labi, marķētu zilā krāsā (3). Informācijai ekrāna labajā augšējā daļā 4 parāda konkrētā izvēlētā punkta kartēziskās koordinātes.

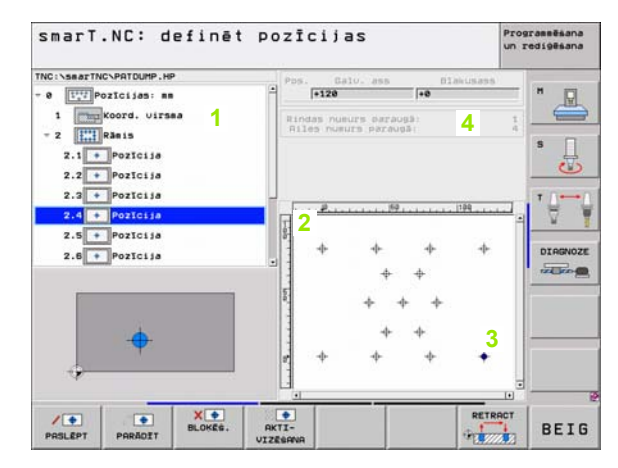

#### Paraugu ģeneratora funkcijas

|                                                                                                    |                                   | TNC:\searTNC\PRTDUMP.HP                                                                      |
|----------------------------------------------------------------------------------------------------|-----------------------------------|----------------------------------------------------------------------------------------------|
| Funkcija                                                                                                    | Programm-<br>taustiņš             | • 0 TTP Policijas: m     1 TTP Kord. virsea     - 2 TttP Risis                               |
| Treeview jeb koka skatījumā izvēlēto paraugu jeb<br>izvēlēto apstrādes pozīciju paslēpšana Paslēptie<br>paraugi jeb pozīcijas Treeview skatījumā 1 marķēti ar<br>sarkanu šķērssvītru un priekšskatījuma grafikā ar gaiši<br>sarkanu punktu                                            | PAGLÉPT                           | 2.1 Pozicija<br>2.2 Pozicija<br>2.3 Pozicija<br>2.5 Pozicija<br>2.6 Pozicija<br>2.6 Pozicija |
| Paslēptā parauga jeb paslēptās pozīcijas aktivizēšana                                                                                                    | PARĂDIT                           | + · · · · ·                                                                                  |
| Treeview skatījumā izvēlētās apstrādes pozīcijas<br>bloķēšana Bloķētās pozīcijas Treeview skatījumā<br>marķētas ar sarkanu krustu. Grafikā smarT.NC<br>bloķētās pozīcijas neparāda. Šīs pozīcijas nesaglabā<br>.HP datnē, ko izveido smarT.NC, tiklīdz pabeigts<br>paraugu ģenerators | X DLOKËS.                         | PRELEPT PREADIT BLOKE. VIZESHWR                                                              |
| Bloķētu pozīciju aktivizēšana                                                                                                    | AKTI-<br>VIZĒĠANR                 |                                                                                              |
| Eksportējiet definētās apstrādes pozīcijas .PNT datnē.<br>Tas nepieciešams tikai tad, ja vēlaties apstrādes<br>paraugu izmantot uz vecākām iTNC 530<br>programmatūras versijām                                                                                                    | IZVRDE<br>PNT                     |                                                                                              |
| Tikai Treeview skatījumā izvēlēta parauga parādīšana/<br>visu definēto paraugu parādīšana Treeview skatījumā<br>izvēlēto paraugu smarT.NC parāda zilā krāsā.                                                                                                    | PRIEKĖSK.<br>ATSEVIĖKI<br>PILNIBA |                                                                                              |

smarT.NC: definēt pozīcijas

Programmēšana un rediģēšana

| Funkcija                                                                                          | Programm-<br>taustiņš |
|---------------------------------------------------------------------------------------------------|-----------------------|
| Parādīt/nerādīt lineālus                                                                          | LINEALI<br>IZS IES    |
| Pārlapot lapas uz augšu                                                                           |                       |
| Pārlapot lapas uz leju                                                                            |                       |
| Kursors uz datnes sākumu                                                                          | SÄKUMS                |
| Kursors uz datnes beigām                                                                          | BEIGAS                |
| Tālummaiņas funkcija: pārbīdīt tālummaiņas<br>diapazonu uz augšu (pēdējā programmtaustiņu rinda)  | 1                     |
| Tālummaiņas funkcija: pārbīdīt tālummaiņas<br>diapazonu uz leju (pēdējā programmtaustiņu rinda)   | ţ                     |
| Tālummaiņas funkcija: pārbīdīt tālummaiņas<br>diapazonu pa kreisi (pēdējā programmtaustiņu rinda) | +                     |
| Tālummaiņas funkcija: pārbīdīt tālummaiņas<br>diapazonu pa labi (pēdējā programmtaustiņu rinda)   | -                     |

| a  |
|----|
| 2  |
| g  |
| >Ø |
| Ū. |
| č  |
| Æ  |
| 5  |
| ž  |
| 0  |
|    |
| 1  |
| C  |
| 1  |
| N  |
| ğ  |
| 0  |
| ŝ  |
| ö  |
| ÷  |
| ĭ  |
| 12 |
| Ţ, |
| ŝ  |
| Q, |
| ◄  |

#### Funkcija

#### Programmtaustiņš

+

Tālummaiņas funkcija: palielināt sagatavi. TNC palielināšanu parasti veic tā, ka tiek palielināts tikai šobrīd attēlotā izgriezuma centrs. Nepieciešamības gadījumā ar attēla ritjoslu rasējumu logā var novietot tā, lai pēc programmtaustiņa nospiešanas būtu redzama tieši vajadzīgā detaļa (pēdējā programmtaustiņu rinda)

Tālummaiņas funkcija: samazināt sagatavi (pēdējā programmtaustiņu rinda)

Tālummaiņas funkcija: parādīt sagatavi oriģinālajā izmērā (pēdējā programmtaustiņu rinda)

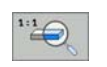

-

129

#### Atsevišks punkts, kartēzisks

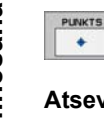

- X : Koordināte apstrādes plaknes galvenaiā asī
- Y : Koordināte apstrādes plaknes blakusasī

#### Atseviška rinda, taisna vai apgriezta

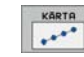

+

- 1.ass starta punkts: rindas starta punkta koordināte apstrādes plaknes galvenajā asī
- 2.ass starta punkts: rindas starta punkta koordināte apstrādes plaknes blakusasī
- Attālums: attālums starp apstrādes pozīcijām. Ievadāma pozitīva vai negatīva vērtība
- Apstrāžu skaits: apstrādes pozīciju kopējais skaits
- Griešanās: griešanās leņķis ap ievadīto starta punktu. Atsauces ass: aktīvās apstrādes plaknes galvenā ass (piem.,, X – instrumenta Z asij). Ievadāma pozitīva vai negatīva vērtība

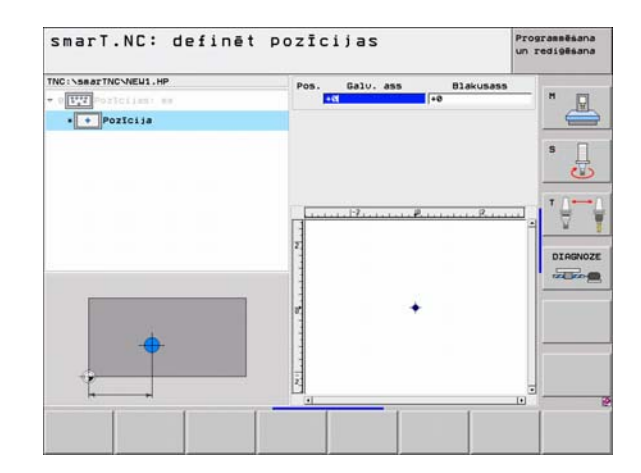

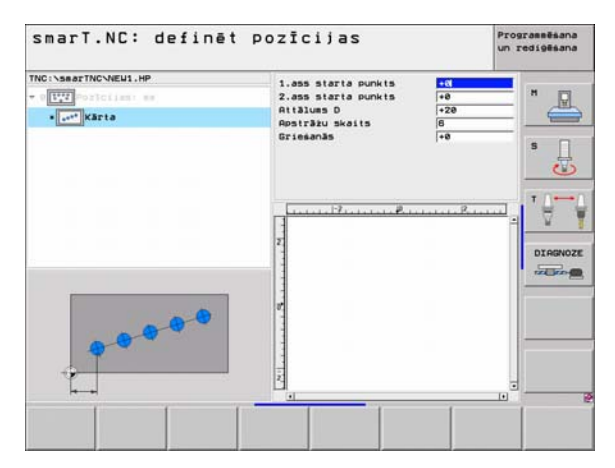

#### Paraugs, taisns, apgriezts vai sagriezts

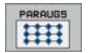

αqr

- 1.ass starta punkts: Parauga starta punkta 1 koordināte apstrādes plaknes galvenajā asī
- 2.ass starta punkts: Parauga starta punkta 2 koordināte apstrādes plaknes blakusasī
- 1.ass attālums: apstrādes pozīciju attālums apstrādes plaknes galvenajā asī. Ievadāma pozitīva vai negatīva vērtība
- 2.ass attālums: apstrādes pozīciju attālums apstrādes plaknes blakusasī. Ievadāma pozitīva vai negatīva vērtība
- Rindu skaits: parauga kopējais rindu skaits
- Aiļu skaits: parauga kopējais aiļu skaits
- Griešanās: griešanās leņķis, par kādu viss paraugs griežas ap ievadīto starta punktu. Atsauces ass: aktīvās apstrādes plaknes galvenā ass (piem.,. X – instrumenta Z asij). levadāma pozitīva vai negatīva vērtība
- Galvenās ass griešanās stāvoklis: griešanās leņķis, par kādu sagriežama tikai apstrādes plaknes galvenā ass attiecībā pret ievadīto starta punktu. Ievadāma pozitīva vai negatīva vērtība.
- Blakusass griešanās stāvoklis: griešanās leņķis, par kādu sagriežama tikai apstrādes plaknes blakusass attiecībā pret ievadīto starta punktu. Ievadāma pozitīva vai negatīva vērtība.

Parametri **Galvenās ass griešanās stāvoklis** un **Blakusass griešanās stāvoklis** aditīvi ietekmē iepriekš veiktu visa parauga **Griešanos**.

| smarT.NC: definēt  | pozīcijas                                                                                                    |                                                                | Programmēšana<br>un rediģēšana |
|--------------------|----------------------------------------------------------------------------------------------------|----------------------------------------------------------------|--------------------------------|
| NCINSERTINGNEUL,HP | 1.ass starta punkts<br>2.ass starta punkts<br>1.ass attalums<br>2.ass attalums<br>Rindu skaits<br>Attu skaits<br>Galu.ass gries.st<br>Blakuass gries.st | +0<br>+0<br>+20<br>+10<br>6<br>4<br>+0<br>+0<br>+0<br>+0<br>+0 |                                |
|                    |                                                                                                    |                                                                |                                |

#### Rāmis, taisns, apgriezts vai sagriezts

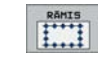

al A

- 1.ass starta punkts: Rāmja starta punkta 1 koordināte apstrādes plaknes galvenajā asī
- 2.ass starta punkts: Rāmja starta punkta 2 koordināte apstrādes plaknes blakusasī
- 1.ass attālums: apstrādes pozīciju attālums apstrādes plaknes galvenajā asī. Ievadāma pozitīva vai negatīva vērtība
- 2.ass attālums: apstrādes pozīciju attālums apstrādes plaknes blakusasī. Ievadāma pozitīva vai negatīva vērtība
- Rindu skaits: rāmja kopējais rindu skaits
- Aiļu skaits: rāmja kopējais aiļu skaits
- Griešanās: griešanās leņķis, par kādu viss rāmis griežas ap ievadīto starta punktu. Atsauces ass: aktīvās apstrādes plaknes galvenā ass (piem.,. X – instrumenta Z asij). levadāma pozitīva vai negatīva vērtība
- Galvenās ass griešanās stāvoklis: griešanās leņķis, par kādu sagriežama tikai apstrādes plaknes galvenā ass attiecībā pret ievadīto starta punktu. Ievadāma pozitīva vai negatīva vērtība.
- Blakusass griešanās stāvoklis: griešanās leņķis, par kādu sagriežama tikai apstrādes plaknes blakusass attiecībā pret ievadīto starta punktu. Ievadāma pozitīva vai negatīva vērtība.

Parametri Galvenās ass griešanās stāvoklis un Blakusass griešanās stāvoklis aditīvi ietekmē iepriekš veiktu visa rāmja Griešanos.

| smarT.NC: definēt | DOZĪCIJƏS<br>1.ass starta punkts<br>2.ass starta punkts<br>1.ass attāluss<br>Rindu skaits<br>Griesanās<br>Goliv.ass gries.slāv.<br>Blakusas gries.slāv. | +0     +20     +10     6     4     +2     +2     +2     +2     +2     +2     +2     +2     +2     +2     +2     +2     +2     +2     +2     +2 | Programešana<br>un redigesana<br>S<br>T |
|-------------------|----------------------------------------------------------------------------------------------------|----------------------------------------------------------------------------------------------------|-----------------------------------------|
|                   |                                                                                                    |                                                                                                    | DIAGNOZI                                |

132

#### **Pilns aplis**

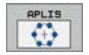

መኑ

- 1.ass centrs: apļa starta punkta 1 koordināte apstrādes plaknes galvenajā asī
- 2.ass centrs: apļa starta punkta 2 koordināte apstrādes plaknes blakusasī
- Diametrs: apla diametrs
- Sākuma leņķis: pirmās apstrādes pozīcijas polārais leņķis. Atsauces ass: aktīvās apstrādes plaknes galvenā ass (piem.,. X – instrumenta Z asij). Ievadāma pozitīva vai negatīva vērtība
- Apstrāžu skaits: apstrādes pozīciju kopējais skaits uz apļa

smarT.NC aprēķina leņķa intervālu starp divām apstrādes pozīcijām, vienmēr dalot 360° ar apstrāžu skaitu.

| smarT.NC: definēt                                         | pozīcijas                                                                      |                             | Programmēšana<br>un rediģēšana |
|-----------------------------------------------------------|--------------------------------------------------------------------------------|-----------------------------|--------------------------------|
| NC:\searTNC\NEU1.HP    [[]]   [[]]  []]  []]  []]  []]  [ | 1. ass centrs<br>2. ass centrs<br>Diametrs<br>Säkuma lenkis<br>Rosträzu skaits | +50<br>+50<br>50<br>+8<br>6 | * _                            |
|                                                           | <br>7<br>7                                                                     | P                           |                                |
|                                                           |                                                                                |                             |                                |

#### Pusaplis

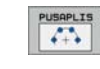

- 1.ass centrs: apļa viduspunkta 1 koordināte apstrādes plaknes galvenajā asī
- 2.ass centrs: apļa viduspunkta 2 koordināte apstrādes plaknes blakusasī
- **Diametrs**: apla diametrs
- Sākuma leņķis: pirmās apstrādes pozīcijas polārais leņķis. Atsauces ass: aktīvās apstrādes plaknes galvenā ass (piem., X – instrumenta Z asij). Ievadāma pozitīva vai negatīva vērtība
- Leņķa intervāls: inkrementālais polārais leņķis starp divām apstrādes pozīcijām. Ievadāma pozitīva vai negatīva vērtība. Leņķa intervāla mainīšana automātiski ietekmē definētā gala leņķa izmaiņas
- Apstrāžu skaits: apstrādes pozīciju kopējais skaits uz apļa
- Gala leņķis: Pēdējā urbuma polārais leņķis. Atsauces ass: aktīvās apstrādes plaknes galvenā ass (piem., X – instrumenta Z asij). Ievadāma pozitīva vai negatīva vērtība. Gala leņķa mainīšana automātiski ietekmē eventuāli iepriekš definētā leņķa intervāla izmaiņas

| smarT.NC: definē                                                                                                    | t pozīcijas                                                                                                    |                                             | Programmēšana<br>un rediģēšana |
|----------------------------------------------------------------------------------------------------|----------------------------------------------------------------------------------------------------|---------------------------------------------|--------------------------------|
| TNC:\SaarTNC\NEU1.HP  TTTT:\SaarTNC\NEU1.HP  TTTTTT:\SaarTNC\NEU1.HP  TTTT:\SaarTNC\NEU1.HP  TTTTT:\SaarTNC\NEU1.HP  TTTTT:\SaarTNC\NEU1.HP  TTTTTTTTTTTTTTTTTTTTTTTTTTTTTTTTTTT | 1. ass centrs<br>2. ass centrs<br>Disectrs<br>Bakusa lenkis<br>Lenka interväls<br>Apsträku skaits<br>Gala lenkis | +50<br>+50<br>00<br>+45<br>+45<br>3<br>+135 |                                |
|                                                                                                    |                                                                                                    |                                             |                                |

#### Starta augstuma mainīšana

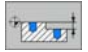

Virsmas koordināte: sagataves virsmas koordināte

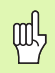

Ja, definējot apstrādes pozīcijas, nav definēts starta augstums, smarT.NC nosaka sagataves virsmas koordināti 0.

Ja izmaināt starta augstumu, uz visām nākamajām ieprogrammētajām apstrādes pozīcijām attiecas jaunais starta augstums.

Ja Treeview jeb koka skatījumā izvēlēts virsmas koordinātes simbols, priekšskatījuma grafikā visas apstrādes pozīcijas, uz kurām attiecas šis starta augstums, iekrāsojas zaļā krāsā (skatiet attēlu lejā pa labi).

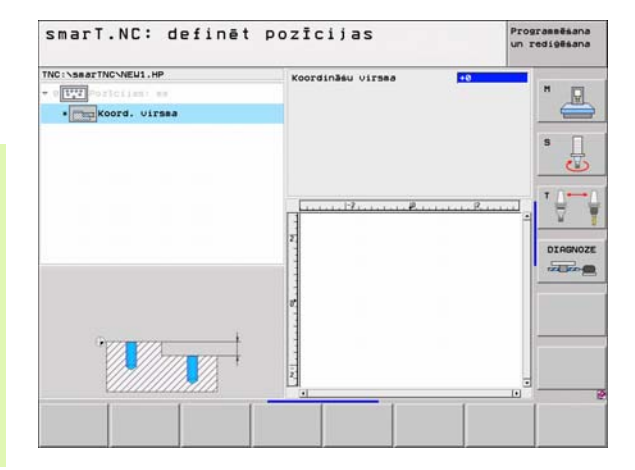

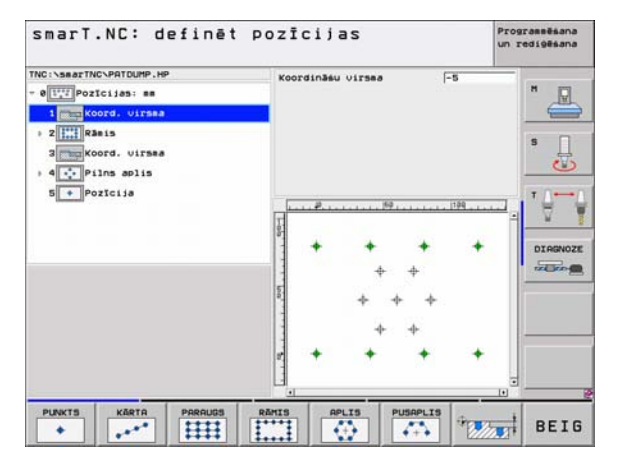

#### Pozicionēšanas noņemšanas augstuma definēšana (FCL 3 funkcijas)

Ar bultiņu taustiņiem izvēlieties jebkuru atsevišķu pozīciju, kas jāpievirza definētajā augstumā

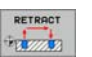

Noņemšanas augstums: levadiet absolūto koordināti, kādā TNC pievirza šo pozīciju. TNC marķē pozīciju ar papildu apli

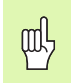

Jūsu definētais noņemšanas augstums parasti attiecas uz aktīvo atsauces punktu.

| smarT.NC: definēt  | pozīcijas                              | Programmēsana<br>un rediģēsana |
|--------------------|----------------------------------------|--------------------------------|
| NC:NsearTNCNEU1.HP | Pos. Galu. ass Blakus                  |                                |
| 1.2 Pozicija       | Retraction neight                      | s []                           |
| 1.2 • Pozicije     |                                        | ******                         |
| _                  | 1-1-1-1-1-1-1-1-1-1-1-1-1-1-1-1-1-1-1- | DIRGNOZ                        |
| Į,                 | •                                      | +                              |
|                    | 6                                      | -                              |

# Kontūru definēšana

# Pamati

Kontūras definējiet tikai atsevišķās datnēs (datnes tips **.HC**). Tā kā .HC datnes satur tikai tīru kontūras aprakstu - tikai ģeometrijas datus, nekādus tehnoloģijas datus, - to var elastīgi izmantot: kā kontūrlīniju, iedobi vai salu.

HC datnes var izveidot vai nu ar pieejamajām trajektoriju funkcijām, vai ar DXF pārveidotāja palīdzību (programmatūras opcija) eksportēt no eksistējošajām DXF datnēm.

Jau esošos kontūras aprakstus vecākās atklātā teksta dialogu programmās (.H datnes) var vienkārši konvertēt smarT.NC kontūras aprakstā (skatiet 146. lpp.).

Tāpat kā vienību programmās un izmantojot paraugu ģeneratoru, smarT.NC katru atsevišķo kontūras elementu koka skatījumā 1 attēlo ar atbilstošu ikonu. Ievades formulārā 2 ievadiet attiecīgā kontūras elementa datus. Brīvajā kontūras programmēšanā FK līdzās pārskata formulāram 3 pieejami līdz 3 citi detaļu formulāri (4), kuros var ievadīt datus (skatiet attēlu lejā pa labi).

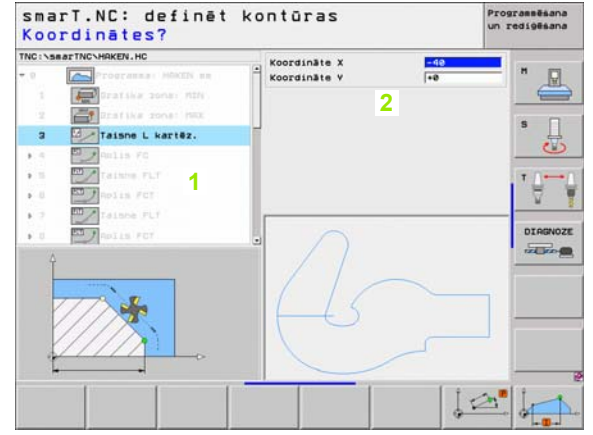

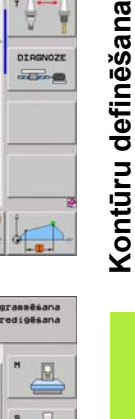

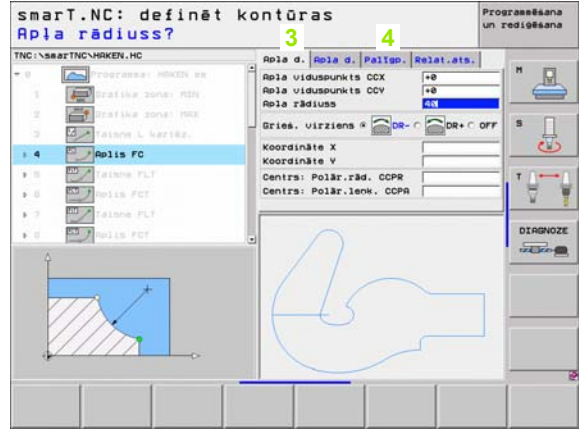

### Kontūru programmēšanas sākšana

smarT.NC kontūru programmēšanu var sākt divos dažādos veidos:

- Tieši no rediģēšanas izvēlnes galvenās joslas, ja vēlaties definēt vairākas atsevišķas kontūras vienu pēc otras
- Apstrādes definēšanas laikā no formulāra, ja jāievada apstrādājamo kontūru nosaukumi

#### Kontūru programmēšanas sākšana no rediģēšanas izvēlnes galvenās joslas

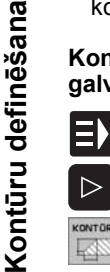

- Izvēlieties režīmu smarT.NC
- Izvēlieties trešo programmtaustiņu rindu
- KONTOR . PEH -200-
  - Sāciet kontūru programmēšanu: smarT.NC pāriet datņu pārvaldē (skatīt attēlu pa labi) un parāda - ja pieejamas - jau eksistējošās programmu kontūras
  - Izvēlieties pieejamo kontūras programmu (\*.HC), pārņemiet ar taustinu ENT. vai

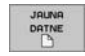

- Atveriet jaunu kontūru programmu: ievadiet datnes vārdu (bez datnes tipa), apstipriniet ar taustinu MM vai collas INCH: smarT.NC atver kontūru programmu jūsu izvēlētajā mērvienībā
- smarT.NC automātiski pievieno divas rindas attēla virsmas definēšanai. Ja nepieciešams, piemērojiet izmērus.

| smarT.NC: datnes pārvade                                                                                                    |      |                                                                                                    |               | Programmésana<br>un redigésana |                                                                                                    |                                                                                                    |      |    |      |
|----------------------------------------------------------------------------------------------------|------|----------------------------------------------------------------------------------------------------|---------------|--------------------------------|----------------------------------------------------------------------------------------------------|----------------------------------------------------------------------------------------------------|------|----|------|
| INC:\saacTNC<br>1328<br>1328 |      | TNC: SBBETTN<br>File Dase<br>Hele<br>Mades<br>Class<br>Class<br>Cl | DN*.HC        | •                              | 5120<br>CO172<br>CO172<br>CO172<br>556<br>558<br>558<br>558<br>558<br>812<br>139<br>139<br>139<br>139<br>139<br>139<br>139<br>139 | Changed<br>88.82,366 1<br>82.52,65 6<br>82.12,65 1<br>22.24,265 1<br>22.42,465 0<br>22.42,465 0<br>22.42,465 0<br>22.44,456 0<br>22.49,455 0<br>22.49,455 0<br>69.70,55 0<br>22.49,455 0<br>17.85,85 0<br>17.85,85 0<br>22.44,55 0<br>22.44,55 0<br>22.44,55 0<br>22.44,55 0<br>17.85,85 0<br>17.85,85 0 | 5:16 |    | S US |
|                                                                                                    |      | 28 Objects /                                                                                                    | 15956 Bytes / | 14112.3                        | HByter                                                                                                    | free                                                                                                    | _    |    |      |
| LAPA                                                                                                    | LAPA | IZVELE                                                                                                    |               | TIPS                           |                                                                                                    | JAUNA                                                                                                    | DATA | U. | BEIG |

#### Kontūru programmēšanas sākšana no formulāra

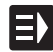

JALINS

- Izvēlieties režīmu smarT.NC
- Izvēlieties jebkuru apstrādes posmu, kuram nepieciešamas kontūru programmas (UNIT 122, UNIT 125)
- Izvēlieties ievades lauku, kurā definējams kontūru programmas nosaukums (1, skatiet attēlu)
- Lai izveidotu jaunu datni: levadiet datnes vārdu (bez datnes tipa), apstipriniet ar programmtaustiņu JAUNA .HP
- Jaunās kontūrprogrammas mērvienību izlecošajā logā apstipriniet ar taustiņu MM vai COLLAS: smarT.NC atver kontūru programmu jūsu izvēlētajā mērvienībā, pēc tam pārvieto to kontūru programmēšanā un automātiski pārņem vienības programmā noteikto izejmateriāla definīciju (rasēšanas virsmas definīciju)

| I | ZVELE |  |
|---|-------|--|
|   | 1     |  |
|   | HC    |  |

 Lai izvēlētos esošu HC datni: Nospiediet programmtaustiņu IZVĒLĒTIES HC: smarT.NC parāda izlecošu logu ar esošajām kontūru programmām. Izvēlieties vienu no uzrādītajām kontūru programmām un pārņemiet formulārā ar taustiņu ENT vai pogu OK

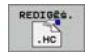

Lai rediģētu jau izvēlētu HC datni: Nospiediet programmtaustiņu REDIĢĒT: smarT.NC pēc tam tūlīt sāk kontūru programmēšanu

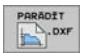

Lai izveidotu HC datni ar DXF pārveidotāju: Nospiediet programmtaustiņu PARĀDĪT DXF: smarT.NC parāda izlecošo logu ar esošajām DXF datnēm. Izvēlieties vienu no uzrādītajām DXF datnēm un pārņemiet ar taustiņu ENT vai pogu OK: TNC palaiž DXF konvertētāju, ar kuru var izvēlēties kontūru un kontūras nosaukumu saglabāt tieši formulārā (skatīt "DXF datņu apstrāde (Programmatūras opcija)" 147 lpp.)

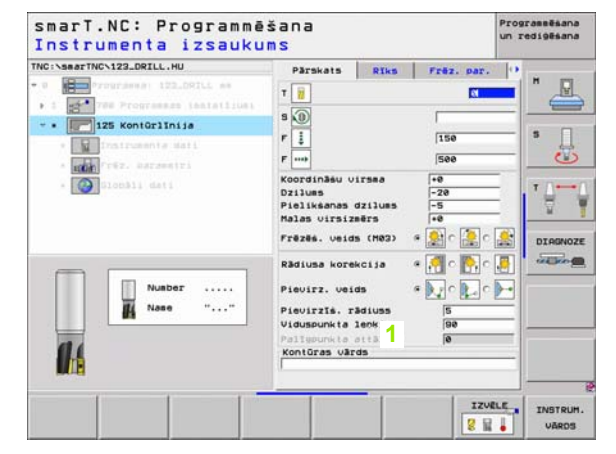

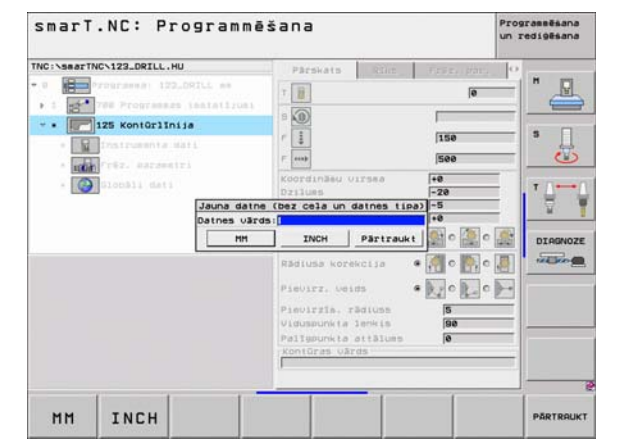

# Kontūru programmēšanas beigšana

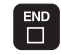

Nospiediet taustiņu END: smarT.NC pabeidz kontūru programmēšanu un atgriežas tajā stāvoklī, no kura sākta kontūru programmēšana: Pēdējā aktīvajā HU programmā, ja sākts no smarT.NC galvenās joslas, jeb attiecīgajā apstrādes posma ievades formulārā, ja sākts no formulāra

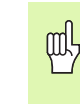

Ja kontūru programmēšana sākta no formulāra, jūs pēc pabeigšanas automātiski atgriezīsieties turpat.

Ja kontūru programmēšana sākta no galvenās joslas, jūs pēc pabeigšanas automātiski atgriezīsieties pēdējā izvēlētajā HU programmā.

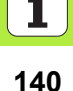

# Darbs ar kontūru programmēšanu

#### Pārskats

Kontūras elementu programmēšanu veic ar zināmajām atklātā teksta dialoga funkcijām. Blakus pelēkajiem trajektorijas funkciju taustiņiem, protams, pieejama arī efektīva brīvā kontūru programmēšana FK, kuras formulāri izsaucami ar programmtaustiņiem.

Īpaši noderīgi brīvajai kontūru programmēšanai FK ir palīgattēli, kas pieejami katrā ievades laukā un paskaidro, kāds parametrs jāievada.

Visas zināmās programmēšanas grafika funkcijas neierobežoti pieejamas arī smarT.NC.

Dialogu pārvalde formulāros ir gandrīz identiska dialogu pārvaldei atklātā teksta programmēšanā:

- Oranžie asu taustiņi pozicionē kursoru atbilstošajā ievades laukā
- Ar oranžo taustiņu I pārslēdzieties no absolūtās uz inkrementālo programmēšanu
- Ar oranžo taustiņu P pārslēdzieties no kartēziskās uz polāro koordināšu programmēšanu

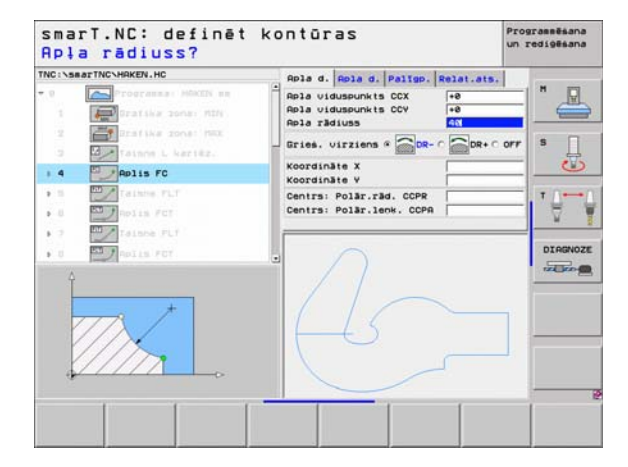

#### Brīvā kontūru programmēšana FK

Sagataves rasējumi, kuri nav izmērīti atbilstoši NC programmai, bieži satur koordinātu norādes, kuras nevar ievadīt ar pelēkajiem dialoga taustiniem.

Šādus datus programmējiet tieši ar brīvo kontūru programmēšanu FK TN info

| rNC aprēķina kontūru pēc jūsu ar formulāru ievadītās, zināmās kontūru<br>nformācijas. Iespējamas šādas funkcijas: |                       |      |  |  |
|----------------------------------------------------------------------------------------------------|-----------------------|------|--|--|
| Funkcija                                                                                                    | Programm-<br>taustiņš | - 24 |  |  |
| Taisne ar tangenciālo savienojumu                                                                                 | FLT                   |      |  |  |
| Taisne bez tangenciālā savienojuma                                                                                | PL                    | FL   |  |  |
| Apļa līnijas loks ar tangenciālo savienojumu                                                                      | FCT                   |      |  |  |
| Apļa līnijas loks bez tangenciālā savienojuma                                                                     | FC                    |      |  |  |
| Pols FK programmēšanai                                                                                            | FPOL                  |      |  |  |
|                                                                                                    |                       |      |  |  |

TNC: \SearTNC\HAKEN.HC Apla d. Apla d. Paligo. Relat.ats. Taisne FLT 5 16 Apla viduspunkts CCX +0 Apla viduspunkts CCV -0 17 Atrisinajuas FSELECT Rola radiuss 40 Taisne FL > 10 Gries. Virziens # COR- C COR+ C OFF -> 19 Taisne FL Koordināte X Izliekuss RND Koordināte V Taisne FL Centra: Polar, rad. CCPR A ...... × PAPIIS FC Centrs: Polar.lenk, CCPA PAPIIS FCT DIAGNOZE Rolis FCT THE COM FOT FPOL STARTS RESET STARTS ATSEV. IER

Programmeana un redigesana

TIME

STARTS

smarT.NC: definēt kontūras

Informācija par iespējamiem kontūru datiem atrodama palīgtekstā, ko TNC parāda pie katra ievades lauka, (skatīt "Peles lietošana" 28 lpp.) un Atklātā teksta dialoga lietotāja rokasgrāmatā.

142

#### Programmēšanas grafika funkcijas smarT.NC: definēt kontūras TNC: \SBATTNC\HRKEN, HC **Funkciia** Programmtaustinš Taisne FLT 1.16 17 Pilnīga programmēšanas grafika izveidošana RESET Taisne FL > 10 Taisne FL > 19 STARTS 20 Izliekuss RND Taisne FL 1 21 Programmēšanas grafika izveidošana pa STARTS Polis FC . 22 ATSEV. IER ierakstiem Relis FCT 23 1 Rolis FCT 24 Izveidojiet pilnīgu programmēšanas grafiku vai STARTS papildiniet pēc RESET + START Programmēšanas grafika apturēšana. Šis STOP taustiņš parādās tikai, kamēr TNC izveido programmēšanas grafiku Tālummaiņas funkcija (3. programmtaustiņu rinda): rāmja parādīšana un pārbīdīšana. THE - > REALTING > HOVEN HE Taisne FLT 1.16 17 Tālummaiņas funkcija: samazināt izgriezumu, » 10 Taisne FL atkārtoti nospiežot programmtaustiņu 1 19 Taisne FL Izliekuns RND 20

Tālummaiņas funkcija: palielināt izgriezumu, atkārtoti nospiežot programmtaustiņu

Atjaunot sākotnējo izgriezumu

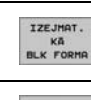

нþф

Pārņemt izvēlēto zonu

IZEJMAT. IZGRIEŚ.

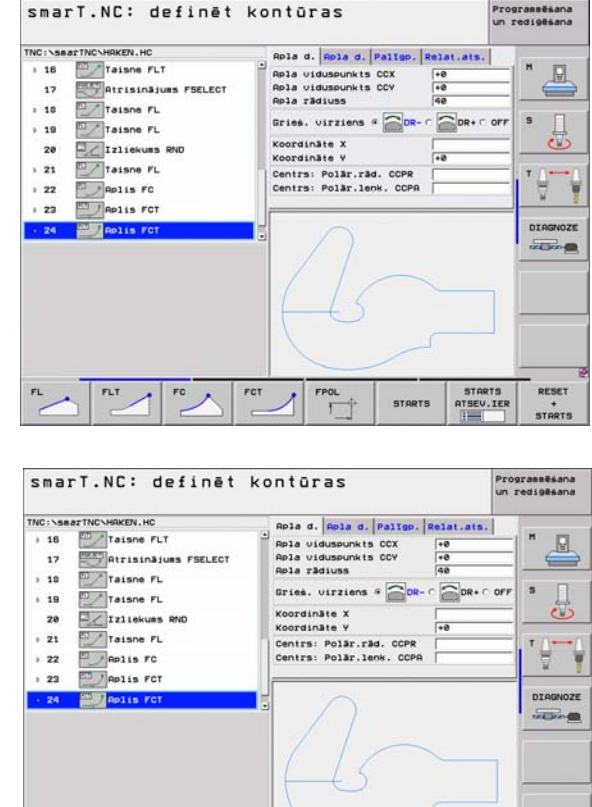

-

IZEJMAT.

KĀ

BLK FORMA

IZEJMAT.

IZGRIEG.

Parādīto kontūras elementu atšķirīgās krāsas nosaka to derīgumu:

- zils Kontūras elements ir noteikts precīzi
- zaļš levadītie dati pieļauj vairākus risinājumus; izvēlieties pareizo
- sarkans levadītie dati vēl pietiekami nenosaka kontūras elementus; ievadiet papildu datus

#### Izvēlieties vienu no vairākiem iespējamajiem risinājumiem

Ja nepilnīgie dati piedāvā vairākus teorētiski iespējamus risinājumus, ar taustiņu var izvēlēties grafiski atbalstītu pareizo risinājumu:

- PARĂDĪT ATRISIN. ATRISIN. IZVĒLĒT. IZVĒLĒ
- Dažādu risinājumu parādīšana
- Izvēlieties un pārņemiet parādīto risinājumu
- Citu kontūras elementu programmēšana
- STARTS ATSEV.IER
- Izveidojiet programmēšanas grafiku nākamajam ieprogrammētajam ierakstam

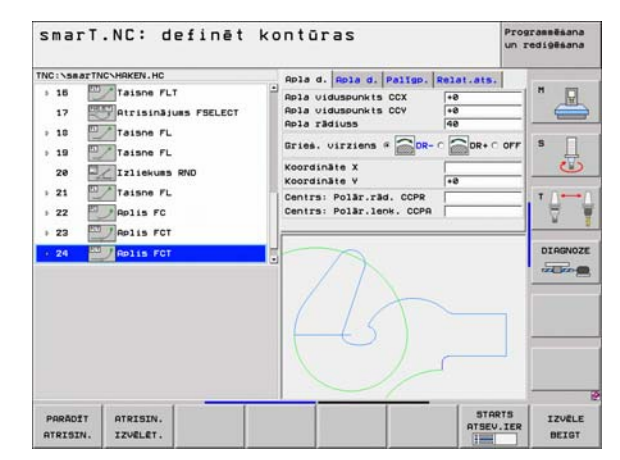
#### Pieejamās funkcijas kontūru programmēšanā

| Funkcija                                                                                                    | Programm-<br>taustiņš          |
|----------------------------------------------------------------------------------------------------|--------------------------------|
| Izejmateriāla definīciju pārņemt no .HU programmas,<br>ja kontūru programmēšana izsaukta no smarT.NC<br>vienības | IZEJHAT.<br>PARNEH-<br>BANA    |
| leraksta numura parādīšana vai paslēpšana                                                                        | PARADIT<br>PASLEPT<br>IER. NR. |
| Programmēšanas grafika rasēšana no jauna, ja,<br>piem., pārklāšanās rezultātā izdzēstas līnijas                  | JAUNS<br>ZIHET                 |
| Dzēst programmēšanas grafiku                                                                                     | GRAFIKS<br>DZEST               |
| leprogrammētos kontūru elementus grafiski attēlot<br>uzreiz pēc ievades: Funkcija IESL/IZSL                      | AUTOM.<br>ZIMET<br>IZS IES     |

#### Esošo atklātā teksta dialogu programmu konvertēšana kontūru programmās

Lai veiktu šo procesu, esoša atklātā teksta dialogu programma (.H datne) jāiekopē kontūras aprakstā (.HC datne). Tā kā abiem datņu tipiem ir atškirīgs iekšējais datu formāts, kopēšanai jānoris caur ASCII datni. Rīkojieties šādi:

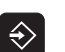

Izvēlieties Programmēšanas un rediģēšanas režīmu

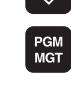

Izsauciet datnes pārvaldi

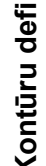

Izvēlieties konvertējamo .H programmu

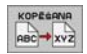

- Izvēlieties kopēšanas funkciju: ievadiet \*. Akā mērka datni, TNC no atklātā teksta dialogu programmas izveido ASCII datni
- Izvēlieties iepriekš izveidoto ASCII datni

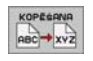

- Izvēlieties kopēšanas funkciju: ievadiet \*.HC kā mērka datni, TNC no ASCII datnes izveido kontūras aprakstu
- Izvēlieties no jauna izveidoto .HC datni un izdzēsiet visus ierakstus - iznemot izeimateriāla definīciju BLK FORM. kas neapraksta nevienu kontūru
- Izdzēsiet ieprogrammētās rādiusa korekcijas, padeves un papildu funkcijas M, HC datne tagad izmantojama smarT.NC ietvaros

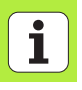

#### DXF datņu apstrāde (Programmatūras opcija)

#### Pielietojums

CAD sistēmā izveidotas DXF datnes iespējams atvērt uzreiz TNC, lai no tām varētu ekstrahēt kontūras vai apstrādes pozīcijas un saglabātu tās kā atklātā teksta dialoga programmas jeb punktu datnes. Šādi iegūtās atklātā teksta dialoga programmas var arī apstrādāt no vecākām TNC vadības sistēmām, jo kontūrprogrammas satur tikai L- un CC-/CP ierakstus.

| Г | ~ | ~ |
|---|---|---|
| L | - | 3 |

Apstrādājamajai DXF datnei jābūt saglabātai TNC cietajā diskā mapē SMARTNC.

Pirms importēšanas TNC pievērsiet uzmanību, lai DXF datnes nosaukumā nebūtu tukšuma zīmes vai neatļautas speciālās zīmes.

Atveramajai DXF datnei jāsatur vismaz viens slānis.

TNC atbalsta visizplatītāko DXF formātu R12 (atbilst AC1009).

Kā kontūras iespējams izvēlēties šādus DXF elementus:

```
LINE (taisne)
```

- CIRCLE (pilns aplis)
- ARC (pusaplis)

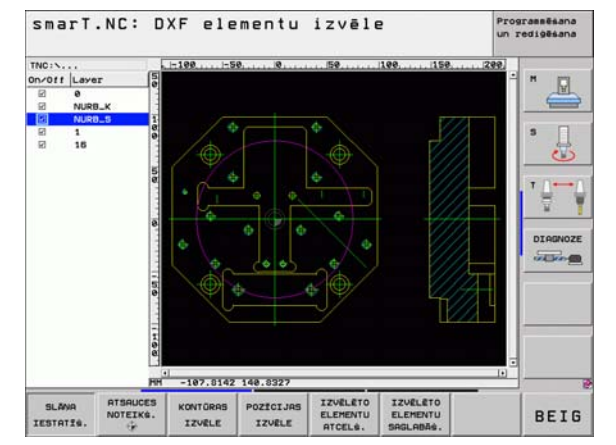

### DXF datņu apstrāde (Programmatūras opcija)

#### DXF datnes atvēršana

DXF pārveidotāju var palaist dažādos veidos:

- Ar datņu pārvaldi, ja vēlaties ekstrahēt vairākas kontūru un pozīciju datnes vienu pēc otras
- Vienību 125 (kontūrlīnija), 122 (kontūriedobe) un 130 (kontūriedobe uz punktu šablona) apstrādes definēšanas laikā no formulāra, ja jāievada apstrādājamo kontūru vārdi
- Apstrādes definēšanas laikā, ja apstrādes pozīcijas ievada ar punktu datnēm

#### DXF pārveidotāja palaišana ar datņu pārvaldi

Izvēlieties režīmu smarT.NC

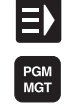

Izvēlieties datņu pārvaldi

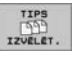

Aktivizējiet programtaustiņu izvēlni, lai izvēlētos attēlojamos datnes tipus: nospiediet programmtaustiņu IZVĒLĒTIES TIPU

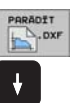

- Parādīt visas DXF datnes: nospiediet programmtaustiņu PARĀDĪT DXF
- Izvēlieties vajadzīgo DXF datni, pārņemiet ar taustiņu ENT: smarT.NC palaiž DXF pārveidotāju un parāda ekrānā DXF datnes saturu. Kreisajā logā TNC parāda t.s. slāņus (līmeņus), labajā logā - rasējumu.

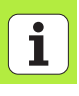

#### DXF pārveidotāja palaišana no formulāra

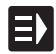

PARADIT

- Izvēlieties režīmu smarT.NC
- Izvēlieties jebkuru apstrādes posmu, kam nepieciešamas kontūru programmas vai punktu datnes
- Izvēlieties ievades lauku, kurā definējams kontūru programmas vai punktu datnes nosaukums
- DXF pārveidotāja palaišana: Nospiediet programmtaustiņu PARĀDĪT DXF: smarT.NC parāda izlecošo logu ar esošajām DXF datnēm. Vajadzības gadījumā izvēlieties mapi, kurā saglabāta atveramā mape. Izvēlieties vienu no uzrādītajām DXF datnēm un pārņemiet ar taustiņu ENT vai pogu OK: TNC palaiž DXF konvertētāju, ar kuru var izvēlēties vajadzīgo kontūru vai pozīciju un kontūras nosaukumu jeb punktu datnes nosaukumu saglabāt tieši formulārā (skatīt "DXF datņu apstrāde (Programmatūras opcija)" 147 lpp.)

| Construction and a second and a second a second a se | TNC:\searTNC\123_DRILL.HU                                                                                                    | Pärskats                                                                                                    | Riks                                                                                     | Frez. par. | • |  |
|----------------------------------------------------------------------------------------------------|----------------------------------------------------------------------------------------------------|----------------------------------------------------------------------------------------------------|------------------------------------------------------------------------------------------|------------|---|--|
|                                                                                                    | <ul> <li>Image and its issues in the image and its issues in the image and its issues in the image and its issues in the image and its issues in the image and its issues in the image and its issues in the image and its issues is an its issues in the image and its issues is an its issues in the image and its issues is an its issues in the image and its issues is an its issues in the image and its issues is an its issues in the image and its issues is an its issues in the image and its issues is an its issues in the image and its issues is an its issues is an its issues in the image and its issues is an its issues is an its i</li></ul> | T II<br>S II<br>F II<br>F II<br>F III<br>F III<br>F IIII<br>F IIII<br>F IIIII<br>F IIIII<br>F IIIIII<br>F IIIIIIII | irsea<br>dzilues<br>efrs<br>s (M02)<br>kCija<br>ds<br>adiuss<br>leokis<br>sitilues<br>ds |            |   |  |

### DXF datņu apstrāde (Programmatūras opcija

#### Pamatiestatījumi

Trešajā programmtaustiņu rindā pieejamas dažādas iestatīšanas iespējas:

#### lestatīiums

Lineālu parādīšana/nerādīšana: TNC rasējuma kreisajā malā un augšmalā parāda lineālus. Uz lineāla norādītās vērtības attiecas uz rasējuma nulles punktu.

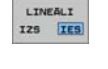

STATUSA RINDA

IZS IES

Programmtaustinš

Stāvokļa joslas parādīšana/nerādīšana: TNC parāda stāvokļa joslu rasējuma apakšējā malā. Stāvokļa joslā pieejama šāda informāciia:

- Aktīvā mērvienība (MM vai INCH)
- Peles kursora aktuālās pozīcijas X un Y koordināte
- Režīmā IZVĒLĒTIES KONTŪRU TNC parāda, vai izvēlētā kontūra ir atvērta (open contour) vai aizvērta (closed contour)

Mērvienība MM/COLLAS: iestatiet mērvienību DFX datnē. Šādā mērvienībā TNC izsaka arī kontūru programmu

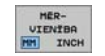

Pielaides iestatīšana. Pielaide nosaka, cik lielā attālumā viens no otra drīkst atrasties blakus esošie kontūras elementi. Ar pielaidi iespējams izlīdzināt neprecizitātes, kas radušās rasējot. Pamatiestatījums ir atkarīgs no kopējā DXF datnes izmēra

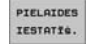

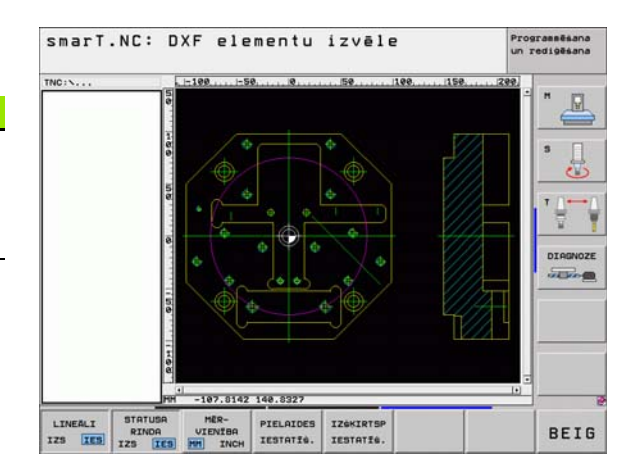

| 1001  |  | - |
|-------|--|---|
| LES I |  |   |
|       |  | - |

#### Programmtaustiņš

IZEKIRTSP

IESTATIS.

Izšķirtspējas iestatīšana. Izšķirtspēja nosaka, ar cik daudz vietām aiz komata TNC jāizveido kontūru programma. Pamatiestatījums: 4 vietas aiz komata (atbilst 0.1 μm izšķirtspējai)

| 1 |  |
|---|--|
| 1 |  |

levērojiet, ka jāiestata pareizā mērvienība, jo DXF datnē attiecībā uz to nav nekādas informācijas.

#### Slāņa iestatīšana

DXF datnēm parasti ir vairāki slāņi (līmeņi), ar kuriem konstruktors var organizēt savu rasējumu. Ar slāņu tehnikas palīdzību konstruktors sagrupē dažādu veidu elementus, piem., īsto sagataves kontūru, izmērus, palīglīnijas un konstrukciju līnijas, iesvītrojumus un tekstus.

Lai kontūras izvēles laikā ekrānā būtu iespējami mazāk liekas informācijas, visus liekos DXF datnē ietvertos slāņus iespējams paslēpt.

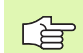

Apstrādājamajai DXF datnei jābūt vismaz vienam slānim.

Kontūru iespējams izvēlēties arī tad, ja konstruktors to saglabājis dažādos slāņos.

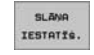

- Ja tas jau nav aktīvs, izvēlieties režīmu slāņu iestatīšanai: TNC kreisajā logā parāda visus slāņus, kas ietverti aktīvajā DXF datnē
- Lai paslēptu slāni: ar peles kreiso taustiņu izvēlieties attiecīgo slāni un, uzklikšķinot uz kontrollodziņa, paslēpiet
- Lai parādītu slāni: ar peles kreiso taustiņu izvēlieties attiecīgo slāni un, uzklikšķinot uz kontrollodziņa, atkal to aktivizējiet

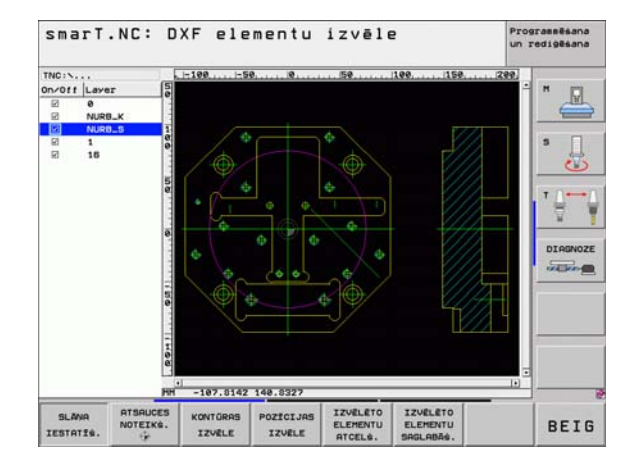

#### Atsauces punkta noteikšana

DXF datnes rasējuma nulles punkts ne vienmēr atrodas tādā stāvoklī, ka to uzreiz var izmantot par sagataves atsauces punktu. Tādēļ TNC piedāvā funkciju, ar kuru iespējams pārbīdīt rasējuma nulles punktu vajadzīgajā vietā, uzklikšķinot uz elementa.

Atsauces punktu iespējams definēt šādās vietās:

taisnes sākuma punktā, galapunktā vai centrā

- apļa līnijas loka sākuma punktā vai galapunktā
- uz kvadranta pārejas vai pilna apļa centrā
- taisnes-taisnes

- krustpunktā, arī tad, ja krustpunkts atrodas attiecīgās taisnes pagarinājumā
- taisnes apļa līnijas loka krustpunktā
- taisnes pilna apļa krustpunktā
- pilns aplis/pusaplis pilns aplis/pusaplis

Lai varētu noteikt atsauces punktu, jāizmanto skārienpaliktnis uz TNC tastatūras vai ar USB pieslēgta pele.

Atsauces punktu iespējams izmainīt arī tad, kad kontūra jau izvēlēta. TNC aprēķina faktiskos kontūras datus tikai tad, kad izvēlētā kontūra saglabāta kontūru programmā.

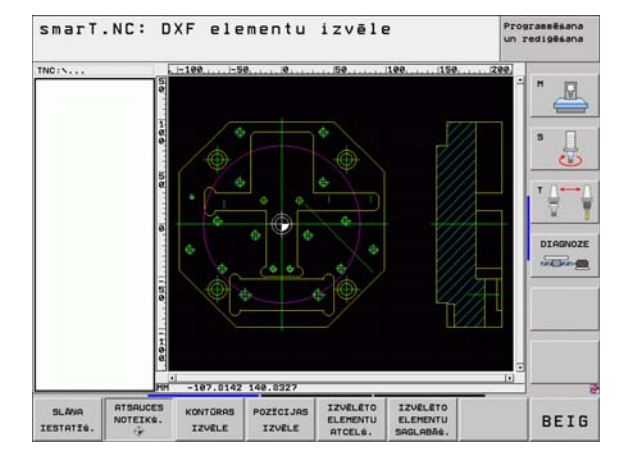

#### Atsauces punkta izvēle uz atsevišķa elementa

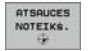

- Izvēlieties režīmu atsauces punkta noteikšanai
- Ar peles kreiso taustiņu uzklikšķiniet attiecīgajam elementam, uz kura vēlaties noteikt atsauces punktu: TNC ar zvaigznīti parāda izvēlei pieejamos atsauces punktus, kas atrodas uz izvēlētā elementa
- Uzklikšķiniet uz zvaigznītes, ko gribat izvēlēties par atsauces punktu: TNC novieto atsauces punkta simbolu izvēlētajā vietā. Ja izvēlētais elements ir par mazu, nepieciešamības gadījumā izmantojiet tālummaiņas funkciju

#### Izvēlieties atsauces punktu kā divu elementu krustpunktu

- ATSAUCES NOTEIKS.
- Izvēlieties režīmu atsauces punkta noteikšanai
  - Ar peles kreiso taustiņu uzklikšķiniet uz pirmā elementa (taisne, pilns aplis vai apļa līnijas loks): TNC ar zvaigznīti parāda izvēlei pieejamos atsauces punktus, kas atrodas uz izvēlētā elementa
  - Ar peles kreiso taustiņu uzklikšķiniet uz otrā elementa (taisne, pilns aplis vai apļa līnijas loks): TNC novieto atsauces punkta simbolu uz krustpunkta

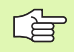

TNC aprēķina divu elementu krustpunktu arī tad, ja tas atrodas kāda elementa pagarinājumā.

Ja TNC var aprēķināt vairākus krustpunktus, vadības sistēma izvēlas to krustpunktu, kas atrodas vistuvāk otrā elementa punktam, kuram uzklikšķināts ar peli.

Ja TNC nevar aprēķināt krustpunktu, tā atceļ jau marķētu elementu.

#### Kontūras izvēle, kontūru programmas saglabāšana

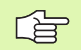

Lai varētu izvēlēties kontūru, jāizmanto skārienpaliktnis uz TNC tastatūras vai ar USB pieslēgta pele.

Izvēlieties pirmo kontūras elementu tā, lai būtu iespējama pievirzīšana bez sadursmēm.

Ja kontūras elementi ir pārāk cieši viens pie otra, izmantojiet tālummaiņas funkciju

KONTÖRAS

- Izvēlieties režīmu kontūras izvēlei: TNC paslēpj kreisajā logā parādītos slāņus, un labais logs paliek aktīvs kontūras izvēlei
- Lai izvēlētos kontūras elementu: ar peles kreiso taustiņu uzklikšķiniet attiecīgajam kontūras elementam. TNC izvēlēto kontūras elementu attēlo zilā krāsā. Vienlaikus TNC parāda izvēlēto elementu ar simbolu (aplis vai taisne) kreisajā logā
- Lai izvēlētos nākamo kontūras elementu: ar peles kreiso taustiņu uzklikšķiniet attiecīgajam kontūras elementam. TNC izvēlēto kontūras elementu attēlo zilā krāsā. Ja izvēlētajā virzienā iespējams viennozīmīgi izvēlēties vēl citus kontūras elementus, TNC šos elementus iezīmē zaļā krāsā. Uzklikšķinot pēdējam zaļi iekrāsotajam elementam, kontūras programmā jūs pārņemsiet visus elementus. Kreisajā logā TNC parāda visus izvēlētos kontūras elementus. Vēl zaļi iezīmētos kontūrelementus TNC parāda bez ķeksīša ailē NC. Šādus elementus saglabājot neizdod kontūru programmā
- Vajadzības gadījumā jau izvēlētos elementus var atkal atcelt, uzklikšķinot uz elementa labajā logā, taču turiet arī nospiestu taustiņu CTRL

i

| Image: NDC izvada izejmateriāla definīciju (BLK FORM) un<br>vienlaikus kontūru programmā.Image: NDC saglabā tikai tos elementus, kas patiešām izvēlēti<br>(zili marķētie elementi).Ja no formulāra izsaukts DXF pārveidotājs, smarT.NC<br>automātiski pabeidz DXF pārveidotāju pēc tam, kad<br>izpildīta funkcija SAGLABĀT IZVĒLĒTOS ELEMENTUS.<br>Pēc tam smarT.NC ieraksta definēto kontūras nosaukumu<br>ievades laukā, no kura palaists DXF pārveidotājs. | Image: NDC izvada izejmateriāla definīciju (BLK FORM) un<br>vienlaikus kontūru programmā.TNC saglabā tikai tos elementus, kas patiešām izvēlēti<br>(zili marķētie elementi).Ja no formulāra izsaukts DXF pārveidotājs, smarT.NC<br>automātiski pabeidz DXF pārveidotāju pēc tam, kad<br>izpildīta funkcija SAGLABĀT IZVĒLĒTOS ELEMENTUS.<br>Pēc tam smarT.NC ieraksta definēto kontūras nosaukumu<br>ievades laukā, no kura palaists DXF pārveidotājs. | Image: Non-Straight Straight Str | IZVĒLĒTO<br>ELEMENTU<br>SROLRBAG.<br>ENT<br>IZVĒLĒTO<br>ELEMENTU<br>ATCELG. | <ul> <li>Saglabāt izvēlētos kontūras elementus atklātā teksta<br/>dialoga programmā: TNC parāda izlecošu logu, kurā<br/>iespējams ievadīt jebkādu datnes vārdu. Pamatiestatījum<br/>DXF datnes vārds</li> <li>Apstipriniet ievadi: TNC saglabā kontūru programmu map<br/>kurā saglabāta arī DXF datne</li> <li>Ja gribat izvēlēties vēl citas kontūras: nospiediet<br/>programmtaustiņu ATCELT IZVĒLĒTOS ELEMENTUSur<br/>izvēlieties nākošo kontūru kā aprakstīts iepriekš</li> </ul> | ns:<br>Þē,<br>n |
|----------------------------------------------------------------------------------------------------|----------------------------------------------------------------------------------------------------|----------------------------------------------------------------------------------------------------|-----------------------------------------------------------------------------|----------------------------------------------------------------------------------------------------|-----------------|
| <ul> <li>Ja no formulāra izsaukts DXF pārveidotājs, smarT.NC automātiski pabeidz DXF pārveidotāju pēc tam, kad izpildīta funkcija SAGLABĀT IZVĒLĒTOS ELEMENTUS. Pēc tam smarT.NC ieraksta definēto kontūras nosaukumu ievades laukā, no kura palaists DXF pārveidotājs.</li> </ul>                                                                                                    | <ul> <li>(zili marķētie elementi).</li> <li>Ja no formulāra izsaukts DXF pārveidotājs, smarT.NC automātiski pabeidz DXF pārveidotāju pēc tam, kad izpildīta funkcija SAGLABĀT IZVĒLĒTOS ELEMENTUS.<br/>Pēc tam smarT.NC ieraksta definēto kontūras nosaukumu ievades laukā, no kura palaists DXF pārveidotājs.</li> </ul>                                                                                                    | <ul> <li>Ja no formulāra izsaukts DXF pārveidotājs, smarT.NC automātiski pabeidz DXF pārveidotāju pēc tam, kad izpildīta funkcija SAGLABĀT IZVĒLĒTOS ELEMENTUS. Pēc tam smarT.NC ieraksta definēto kontūras nosaukumu ievades laukā, no kura palaists DXF pārveidotājs.</li> </ul>                                                                                                    | <u>F</u>                                                                    | TNC izvada izejmateriāla definīciju ( <b>BLK FORM</b> ) un vienlaikus kontūru programmā.                                                                                                    |                 |
| Ja no formulāra izsaukts DXF pārveidotājs, smarT.NC<br>automātiski pabeidz DXF pārveidotāju pēc tam, kad<br>izpildīta funkcija SAGLABĀT IZVĒLĒTOS ELEMENTUS.<br>Pēc tam smarT.NC ieraksta definēto kontūras nosaukumu<br>ievades laukā, no kura palaists DXF pārveidotājs.                                                                                                    | Ja no formulāra izsaukts DXF pārveidotājs, smarT.NC<br>automātiski pabeidz DXF pārveidotāju pēc tam, kad<br>izpildīta funkcija SAGLABĀT IZVĒLĒTOS ELEMENTUS.<br>Pēc tam smarT.NC ieraksta definēto kontūras nosaukumu<br>ievades laukā, no kura palaists DXF pārveidotājs.                                                                                                    | Ja no formulāra izsaukts DXF pārveidotājs, smarT.NC<br>automātiski pabeidz DXF pārveidotāju pēc tam, kad<br>izpildīta funkcija SAGLABĀT IZVĒLĒTOS ELEMENTUS.<br>Pēc tam smarT.NC ieraksta definēto kontūras nosaukumu<br>ievades laukā, no kura palaists DXF pārveidotājs.                                                                                                    |                                                                             | (zili marķētie elementi).                                                                                                    |                 |
|                                                                                                    |                                                                                                    |                                                                                                    |                                                                             | Ja no formulāra izsaukts DXF pārveidotājs, smarT.NC<br>automātiski pabeidz DXF pārveidotāju pēc tam, kad<br>izpildīta funkcija SAGLABĀT IZVĒLĒTOS ELEMENTUS.<br>Pēc tam smarT.NC ieraksta definēto kontūras nosaukumu<br>ievades laukā, no kura palaists DXF pārveidotājs.                                                                                                    |                 |

**i** 156

#### Kontūras elementu dalīšana, pagarināšana, saīsināšana

Ja izvēlētie kontūras elementi rasējumā truli atduras viens pret otru, attiecīgais kontūras elements vispirms jāsadala. Šī funkcija ir pieejama automātiski, ja ir aktīvs kontūras izvēles režīms.

#### Rīkojieties šādi:

- Truli atdurošais kontūras elements ir izvēlēts, tātad marķēts zilā krāsā
- Uzklikšķiniet uz dalāmā kontūras elementa: TNC parāda krustpunktu ar zvaigznīti ar apli un izvēlētos galapunktus ar vienkāršu zvaigznīti
- Nospiežot taustiņu CTRL, uzklikšķiniet uz krustpunkta: TNC izdod kontūras elementu krustpunktā un punktus atkal noslēpj. Ja nepieciešams, TNC pagarina vai saīsina truli atdurošo kontūras elementu līdz abu elementu krustpunktam
- Vēlreiz uzklikšķiniet uz sadalītā kontūras elementa: TNC atkal parāda krustpunktus un galapunktus
- Uzklikšķiniet uz vajadzīgā galapunkta: TNC sadalīto elementu iezīmē zilā krāsā
- Izvēlieties nākamo kontūras elementu

| $\sim$ |
|--------|

Ja pagarināmais/saīsināmais kontūras elements ir taisne, TNC pagarina/saīsina kontūras elementu lineāri. Ja pagarināmais/saīsināmais kontūras elements ir aplis, TNC pagarina/saīsina kontūras elementu cirkulāri.

Lai šo funkciju varētu izmantot, jābūt izvēlētiem vismaz diviem kontūras elementiem, lai viennozīmīgi būtu noteikts virziens.

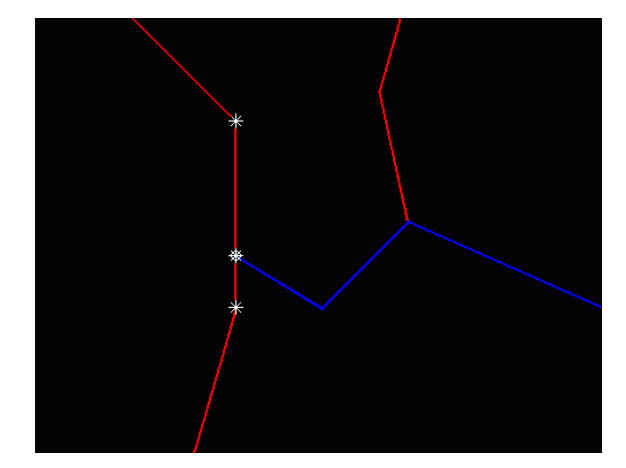

#### Apstrādes pozīciju izvēle un saglabāšana

Lai varētu izvēlēties apstrādes pozīciju, jāizmanto skārienpaliktnis uz TNC tastatūras vai ar USB pieslēgta pele.

Ja pozīcijas ir pārāk cieši viena uz otras, izmantojiet tālummaiņas funkciju.

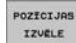

- Izvēlieties režīmu apstrādes pozīcijas izvēlei: TNC paslēpj kreisajā logā parādītos slāņus, un labais logs paliek aktīvs kontūras izvēlei
- Lai izvēlētos apstrādes pozīciju: TNC ar zvaigznīti parāda izvēlei pieejamās apstrādes pozīcijas, kas atrodas uz izvēlētā elementa Uzklikšķiniet uz vienu no zvaigznītēm: TNC pārņem izvēlēto pozīciju kreisajā logā (parāda punktu simbolu)
- Ja vēlaties noteikt apstrādes pozīciju, griežot divus elementus, uzklikšķiniet ar peles taustiņu uz pirmā elementa: TNC parāda ar zvaigznīti izvēlamo apstrādes pozīciju
- Ar peles kreiso taustiņu uzklikšķiniet uz otro elementu (taisne, pilns aplis vai pusaplis): TNC pārņem elementu krustpunktu kreisajā logā (parāda punktu simbolu)

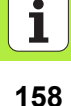

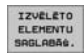

 Saglabājiet izvēlētās apstrādes pozīcijas punktu datnē: TNC parāda izlecošu logu, kurā varat ievadīt jebkuru datnes nosaukumu. Pamatiestatījums: DXF datnes vārds
 Apstipriniet ievadi: TNC saglabā kontūru programmu mapē,

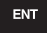

IZVELETO ELEMENTU ATCELS.  kurā saglabāta arī DXF datne
 Ja gribat izvēlēties vēl citas apstrādes pozīcijas, lai tās saglabātu citā datnē: nospiediet programmtaustiņu ATCELT IZVĒLĒTOS ELEMENTUS un izvēlieties kā aprakstīts iepriekš

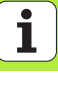

#### Tālummaiņas funkcija

Lai, izvēloties kontūru vai punktus, viegli varētu atpazīt arī sīkas detaļas, TNC piedāvā efektīvu tālummaiņas funkciju:

| i no piedava etektīvu taiummaiņas tunkciju:                                                                                                    |                  | TNC: N [25                | 25 |
|----------------------------------------------------------------------------------------------------|------------------|---------------------------|----|
| Funkcija                                                                                                    | Programmtaustiņš |                           | -  |
| Sagataves palielināšana. TNC palielināšanu<br>parasti veic tā, ka tiek palielināts tikai šobrīd<br>attēlotā izgriezuma centrs. Nepieciešamības<br>gadījumā ar attēla ritjoslu rasējumu logā var<br>novietot tā, lai pēc programmtaustiņa<br>nospiešanas būtu redzama tieši vajadzīgā<br>detaļa | *                |                           |    |
| Samazināt sagatavi                                                                                                    | -eO,             | Port -187. 5142 148. 5927 |    |
| Parādīt sagatavi oriģinālajā izmērā                                                                                                    | 1:1              |                           | 2  |
| Pārbīdīt tālummaiņas diapazonu uz augšu                                                                                                    | <b>î</b>         |                           |    |
| Pārbīdīt tālummaiņas diapazonu uz leju                                                                                                    | ţ                |                           |    |
| Pārbīdīt tālummaiņas diapazonu pa kreisi                                                                                                    | -                |                           |    |
| Pārbīdīt tālummaiņas diapazonu pa labi                                                                                                    |                  |                           |    |

smarT.NC: DXF elementu izvēle

Programmésana un redigésana

BEIG

i

Ja izmantojat peli ar ritentiņu, tālummaiņas funkcijas iespējamas, grozot ritentiņu. Tālummaiņas centrs atrodas punktā, kurā pašlaik atrodas peles kursors.

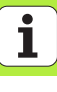

### UNIT programmas grafiska pārbaude un izpilde

#### Programmēšanas grafiks

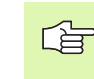

Programmēšanas grafiks pieejams tikai, izveidojot kontūru programmu (.HC datne).

Programmas ievades laikā TNC var attēlot ieprogrammēto kontūru ar divdimensiju grafiku:

RESET + STARTS STARTS ATSEV.IER

1

STARTS

AUTOM.

IZS IES

GRAFIKS

JAUNS ZIMET

PARADIT PASLEPT IER, NR.

- Pilnīga programmēšanas grafika izveidošana
- Programmēšanas grafika izveidošana pa ierakstiem
- Grafika palaišana un papildināšana
  - Automātiska zīmēšana līdzi
  - Grafika dzēšana
  - Grafika zīmēšana no jauna
  - Ieraksta numura parādīšana vai paslēpšana

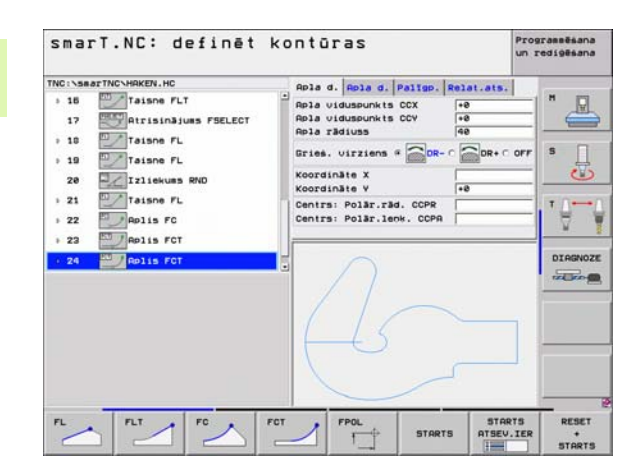

#### Pārbaudes grafiks un programmas izpildes grafiks

岎

Izvēlieties ekrāna sadalījumu GRAFIKS vai PROGRAMMA+GRAFIKS!

Apakšrežīmos Pārbaude un Izpilde TNC var grafiski attēlot apstrādi. Ar programmtaustiņu iespējams izvēlēties šādas funkcijas:

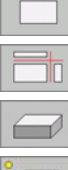

- Skatījums no augšas
- Attēlojums 3 plaknēs
- 3D attēlojums

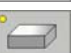

STOP JA

- Augstas izšķirtspējas 3D attēlojums
- Programmas pārbaude līdz noteiktam ierakstam
- Visas programmas pārbaude

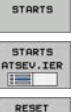

+ STARTS

- Programmas pārbaude pa vienībai
- Atcelt izejmateriālu un pārbaudīt visu programmu
- Funkcijas izgriezuma palielināšanai

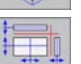

3D ROT

- Funkcijas griezuma plaknēm
- Funkcijas griešanai un palielināšanai/samazināšanai

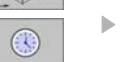

Hronometra funkciju izvēle

| smarT.NC: pārbaudīt                                        | Programmēšana<br>un rediģēšana |
|------------------------------------------------------------|--------------------------------|
| TNC:\SearTNC\123.HU  •  •  •  •  •  •  •  •  •  •  •  •  • |                                |
| 30 H +5<br>Ja STOP                                         | IV 0:00:00                     |

## UNIT programmas grafiska pārbaude un izpilde

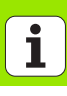

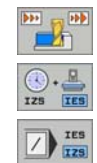

- Simulācijas ātruma iestatīšana
- Funkcijas apstrādes laika aprēķināšanai
- Programmas ierakstu ar "/" zīmi ievērošana vai ignorēšana

# UNIT programmas grafiska pārbaude un izpilde

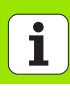

#### Statusa indikācijas

吵

Izvēlieties ekrāna sadalījumu PROGRAMMA+STATUSS!

Ekrāna apakšējā daļā programmas izpildes režīmos pieejama informācija par

- instrumenta pozīciju
- padevi
- aktīvajām papildfunkcijām

Ar programmtaustiņiem vai peli uzklikšķinot uz attiecīgās cilnes, ekrāna logā iespējams parādīt vēl citu statusa informāciju:

- STATUS OF OVERVIEN
- Cilnes Pārskats aktivizēšana: svarīgas statusa informācijas indikācija
   Cilnes POZ aktivizēšana: pozīciju indikācija
- STATUSS POZ.IND.
- Cilnes TOOL aktivizēšana: instrumenta datu indikācija
- STATUSS INSTRUM.
- Cilnes TRANS aktivizēšana: koordināšu transformācijas
- KOORD. PARREK.
- Pārslēgt cilni tālāk pa kreisi

indikācija

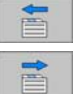

Pārslēgt cilni tālāk pa labi

| smarT.NC: apstrādāt                                                         |                                       |                          | Prograssēšana<br>un rediģēšana |
|-----------------------------------------------------------------------------|---------------------------------------|--------------------------|--------------------------------|
| TNC:\searTNC\123.HU                                                         | Pärskats                              | PGH LBL CYC H P          | 05 10 11 11                    |
| <ul> <li>Programma: 123 mm</li> <li>1 700 Programmas iestatījumi</li> </ul> | X +0.000<br>V +0.000<br>Z +0.00       | 10 #A +0.000<br>10 ATL.V |                                |
| ≥ 2 ∰ 411 ATS.P. ärēj, taisnstūris 3 251 Taisnstūra iedobe                  | T : 5<br>L +                          | TAPH10<br>0.0000 R +5.0  | 5 E                            |
|                                                                             | PL-PGH                                | DR-POH<br>PH<br>PD       |                                |
| ex 5-IST ee:42<br>ex Sinal court s                                          | LBL<br>LBL<br>PGH CALL<br>Aktiva PGH: | REP<br>() 00:00:         | ee DIAGNO                      |
| X +0.0000 Y +35                                                             | 55.3490                               | Z -306.8                 | 829                            |
| +C +0.000                                                                   |                                       | TO TO.0                  |                                |
| NOM. @:MAN(8) T 5                                                           | Z 5 100                               | S1 0.000<br>F8 H5        | / 9                            |
| STATUS OF STATUSS STATUSS STATUSS KOO<br>OVERVIEW POZ.IND. INSTRUM. PAR     | RD.<br>REK.                           |                          |                                |

#### UNIT (vienības) programmas izpilde

UNIT programmas (\*.HU) iespējams izpildīt smarT.NC režīmā vai tradicionālajos programmas izpildes režīmos Atsevišķs ieraksts vai ierakstu rinda.

Izvēloties režīmu smarT.NC izpilde, TNC automātiski dezaktivē visus globālos programmas iestatījumus, ko jūs aktivizējāt tradicionālajos programmas izpildes režīmos Atsevišķs ieraksts vai ierakstu rinda. Papildinformācija atrodama Atklātā teksta dialoga lietotāja rokasgrāmatā.

Apakšrežīmā Izpilde UNIT programmu iespējams izpildīt šādos veidos:

- UNIT programmas izpilde pa vienībai
- UNIT programmas izpilde pilnībā
- Atsevišķas, aktīvās vienības izpilde

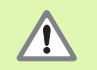

levērojiet norādes par programmas izpildi mašīnas rokasgrāmatā un lietotāja rokasgrāmatā.

| smarT.NC: apstrād                                                 | t                                                                                |                                                               |                                                                 | Programmésana<br>un redigésana |
|-------------------------------------------------------------------|----------------------------------------------------------------------------------|---------------------------------------------------------------|-----------------------------------------------------------------|--------------------------------|
| THC:\SearTHC:123.HU                                               | Parskats<br>X -0.00<br>V -0.00<br>Z -0.0<br>Z -0.0<br>DL-FAB<br>DL-FAB<br>DL-PAH | PGH LBL<br>N0 44<br>N0 90<br>0.0000 R<br>DR<br>DR<br>PH<br>\$ | CVC H POI<br>+0.000<br>ATL.V<br>TAPM10<br>+5.00<br>-TAB<br>-PGH |                                |
| 8% 5-157 89:42<br>8% 51Na) Lingt 1                                | LB<br>PGM CALL<br>Aktiva PGM:                                                    |                                                               | REP<br>() 00:00:0                                               | DIAGNOZE                       |
| ×0.0000     Y       +a     +0.0000       +C     +0.000            | 355.3490                                                                         | Z<br>+B                                                       | -306.8                                                          | 29                             |
| NOH. () T S<br>VIENIBU VISU AKTIVAS<br>ATSEVIEKA VIENIBU VIENIBAS | Z 5 100<br>IERAKSTU<br>PIEVADE                                                   | F 8                                                           | LES P. INSTR                                                    |                                |

166

#### Rīcība

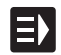

Izvēlieties režīmu smarT.NC

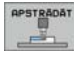

Izvēlieties apakšrežīmu Izpilde

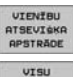

Aktivizējiet programmtaustiņu VIENĪBAS ATSEVIŠĶA APSTRĀDE vai

programmtaustiņu VISU VIENĪBU APSTRĀDE, vai

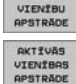

▶ programmtaustiņu AKTĪVĀS VIENĪBAS APSTRĀDE

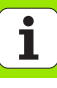

#### leiešana programmā pēc izvēles (ieraksta pievade, FCL 2 funkcija)

Ar funkciju leraksta pievade apstrādes programmu iespējams izpildīt, sākot no brīvi izvēlēta rindas numura. Sagataves apstrādi līdz šim rindas numuram TNC nem vērā aprēķinos un attēlo grafiski (izvēlieties ekrāna sadalījumu PROGRAMMA + GRAFIKS ).

Ja punkts, kurā paredzēts atgriezties programmā, atrodas apstrādes posmā, kurā definētas vairākas apstrādes pozīcijas, vēlamo atgriešanās punktu var izvēlēties, ievadot punktu indeksu. Punktu indekss atbilst punkta pozīcijai ievades formulārā.

Īpaši ērti punktu indeksu var izvēlēties, ja apstrādes pozīcijas definētas punktu tabulā. Tad smarT.NC automātiski parāda definēto apstrādes paraugu priekšskatījuma logā un vajadzīgo ievadvietu, grafiski atbalstītu, var izvēlēties ar programmtaustiņu.

| smarT.NC: apstrādāt                                                                                                    | Programmēšana<br>un rediģēšana |
|----------------------------------------------------------------------------------------------------|--------------------------------|
| NC:\smarTNC\123.HU                                                                                                    |                                |
| e Programa: 123 m                                                                                                    | * 🗆                            |
| 1 International installing                                                                                                    |                                |
| Tevadvietas definêsana                                                                                                    |                                |
| Rindas nusurs 2<br>Programma Utras INN' Same TAN's 20 HI                                                                                                    | iekáskats:                     |
| Punktu tabula<br>Punktu indeksa<br>Datnes vards: TNC:VSearTNO:VFORM.HP<br>Rikartoiust<br>Sattes (6                                                                                                    | + +<br>+ +<br>+ + 02           |
| Pedejais seglabilais PDM pirtraukues  Pedejais seglabilais PDM pirtraukues  Programes viards:  Pedres viards:  Pedres viards:  Pedres viards:  Pedres viards:  Pedres viards:  Pedres viards:  Pedres viards:  Pedres viards:  Pedres viards:  Pedres viards: Pedres viards: Pedres | Ψ.Φ. 14                        |
| C +0.000 S1 0.00                                                                                                    | 0                              |
|                                                                                                    |                                |
| RIEKSK. LEHENTS ELEHENTS ELEHENTS ELEHENTS TZS IES IZVELE                                                                                                    | BEI                            |

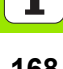

#### leraksta padeve punktu tabulā (FCL 2 funkcija)

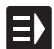

Izvēlieties režīmu smarT.NC

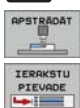

Izvēlieties apakšrežīmu Izpilde

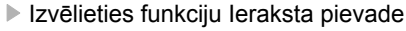

Ievadiet apstrādes vienības rindas numuru, kurā vēlaties sākt programmas izpildi, apstipriniet ar taustiņu ENT: smarT.NC priekšskatījuma logā parāda punktu tabulas saturu

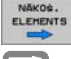

Izvēlieties vajadzīgo apstrādes pozīciju, ar kuru vēlaties sākt

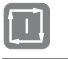

Nospiediet NC starta taustiņu: smarT.NC aprēķina visus programmas uzsākšanai nepieciešamos faktorus

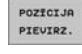

 Izvēlieties funkciju izvirzīšanai starta pozīcijā: smarT.NC izlecošajā logā parāda uzsākšanas punktā nepieciešamo mašīnas statusu
 Nospiediet NC starta taustinu: smarT.NC sagatavo mašīnas

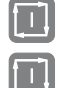

- statusu (piem., iemaina vajadzīgo instrumentu)
   Nospiediet NC starta taustiņu atkārtoti: smarT.NC izvirzās
- starta pozīcijā tajā secībā, kas norādīta izlecošajā logā, alternatīvi ar programmtaustiņu iespējams katru asi izvirzīt starta pozīcijā atsevišķi

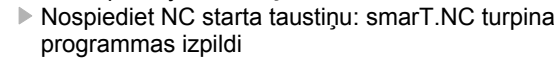

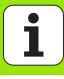

Izlecošajā logā papildu pieejamas šādas funkcijas:

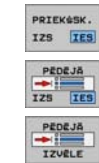

- Priekšskatījuma loga parādīšana/paslēpšana
- Pē
- Pēdējā saglabātā programmas pārtraukuma punkta parādīšana/paslēpšana
  - Pēdējā saglabātā programmas pārtraukuma punkta pārņemšana

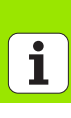

UNIT programmas grafiska pārbaude un izpilde

### HEIDENHAIN

**DR. JOHANNES HEIDENHAIN GmbH** Dr - Johannes-Heidenhain-Straße 5 83301 Traunreut, Germany 2 +49 (8669) 31-0 FAX +49 (8669) 5061 E-Mail: info@heidenhain.de **Technical support** FAX +49 (8669) 31-1000 E-Mail: service@heidenhain.de Measuring systems 2 +49 (8669) 31-3104 E-Mail: service.ms-support@heidenhain.de TNC support E-Mail: service.nc-support@heidenhain.de NC programming 2 +49 (86 69) 31-31 03 E-Mail: service.nc-pgm@heidenhain.de **PLC programming** 2 +49 (8669) 31-3102 E-Mail: service.plc@heidenhain.de Lathe controls F-Mail: service hsf@heidenhain de

www.heidenhain.de

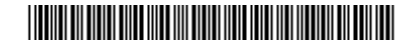